# **emporia** LIVRET CONSEILS

# Tout ce que vous voulez savoir sur votre nouvelle tablette !

- Comment effectuer la première mise en marche, configurer l'adresse e-mail, naviguer sur Internet, etc.
- → Comment prendre des photos et les éditer, faire des vidéo-conférences, etc.

# Liste des applications incontournables

Tout ce qu'il vous faut sur votre tablette !

۲

### Musique & vidéo

Streamez confortablement sur votre tablette !

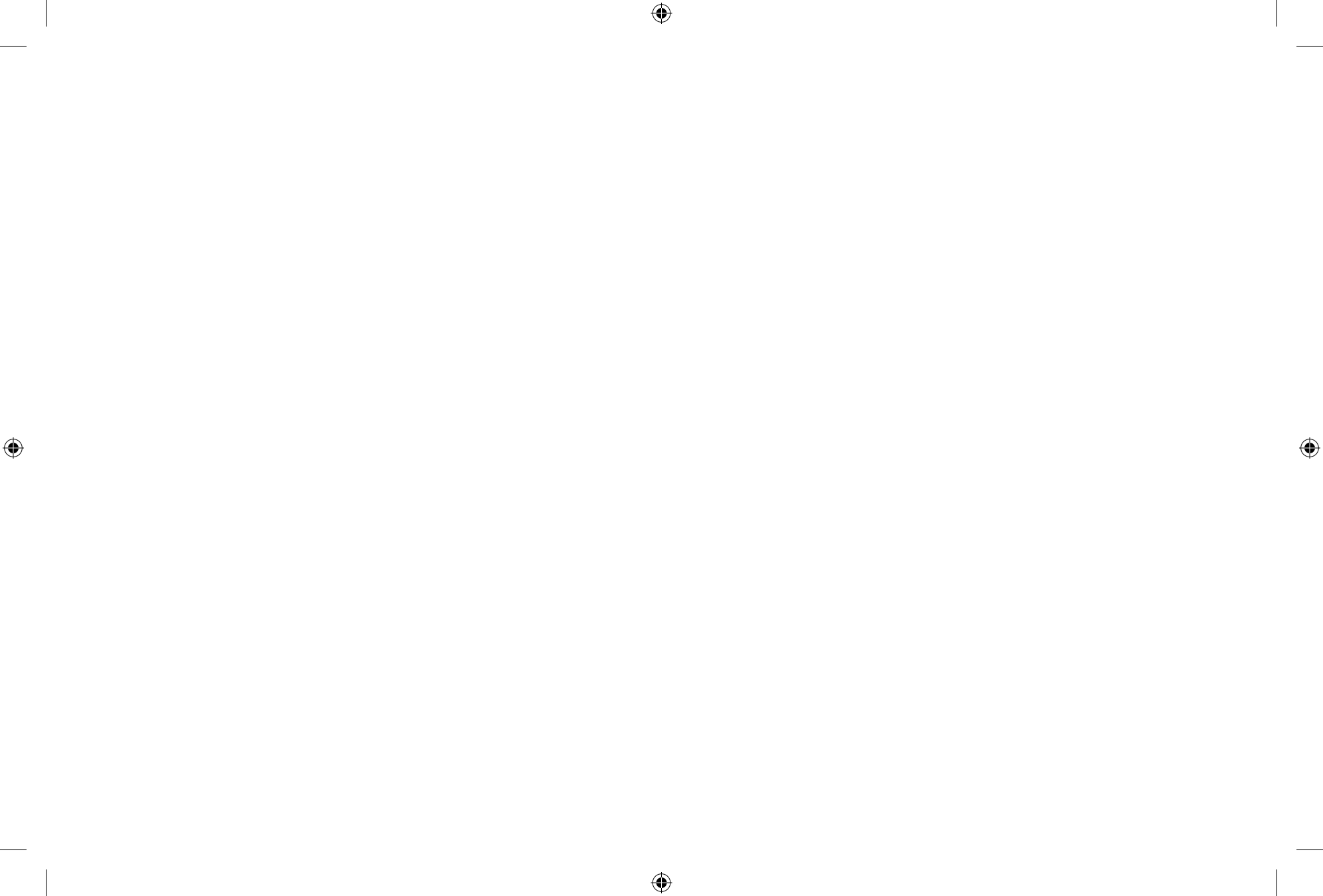

# Mentions légales

**En collaboration avec** CDA Verlag GmbH Bundesstraße 9, A-4341 Arbing

> Direction projet Lukas Wenzel

Équipe de rédaction Christoph Lumetzberger, Philipp Lumetsberger, Harald Gutzelnig, Michael Derbort

> Mise en page & graphisme Lukas Wenzel, Enrico Eichinger, Nadine Wagner

۲

Sources des images : shutterstock.com

#### Éditeur :

emporia Telecom GmbH & Co. KG Industriezeile 36, A-4020 Linz Autriche/Europe

#### Traduction:

GORNIK translators for industry GmbH, Blumenstraße 12, 4484 Kronstorf Austria

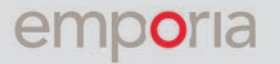

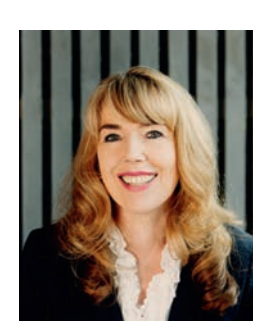

Eveline Pupeter CEO emporia

## **emporia** établit de nouvelles références en matière de simplicité et de qualité

emporia n'a de cesse de développer, concevoir et fabriquer des portables de grande qualité et faciles à manipuler. Depuis 30 ans, la téléphonie accessible est notre priorité. En 2006, mon entreprise a suscité étonnement et engouement avec une première mondiale : un portable facile à utiliser, conçu spécialement pour les personnes âgées.

À peine dix ans plus tard, emporia lance son premier smartphone sur le marché européen, avec une interface claire et lisible. Encore une nouveauté très populaire auprès de notre clientèle.

Leader technologique sur le segment des smartphones, applications et portables classiques simples d'utilisation, emporia propose à présent sa première tablette, établissant une nouvelle référence en matière d'utilisation simple, de lisibilité, de clarté et de qualité.

Merci de nous faire confiance et d'avoir choisi la nouvelle emporiaTABLET. Je vous souhaite d'en profiter pleinement, que ce soit pour regarder des photos, écouter de la musique, organiser votre prochaine balade ou appeler vos proches en vidéo.

Bien à vous,

Eveline Pupeter Propriétaire et CEO du groupe emporia Telecom

# CONTENU

## **RUBRIQUES**

- 3 Éditorial
- 22 Déclaration de conformité
- 96 Glossaire technique
- 98 Informations et urgences

### Mise en service

- 6 Étendue de la livraison
- 7 Insérer la carte SIM et la carte mémoire
- 7 Charger la batterie
- 8 Allumer la tablette
- 8 Saisir le code PIN
- 9 Régler les paramètres de base
- 11 Installer l'application emporiaAPP
- 14 La tablette Emporia
- 16 Questions / Réponses

### **Google Play Store et Internet**

۲

- 25 Chercher des applications dans le Play Store
- 26 Télécharger des applications
- 27 Films, jeux et livres
- 28 Mises à jour
- 29 Utiliser Internet
- **31** Flasher des QR codes

### E-mails et messages

- 33 Associer un compte e-mail
- 35 La boîte de réception
- 37 Utiliser l'étui rotatif
- 38 WhatsApp sur la tablette
- 39 La première discussion
- 40 Envoyer des photos
- 41 Groupes WhatsApp
- 42 Diffusion
- 43 Autres services de messagerie

# Réseaux sociaux avec Facebook

- 45 S'inscrire sur Facebook
- 46 Le fil Facebook
- 47 Trouver des amis
- 48 Le profil
- 49 Rechercher des contenus
- 50 Groupes
- 51 Liker et commenter
- 52 Confidentialité
- 53 Réglages
- 54 La barre d'icônes en détail

55 Conseils pour l'utilisation de Facebook

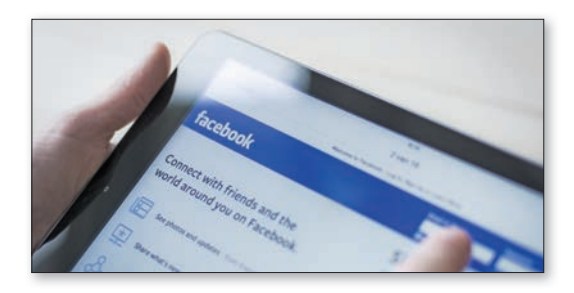

4

#### Photos et vidéos

- **57** L'appareil photo en détail
- 58 Album photo

( 🏶

- 59 Retoucher des photos
- 61 Sauvegarder dans Google Photos
- 62 Enregistrer une vidéo
- 63 Raccourcir une vidéo
- 64 Télécharger des photos et vidéos depuis Google Photos
- 65 Espaces de stockage alternatifs dans le cloud

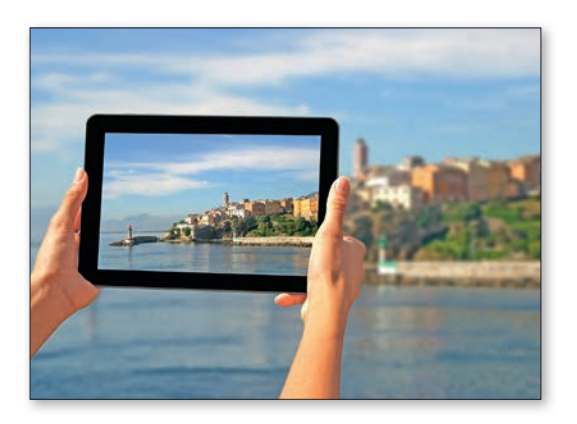

#### Visiophonie

- 67 Appels vocaux et vidéo
- 68 Envoyer un message vocal

۲

- 69 Envoyer un message vidéo
- **70** Destinataires multiples
- 71 Vidéoconférence
- 72 Appel vocal sans carte SIM
- 73 Skype
- 74 Messenger
- 75 Google Duo
- 76 Zoom
- 77 Utiliser le support emporia

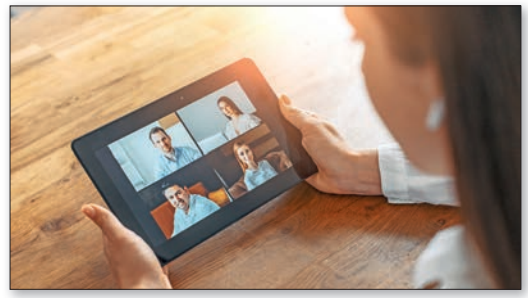

#### Streaming avec YouTube & Co.

- 79 YouTube
- 81 Autres services de vidéos
- 82 Spotify
- 85 Autres services de musique
- 86 Podcasts
- 87 E-books

#### **Applications incontournables**

- 89 Outils
- 90 Musique et divertissement
- 91 Actualités et magazines
- 92 Voyages et infos locales
- 93 Sport et remise en forme
- 94 Shopping
- 95 Jeux

#### CONFIGURATION

### **1. PRÉPARATIFS**

#### 1.1. Étendue de la livraison

- Tablette
- Station de charge
- Kit de montage mural
- Fiche secteur
- Câble de charge USB
- Casque à écouteurs
- Manuel d'utilisation
- Aiguille pour SIM

#### Non compris dans la livraison

#### Carte SIM

C'est une carte à puce que vous devez insérer dans votre tablette. Vous pouvez ensuite téléphoner, aller sur Internet sans connexion Wi-Fi et communiquer par des applications de messagerie.

Vous obtenez la carte et un code secret (PIN et PUK) de la part de votre opérateur avec votre contrat mobile.

#### Carte mémoire (extension)

C'est une carte à puce qui sert d'extension de mémoire pour votre tablette.

Ainsi, vous pouvez par exemple enregistrer plus de photos et installer plus d'applications. Vous obtiendrez de telles cartes dans les magasins d'électronique.

#### Si une pièce est manquante ou défectueuse

Veuillez vous adresser au Emporia Service Center au numéro suivant +33 185 737 847 | lundi - vendredi 01:00-05:00 pm support-fr@emporiatelecom.com · www.emporia.eu

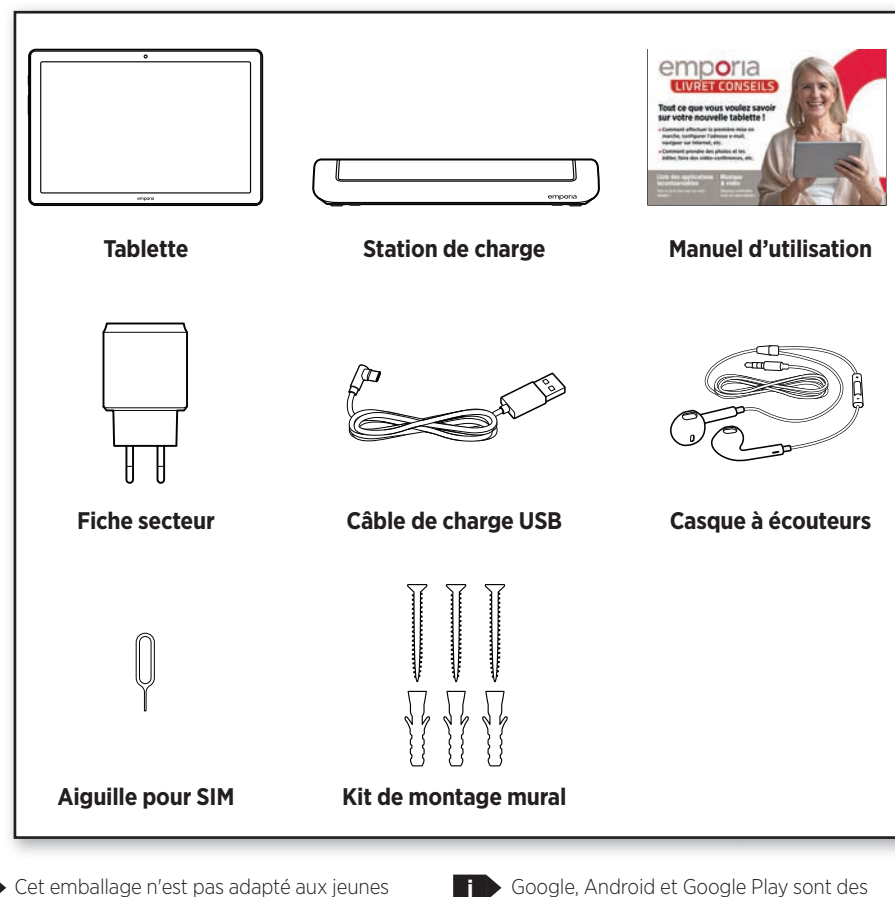

enfants, car il contient de petites pièces ma pouvant être avalées.

 Google, Android et Google Play sont des marques déposées de Google LLC. 6

 $(\mathbf{0})$ 

#### **CONFIGURATION**

#### 1.2 Insérer la carte SIM et la carte mémoire

#### **Ouvrir l'emplacement pour cartes**

Pour cela, insérez l'aiguille pour SIM dans l'ouverture de l'emplacement pour cartes.

#### Insérer la carte SIM

Insérez la carte avec la partie dorée vers le haut.

Seules les cartes nano SIM sont compatibles avec cet appareil. Si votre carte SIM est différente, vous pouvez l'échanger auprès de votre opérateur.

#### Insérer la carte mémoire (en option)

Insérez la carte avec la partie dorée vers le haut. Pousser l'emplacement pour cartes dans la tablette

Placez la tablette avec l'écran vers le bas. Poussez ensuite jusqu'en butée l'emplacement pour cartes dans la tablette.

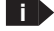

Utilisez uniquement des cartes mémoires compatibles avec cet appareil, telles que des cartes microSD<sup>®</sup> ou microSDHC<sup>®</sup>.

> Si vous utilisez des cartes SIM ou mémoire incompatibles, cela peut endommager la tablette, la carte ou les données enregistrées sur la carte.

N'utilisez que des batteries, chargeurs et accessoires homologués pour cet appareil

Avant de changer la carte SIM ou la carte mémoire, débranchez toujours le chargeur et éteignez la tablette.

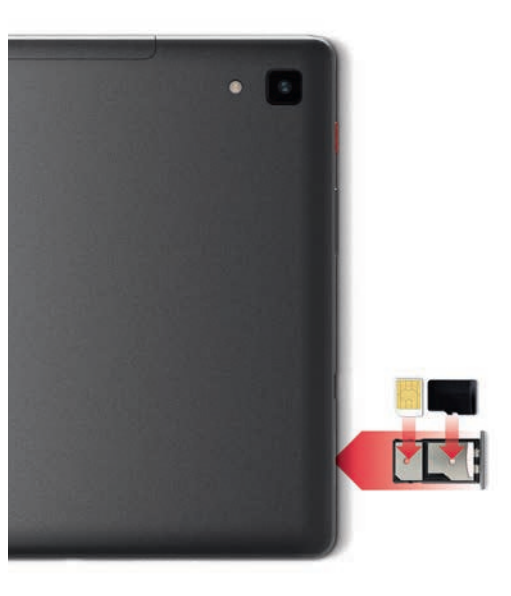

#### 1.3. Charger la batterie

Avant d'utiliser la tablette pour la première fois, veuillez charger la batterie pendant quatre heures minimum. Si vous ne respectez pas ce temps de charge, la durée de vie de la batterie peut diminuer.

#### Charger avec le câble de charge

- Insérez la fiche USB dans la prise USB de la tablette.
- Placez ensuite la fiche secteur du câble de charge dans la prise.

#### Station de charge emporia

Avec la station de charge, vous pouvez en toute simplicité charger votre tablette, qui a son emplacement dédié à la maison.

Insérez pour cela le câble de charge dans la prise à l'arrière de la station de charge. Placez ensuite la tablette dans la station de charge.

Si vous souhaitez toujours charger votre appareil ainsi, vous pouvez laisser en permanence le câble de charge branché dans la station de charge.

N'utilisez que le câble de charge fourni pour le chargement afin d'éviter tout faux-contact avec la fiche USB

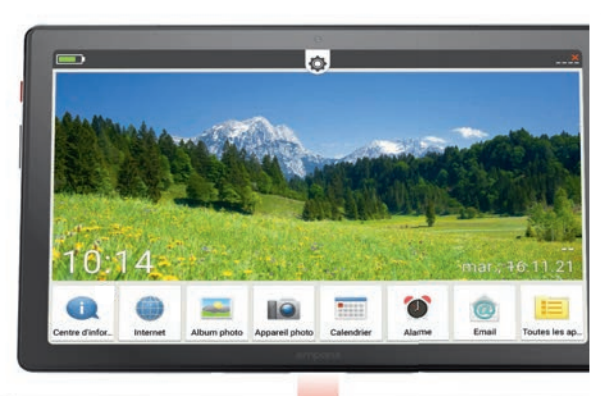

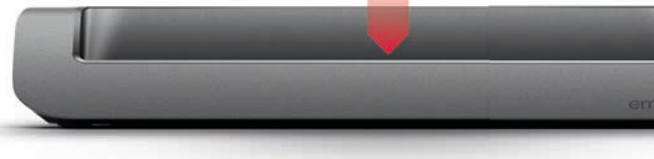

#### **CONFIGURATION**

#### Charger sur l'ordinateur

Branchez la tablette sur un port USB de l'ordinateur. Pour cela, séparez le câble USB fourni de la fiche secteur.

Le chargement sur ordinateur prend plus de temps que le chargement sur secteur.

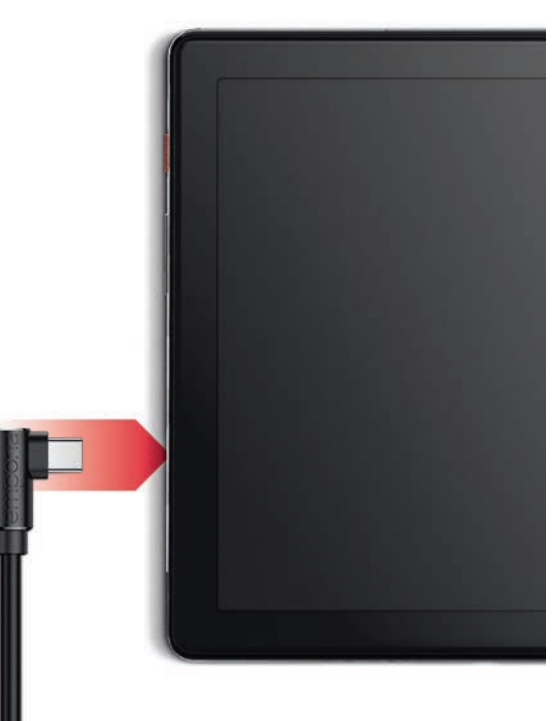

#### Affichage de la batterie sur la tablette

- Lorsque la batterie est faible : Un signal sonore retentit et un avertissement apparaît à l'écran. La LED clignote à intervalles rapprochés.
- Lors de la recharge : Le symbole de batterie se remplit et la LED clignote à intervalles prolongés.
- Lorsque la batterie est pleine : Le symbole de batterie est plein et la LED reste allumée en continu.
- Vous pouvez à présent retirer le câble de charge de la tablette et le débrancher de la prise secteur.
- Dans Réglages > Batterie, vous trouverez des informations concernant la durée de charge restante et le mode d'économie d'énergie.

#### 1.4. Allumer la tablette

- Avant la première utilisation, retirez les films de protection situés sur l'écran et à l'arrière de la tablette.
- Appuyez au moins deux secondes sur la touche rouge Marche/Arrêt.
- Le sigle emporia apparaît à l'écran et une mélodie se fait entendre.
- Lors de la première activation de votre tablette, la procédure de démarrage peut durer jusqu'à deux minutes. Pendant ce temps, le sigle emporia est visible à l'écran. Veuillez ne pas interrompre cette procédure.

#### 1.5. Saisir le code PIN

Saisissez le code PIN à quatre chiffres de votre carte SIM lorsque la demande est faite et confirmez la saisie.

Vous pouvez modifier le code PIN dans le menu Paramètres - Sécurité - Verrouillage de la carte SIM.

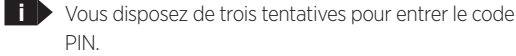

Au bout de trois entrées erronées, la carte SIM peut uniquement être déverrouillée à l'aide du code PUK. Vous trouverez le code PIN et le code PUK dans les documents fournis avec la carte SIM par votre opérateur téléphonique.

SÉCURITÉ DE L'APPAREIL

Verrouillage de l'écran Code

Smart Lock

Applis d'administration de l'appareil Aucune application active

Verrouillage de la carte SIM

Chiffrement et identifiants Chiffré

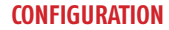

### 2. PREMIÈRE MISE EN MARCHE

# 2.1. Paramètres de base d'Android et de Google

Lors de la première mise en service de la tablette, certains réglages doivent être effectués.

#### Sélectionner la langue

(

- Appuyez sur la langue prédéfinie.
- Une liste de toutes les langues système disponibles s'affiche.
- Sélectionnez la langue dans laquelle vous souhaitez utiliser la tablette.

#### Démarrer les réglages Android

Appuyez sur **COMMENCER (a)** pour définir les paramètres nécessaires au système d'exploitation Android.

#### Se connecter au Wi-Fi

Si possible, connectez-vous à un réseau Wi-Fi afin que votre crédit de données mobiles ne soit pas consommé par les mises à jour et téléchargements requis par la suite.

۲

Pour configurer une connexion Wi-Fi, il vous faut le nom du réseau Wi-Fi (SSID du réseau) et le mot de passe correspondant.

> Si vous disposez déjà chez vous d'un réseau Wi-Fi, vous trouverez ces données généralement inscrites sous le routeur Wi-Fi.

Une liste de réseaux Wi-Fi est affichée.

- Appuyez sur le réseau Wi-Fi auquel vous souhaitez connecter votre tablette.
- Saisissez le mot de passe correspondant dans le champ de saisie. Appuyez sur la case de contrôle

pour afficher le mot de passe et vérifiez-le.

- Confirmez la saisie avec SE CONNECTER.
- La connexion au réseau Wi-Fi est établie.
- i Si votre réseau Wi-Fi n'apparaît pas dans la liste, il ne se trouve pas à portée de votre tablette. Assurez-vous que la tablette se trouve à portée du réseau Wi-Fi lors de sa configuration.
- Vous pouvez de nouveau contrôler le mot de passe en appuyant sur AFFICHER LE MOT DE PASSE D.
- Une fois le mot de passe saisi, appuyez sur SE CONNECTER O. La connexion au réseau Wi-Fi est établie.

| FRANÇAIS (FRANCE) 👻 | FRITZ!Box 7490<br>Sécurité<br>WPA2-Personal<br>Mot de passe |
|---------------------|-------------------------------------------------------------|
| COMMENCER           | Afficher le mot de passe                                    |

 $(\mathbf{A})$ 

#### CONFIGURATION

#### Copier vos applications et vos données

La tablette vérifie maintenant si des mises à jour sont disponibles pour le système d'exploitation Android et les installe automatiquement.

Vous avez déjà utilisé un smartphone ou une tablette ? Lors de l'étape suivante, vous avez la possibilité d'installer les applications et les données de votre ancien appareil. Pour cela, appuyez sur **SUIVANT**, sélectionnez le mode de transfert et suivez les instructions affichées à l'écran.

Si c'est votre premier appareil de ce type ou si vous ne voulez pas transférer de données, sélectionnez **NE PAS COPIER**.

- **Configurer un compte Google**
- À l'étape suivante, vous êtes invité à vous connecter avec votre compte Google. À cet effet, saisissez votre adresse Gmail et le mot de passe correspondant. Si vous n'avez pas encore de compte Google, vous pouvez en créer un.
- Pour cela, appuyez sur **CRÉER UN COMPTE d**.
- Sélectionnez POUR MOI (e).
- Saisissez vos PRÉNOM et NOM, puis appuyez sur SUIVANT ().
- Indiquez votre **DATE DE NAISSANCE** et votre **SEXE**.
- Vous pouvez choisir un nom d'utilisateur à l'étape suivante. Par ce nom d'utilisateur, suivi de la terminaison fixe @gmail.com, vous définissez votre adresse Gmail personnelle.
- La disponibilité du nom d'utilisateur souhaité est alors vérifiée.

- Choisissez un MOT DE PASSE à associer à ce compte Google. Il doit comporter au moins 8 caractères et il est recommandé d'y intégrer quelques chiffres ou caractères spéciaux.
- Vous devez ensuite saisir le même mot de passe une seconde fois afin d'exclure toute faute de frappe.
- Cochez la case d'acceptation des conditions d'utilisation et de la politique de confidentialité, puis appuyez sur CRÉER UN COMPTE.

- À l'étape suivante, vous pouvez personnaliser puis CONFIRMER les paramètres de votre compte Google.
- Vous pouvez maintenant définir les paramètres de sécurité et d'enregistrement des services Google. Examinez attentivement les paramètres par défaut et désactivez les différentes fonctions selon vos préférences. Appuyez ensuite sur ACCEPTER.

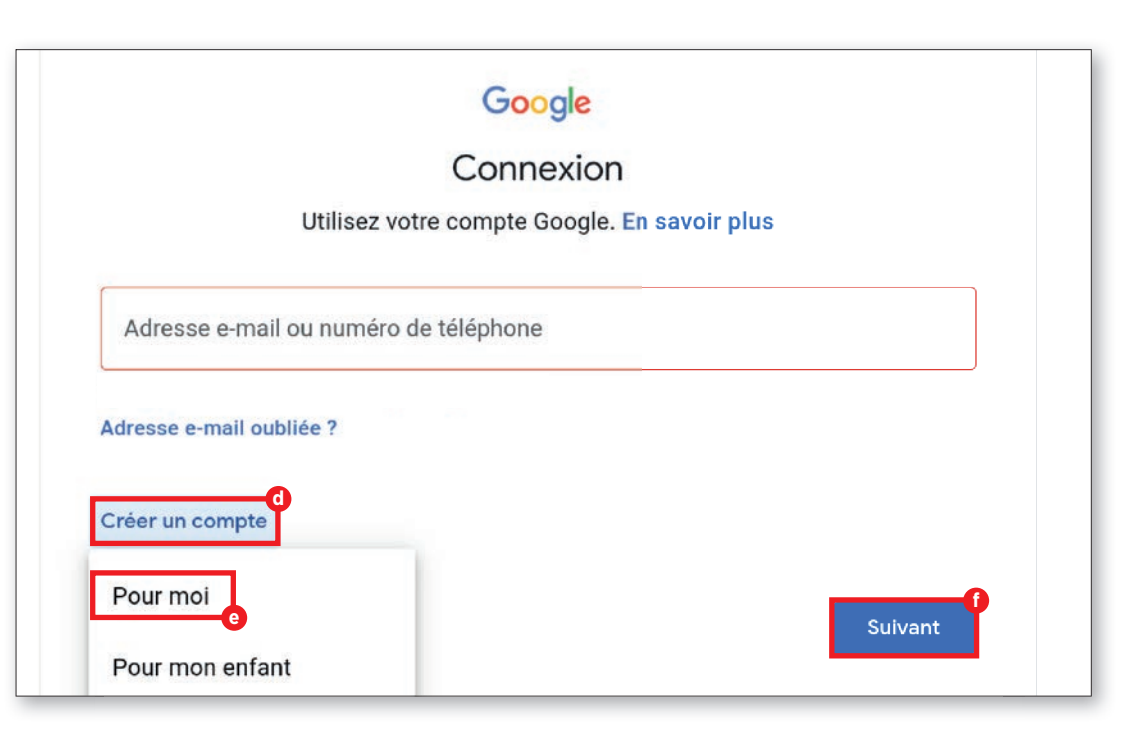

10

#### CONFIGURATION

#### Sélectionner un moteur de recherche

Sélectionnez un fournisseur de moteurs de recherche Internet dont le service doit être utilisé pour les requêtes de recherche.

#### Protéger la tablette

Activez le verrouillage d'écran afin d'éviter que votre tablette ne soit utilisée par une personne non autorisée.

- Saisissez le code de votre choix.
- Saisissez le code une seconde fois afin d'exclure les éventuelles fautes de frappe, puis confirmez-le.

#### Activer l'Assistant Google

( )

Vous pouvez maintenant installer l'Assistant Google dans son intégralité. Notez que ce faisant, vous donnerez un grand nombre d'autorisations à Google. Choisissez ACTIVER ou NON, MERCI.

Si vous souhaitez utiliser l'Assistant Google par commande vocale, configurez la fonction Voice Match – appuyez sur J'ACCEPTE et suivez les instructions affichées à l'écran.

#### **Configurer Google Pay**

Si vous souhaitez associer un mode de paiement à votre compte Google, appuyez sur AJOUTER UNE **CARTE**, puis saisissez les données requises. Vous pouvez également IGNORER cette étape.

#### Modifier le fond d'écran et la taille du texte

Pour finir, vous pouvez personnaliser le fond d'écran de votre tablette ainsi que la taille du texte. Ces réglages s'appliquent au système, mais pas à l'application emporia APP. Terminez maintenant le processus d'installation.

#### 2.2. Installer l'application emporiaAPP

terminée, l'écran d'accueil d'Android s'affiche. Appuyez alors sur le symbole emporia **9**.

#### Mentions légales

de confidentialité et les autorisations accordées à l'application emporiaAPP. À cet effet, cochez la case « J'ai lu et j'accepte toutes les conditions. » Confirmez avec SUIVANT (b).

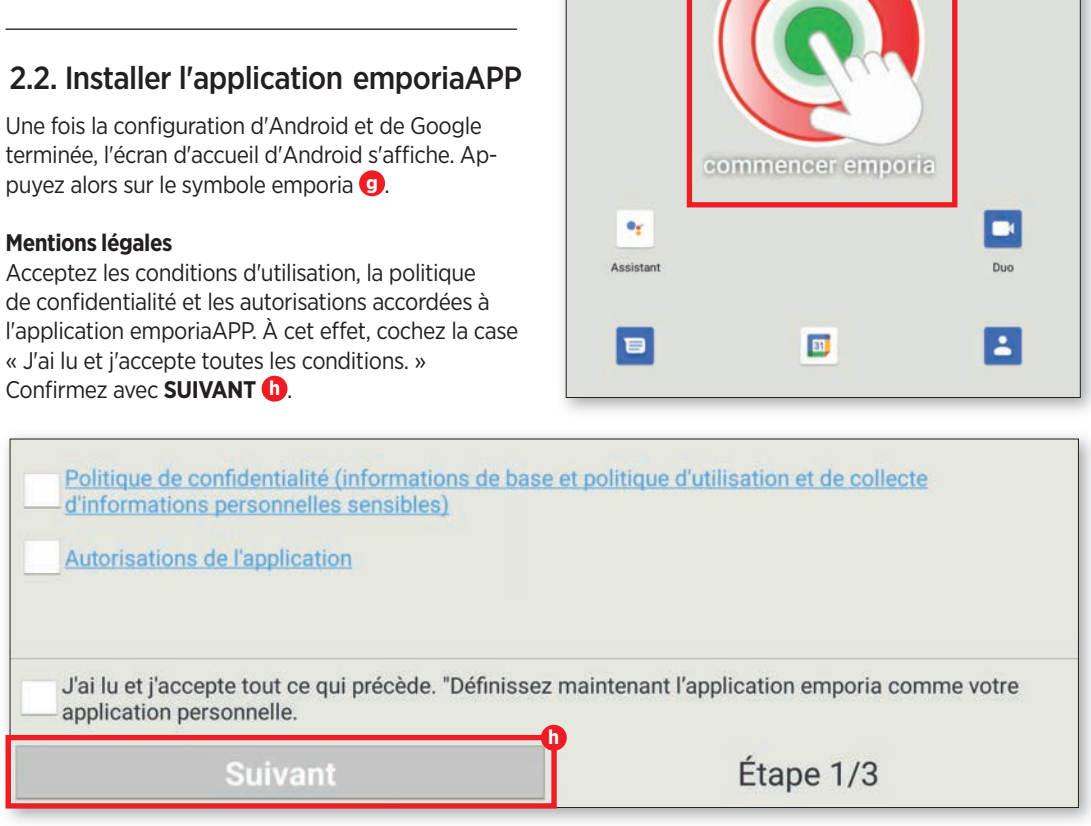

#### CONFIGURATION

#### Définir l'application emporia APP comme écran d'accueil

Procédez aux réglages suivants afin de définir l'interface emporia comme écran de démarrage de la tablette.

- Appuyez sur SUIVANT
- Appuyez sur emporia
- Appuyez sur Définir par défaut

#### Enregistrement de l'application emporiaAPP

Saisissez votre nom, votre classe d'âge, votre sexe et votre adresse e-mail, puis confirmez avec **SUIVANT**.

- Appuyez sur **TERMINER** pour finaliser la configuration de l'application emporiaAPP.
- À partir de maintenant, la tablette démarrera toujours avec l'interface emporia.

#### Finaliser la configuration

 $(\textcircled)$ 

Une notification est affichée dans le **Centre d'information** si certaines étapes d'installation ont été ignorées. Supprimez cette notification.

#### Les nouvelles applications après l'installation

L'application emporiaAPP est un bouquet d'applications. Vous trouverez donc sur votre tablette plusieurs icônes correspondant aux fonctions suivantes :

#### Centre d'information, Internet, Album photo, Appareil photo, Calendrier, Alarme, Email, Toutes les applications

Vérifiez si une notification de MISE À JOUR SYSTÈME se trouve dans le Centre d'information, et exécutez-la le cas échéant.

#### Notes

CONFIGURATION

| <br> |  | <br> |  |
|------|--|------|--|
|      |  |      |  |
| <br> |  | <br> |  |
|      |  |      |  |
| <br> |  | <br> |  |
|      |  |      |  |
| <br> |  | <br> |  |
|      |  |      |  |
|      |  | <br> |  |
|      |  |      |  |
| <br> |  | <br> |  |
|      |  |      |  |
|      |  | <br> |  |
|      |  |      |  |
|      |  | <br> |  |
|      |  |      |  |
|      |  | <br> |  |
|      |  |      |  |
| <br> |  | <br> |  |
|      |  |      |  |
|      |  | <br> |  |
|      |  |      |  |
| <br> |  | <br> |  |
|      |  |      |  |
|      |  | <br> |  |
|      |  |      |  |
| <br> |  | <br> |  |
|      |  |      |  |

#### LA TABLETTE EMPORIA

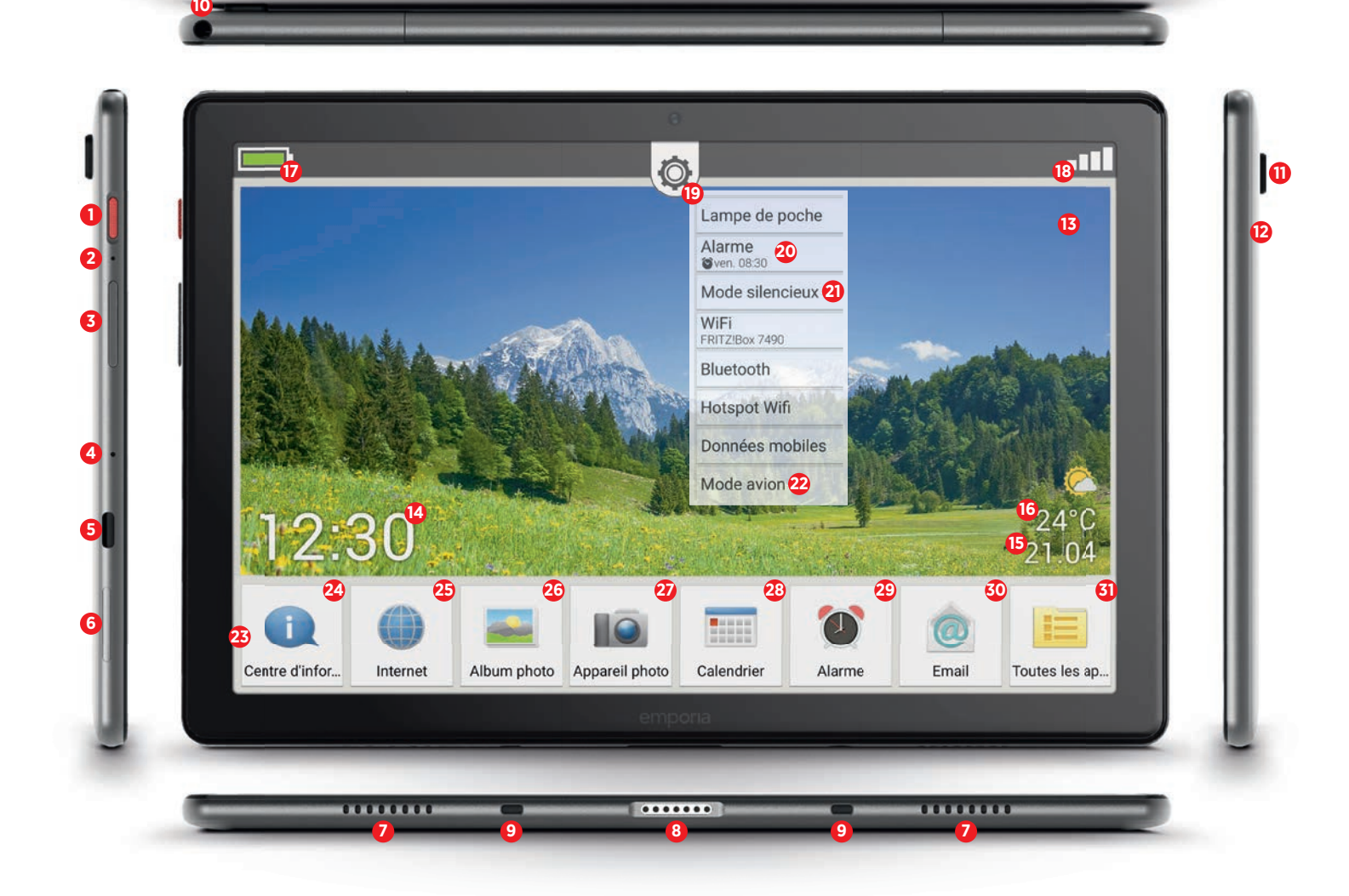

#### Aperçu de votre tablette

#### Touche Marche/Arrêt

Appuyer brièvement sur la touche : le mode veille de l'écran est activé ou désactivé Appuyer longuement sur la touche : l'affichage d'arrêt ou de redémarrage s'affiche

#### 2 Réinitialisation

Instructions à la page 19

#### **3** Touche du volume

Appuyer brièvement sur la touche : l'affichage du réglage du volume s'affiche pendant trois secondes

Appuyer longuement sur la touche : l'affichage s'affiche et le volume augmente (en haut) ou diminue (en bas)

En cas d'appel ou si l'alarme sonne, l'appareil peut être temporairement mis en sourdine (appuyer sur la touche en bas)

#### 4 Microphone

 $(\mathbf{0})$ 

#### 5 Prise USB-C

- 6 Emplacement pour cartes (carte SIM et carte SD)
- Instructions à la page 7

7 Haut-parleur

- 8 Contact de charge
- Ouidages pour station de charge
- **1** Prise pour casque à écouteurs
- 🕕 Objectif de l'appareil photo

LED pour flash / lampe de poche
Fond d'écran

۲

- Fond diecran
- Instructions à la page 18
- 4 Affichage de l'heure
- 15 Affichage de la date
- 6 Affichage météo
- 🕖 Statut de la batterie
- 18 Informations de réception
- Réglages rapides

#### Symboles sur l'écran d'accueil (Homescreen)

- 20 Alarme (dans les réglages rapides)
- **2** Mode silencieux (dans les réglages rapides)
- 2 Mode avion (dans les réglages rapides)
- Icônes des applis favoris Instructions à la page 17
- 2 Centre d'info

Instructions à la page 18

25 Internet

Instructions à partir de la page 24

- 26 Album photo
  - Instructions à la page 58
- 20 Appareil photo
  - Instructions à la page 57
- 28 Calendrier
- 29 Alarme
- 🗿 E-mail
  - Instructions à partir de la page 32

Toutes les applications

#### **Applications préinstallées**

- Installeur d'App
- Assistant
- Instructions à la page 20
- Chrome
- Drive
- Duo
  - Instructions à la page 75
- E-Mail
  - Instructions à partir de la page 32
- Réglages
- Fichiers
- Gmail
- Google
- Google TV
- Centre d'information
- Calendrier
- Messages
- Play Store
- Calculatrice
- Toolkit SIM
- Enregistrement sonore
- Mise à jour du système
   Instructions à la page 18
- Répertoire
- Alarme
- Météo
- YouTube

Instructions à partir de la page 78

#### **Questions / Réponses**

#### L'écran s'éteint très rapidement. Comment puis-je modifier le délai de mise en veille ?

Pour que l'écran ne consomme pas inutilement les réserves de la batterie alors que l'appareil n'est plus du tout utilisé, l'écran s'éteint.

L'écran passe automatiquement en mode veille si aucune saisie n'a été effectuée pendant un certain temps. Par défaut, cette délai de mise en veille est assez court (30 secondes) afin de ne pas consommer inutilement les réserves de la batterie. Mais parfois, cela conduit à ce que l'écran devienne noir parce qu'on lit quelque chose ou parce qu'on réfléchit à ce qu'il faut faire ensuite. C'est gênant ! Vous pouvez donc modifier vous-même le délai de mise en veille et le prolonger jusqu'à 30 minutes. Il est alors fortement recommandé de mettre **manuellement l'écran en mode veille** lorsque l'on ne travaille plus avec la tablette.

Appuyez pour cela brièvement sur la touche rouge Marche/Arrêt.

#### Comment modifier le délai de mise en veille de l'écran :

- Ouvrez Réglages rapides Écran Délai de mise en veille de l'écran.
- Sélectionnez le délai souhaité entre la dernière utilisation de l'écran et le passage automatique en mode veille.
- · Fermez les réglages.

#### Comment déverrouiller l'écran ou modifier le verrouillage d'écran ?

Le verrouillage d'écran protège votre appareil contre les saisies involontaires sur l'écran tactile.

Il existe deux types de verrouillage d'écran : d'une part, en entrant un code PIN de votre choix ou en balayant, c'est-à-dire en déplaçant un champ sur l'écran. La saisie du code PIN est incontestablement la version la plus sûre, car elle protège également contre l'accès à l'appareil par des personnes non autorisées. Le déverrouillage par balayage, quant à lui, ne protège que contre la saisie involontaire.

| ÷ | Écran                                            |
|---|--------------------------------------------------|
|   | Niveau de luminosité                             |
|   | 45 %                                             |
|   | Thème sombre                                     |
|   | Désactivé - Ne s'activera jamais automatiquement |
|   | Éclairage nocturne                               |
|   | Désactivé - Ne s'activera jamais automatiquement |
|   | Luminosité adaptative                            |
|   | Activé                                           |
|   | Fond d'écran                                     |
|   | Délai de mise en veille de l'écran               |
|   | Après 2 minutes d'inactivité                     |

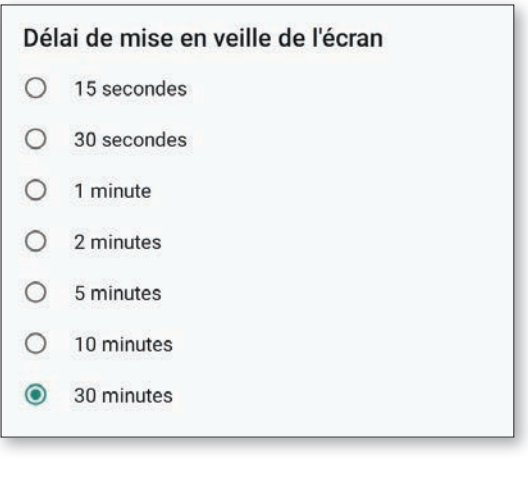

### Comment modifier les réglages de verrouillage d'écran :

- Ouvrez les Réglages rapides Réglages de sécurité – Verrouillage d'écran.
- Choisissez l'une des trois options : Aucun : le verrouillage d'écran est complètement désactivé.

**Balayage :** le champ avec le cadenas doit être déplacé de gauche à droite pour déverrouiller l'écran.

#### PIN:

Saisissez un code PIN de votre choix d'au moins quatre caractères.

Pour éviter toute erreur de saisie, saisissez à nouveau le code PIN et confirmez la saisie. Sélectionnez les notifications qui peuvent s'affi

16

 cher sur l'écran de verrouillage. Terminez la saisie en cliquant sur « OK » et fermez les réglages.

| Verrouillage de l'écran                                                               |        |
|---------------------------------------------------------------------------------------|--------|
| Aucun<br>Verrouillage actuel de l'écran                                               |        |
| Balayer l'écran                                                                       |        |
| Code                                                                                  |        |
|                                                                                       |        |
|                                                                                       |        |
| Paramètres 🗅                                                                          | Précéd |
| Configurer le verrouillage<br>de l'écran<br>Pour plus de sécurité, définissez un code |        |

۲

#### Comment revenir à l'écran d'accueil ? Quels sont les champs de navigation disponibles ?

Vous trouvez toutes les fonctions de navigation sur votre tablette dans l'en-tête gris.

Si cet en-tête n'est pas visible, balayez le bord supérieur de l'écran de haut en bas.

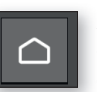

Appuyez sur ce symbole pour revenir directement à l'écran d'accueil (Homescreen).

Sur le clavier externe (disponible en tant qu'accessoire), vous trouverez la touche Accueil dans le clavier en bas à gauche.

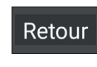

1

Avec « Retour », vous annulez toujours la dernière étape de sélection.

Sur le clavier externe (disponible en tant qu'accessoire), vous trouverez la touche Retour dans le clavier en haut à droite.

# Comment relier les champs de la page d'accueil à d'autres applications ?

Vous pouvez attribuer vos applications préférées aux sept premiers icônes de l'écran d'accueil. Le lien vers Toutes les applications ne peut pas être modifié.

#### Modifier l'affectation d'une application

- Appuyez au moins **trois secondes** sur l'icône de l'application que vous souhaitez modifier.
- La liste de toutes les applications installées sur la tablette s'affiche.
- Affectez une **nouvelle application** en appuyant dessus.

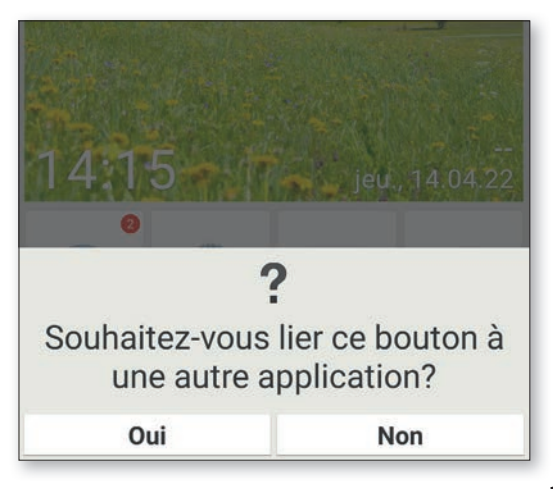

#### **QUESTIONS / RÉPONSES**

#### Comment modifier le fond d'écran ?

L'arrière-plan de l'écran peut être remplacé à tout moment par une photo personnelle.

#### Comment modifier le fond d'écran :

- Appuyez longuement sur le fond d'écran actuel, puis sur Sélectionner fond d'écran – Modifier l'image.
- Sélectionnez une photo existante dans votre Album photo ou appuyez sur Prendre une photo.
- Ajustez le cadrage de l'image à l'aide des touches
   + et .
- Enregistrez le nouveau fond d'écran :

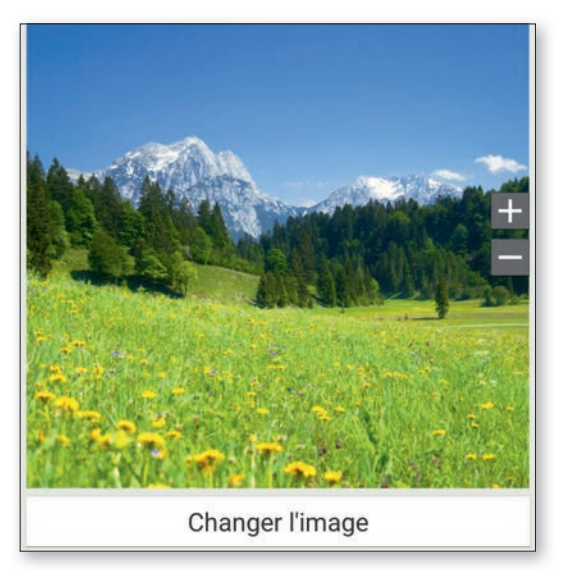

# Qu'est-ce que le Centre d'info, à quoi sert-il ?

Cette application vous donne un aperçu de toutes les notifications des différentes applications. Vous disposez par exemple des appels manqués, des nouveaux messages, des informations de mises à jour des applications installées, etc..

#### Comment utiliser le centre d'info :

- Ouvrez Toutes les applications Centre d'info.
- Appuyez sur la **notification** et vous allez être redirigé vers l'application correspondante.
- Les notifications s'effacent normalement dès que vous avez appuyé dessus. Sinon, il est également possible d'effacer la liste entière avec la touche Supprimer tout.

| No    | tifications                                                   |
|-------|---------------------------------------------------------------|
|       | Action requise sur le compte<br>I.wenzel@cda-verlag.com       |
| M     | 27 nouveaux messages<br>I.wenzel@cda-verlag.com               |
| 200   | Message de configuration<br>Application: Nom du point d'accès |
| M     | 5 nouveaux messages<br>emporiafr@gmail.com                    |
| Optio | ons                                                           |
|       | Supprimer tout                                                |
|       |                                                               |

#### Que signifie « Mise à jour du système », que faut-il faire ?

Avec cette tablette, vous pouvez vous-même télécharger les derniers logiciels emporia pour la tablette, mettre ainsi le système à jour et améliorer les applications.

Lorsque emporia met à disposition un nouveau logiciel pour votre tablette, vous recevez une notification (voir Centre d'info). Veuillez effectuer cette mise à jour comme indiqué afin que votre tablette soit à nouveau à jour.

#### Comment effectuer la mise à jour du système :

- 1. Si possible, connectez-vous à un réseau WiFi.
- 2. Ouvrez Toutes les applications Mise à jour du système.
- 3. Vérifiez que la batterie est à au moins 30 % de sa capacité de charge ; sinon le téléchargement ne démarre pas.
- Pour démarrer le téléchargement du nouveau logiciel, sélectionnez Contrôler les mises à jour. Vous êtes informé de la présence d'une nouvelle mise à jour. Dans ce cas, sélectionnez Télécharger et démarrez la procédure de mise à jour. La barre verte indique l'avancement du téléchargement.
- 5. Lorsque le téléchargement est terminé, sélectionnez Mettre à jour. Vous êtes informé que vous ne pouvez pas utiliser votre tablette pendant la mise à jour. N'appuyez pas sur la touche Marche/Arrêt pendant la mise à jour et n'utilisez votre tablette que lorsque vous recevez la notification Installation réussie.

 $(\mathbf{0})$ 

#### Puis-je téléphoner avec la tablette ?

Si vous avez inséré une carte SIM fonctionnelle, vous pouvez également utiliser la tablette pour téléphoner. Pour cela, branchez le casque d'écoute fourni ou utilisez les haut-parleurs intégrés de la tablette pendant la conversation téléphonique.

#### Comment téléphoner avec la tablette :

( 🏶

- Ouvrez Toutes les applications Répertoire.
- Composez un numéro de téléphone sur le clavier ou ouvrez le répertoire.
- Tous les contacts enregistrés sont affichés.
- Tapez sur le nom d'un contact pour lancer l'appel.
- Appuyez sur l'icône de tête ou sur la photo du contact pour afficher et modifier d'autres paramètres du contact.

| Chercher               |  |
|------------------------|--|
| Ajouter un contact     |  |
| OO Répondeur           |  |
| С                      |  |
| Christoph Lumetzberger |  |
| L                      |  |
| Lukas Wenzel           |  |
| Р                      |  |
|                        |  |

# La tablette ne répond plus, que faire ?

Si la tablette ne répond plus, c'est généralement un dysfonctionnement du logiciel qui en est responsable et très rarement le matériel qui est défectueux.

۲

Effectuez d'abord une réinitialisation. Cette procédure éteint la tablette sans entraîner la perte des données qui y sont déjà enregistrées.

#### Comment effectuer la réinitialisation :

- Insérez l'aiguille pour SIM dans l'orifice situé à côté de la touche rouge Marche/Arrêt (voir page 14), jusqu'à sentir une résistance et un clic.
- La tablette s'éteint maintenant.
- Redémarrez la tablette en appuyant au moins deux secondes sur la touche rouge Marche/ Arrêt.

Si cette procédure ne donne pas le résultat escompté, contactez votre revendeur ou la hotline emporia (voir page 6).

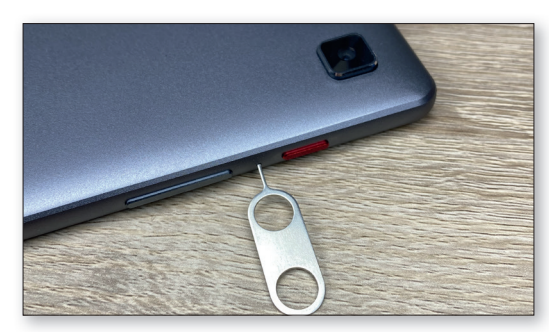

#### Est-il possible de placer des liens (raccourcis) vers des pages web, des contacts téléphoniques ou autres sur la page d'accueil ?

Non, il n'est pas possible de placer des liens ou d'autres widgets sur l'écran d'accueil.

# Est-il possible de modifier le clavier à l'écran ?

L'application emporiaAPP comprend également un clavier spécialement conçu pour les débutants en technologies numériques.

Ouvrez les **Réglages rapides** sur l'écran d'accueil et appuyez sur **Clavier emporia**.

Vous pouvez alors effectuer divers réglages tels que majuscules/minuscules, réaction à l'appui sur les touches, correction automatique, suggestion de mots, et bien plus encore.

| Langues de saisie<br>Anglais (Royaume-Uni), Danois, Allemand, França |
|----------------------------------------------------------------------|
| Général                                                              |
| Majuscules auto<br>Majuscule au premier mot de chaque phrase         |
| Vibrer à chaque touche                                               |
| Son à chaque touche                                                  |

#### **QUESTIONS / RÉPONSES**

#### Comment utiliser l'Assistant Google, c'est-à-dire la commande vocale sur la tablette ?

L'assistant Google écoute votre voix. Cette fonction effectue des recherches sur Internet, vous rappelle vos rendez-vous ou ouvre des applications à votre demande.

La saisie vocale Google est très pratique pour effectuer de tâches de routine par commande vocale. Mais l'assistant Google est également capable de comprendre des demandes complexes. Par exemple, au lieu de dire « Météo, 17 février », demandez simplement « Hé Google, quel temps fera-t-il demain ? »

#### Comment démarrer l'Assistant Google :

- Ouvrez Toutes les applications Assistant.
- Posez une question ou donnez un ordre. Ce que la reconnaissance vocale a compris est indiqué par écrit.
- L'Assistant Google répond et affiche les informations appropriées.

#### Quelles questions puis-je poser ?

Les exemples de questions suivants montrent ce que l'assistant Google comprend et comment vous pouvez formuler les questions :

 Cartes : « Quel est le temps de trajet en voiture de Vienne à Munich ? »

À côté de la réponse, Google Maps affiche également l'itinéraire proposé.

• Traduction : « Comment dit-on "Où est la sor-

#### tie" en russe ? ».

Vous pouvez poser des questions sur des mots isolés ou des phrases entières.

• Événements : « Rappelle-moi d'aller faire les courses dans une heure ».

Un rappel est créé et émis en temps voulu sous forme de notification.

 Listes : « Ajoute "Laver le linge" à ma liste "À faire" »

Vous pouvez ainsi rédiger des notes sans la contrainte de la saisie.

 Météo : « Quel temps fait-il à Londres ? » La réponse est donnée à la fois sous forme écrite et vocale.

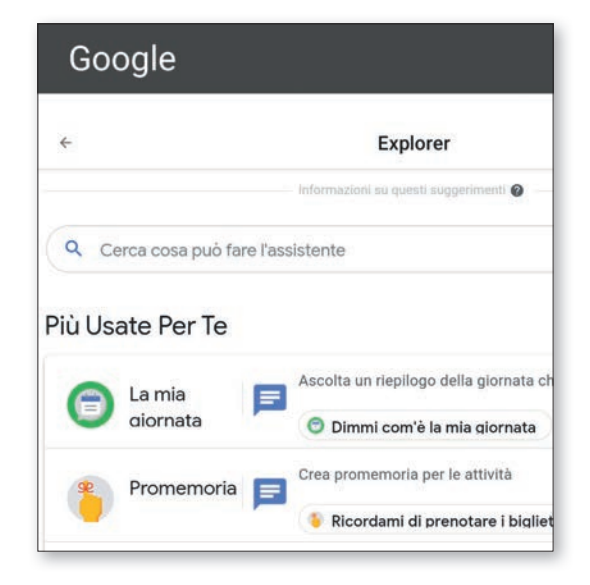

# Comment utiliser la station de charge comme support ou pour un montage mural ?

La station de charge emporia est un accessoire pratique pour poser la tablette sur la table et avoir ainsi ses deux mains libres. (Voir page 77)

### Vous pouvez également monter la station de charge de la tablette au mur :

- Séparez le cas échéant la partie noire de la station de charge en la faisant coulisser vers le bas.
- Vous pouvez voir à présent les emplacements pour le montage mural sur la surface nouvellement exposée.
- Utilisez le gabarit de montage pour vous assurer que l'écart est correct. Vous trouverez le gabarit de montage imprimé sur une boîte intérieure.
- Placez le gabarit de montage au mur et reportez-y les emplacements des trous.
- Percez les trous dans le mur aux endroits marqués.
- Enfoncez les chevilles (kit de montage mural contenu dans l'étendue de la livraison) dans les trous et fixez les vis de sorte à pouvoir glisser le support sur les têtes de vis.

#### Comment puis-je utiliser mon accès WhatsApp de mon smartphone aussi sur ma tablette ?

Si votre tablette n'est pas équipée de sa propre carte SIM, vous pouvez utiliser le compte WhatsApp de votre smartphone pour chatter sur la tablette.

### Comment connecter la tablette à WhatsApp sur votre smartphone :

- Sur la tablette, ouvrez Toutes les applications Google Chrome.
- Dans la barre URL, saisissez « web.whatsapp. com ».
- Le cas échéant, acceptez l'utilisation de cookies.
- Appuyez sur les **trois points** de menu à droite de la barre URL.
- :
- Appuyez sur **WHATSAPP WEB**.
- Une page avec un **code QR** s'affiche.
- Ouvrez WhatsApp sur votre smartphone.
- Appuyez sur les trois points de menu et s
   électionnez « Appareils connectés ».
- Appuyez sur « Ajouter appareil » .
- Scannez le code QR sur la tablette.
- Dès que le code QR est reconnu, votre chat Whatsapp s'affiche sur la tablette.
- Vous pouvez maintenant écrire et envoyer des messages de chat au choix sur la tablette ou sur le smartphone.

Attention : l'appel vidéo sur la tablette via Whatsapp n'est pas possible dans cette configuration.

# Pour utiliser WhatsApp sur votre ordinateur :

1. Ouvrez WhatsApp sur votre téléphone.

Besoin d'aide?

- 2. Appuyez sur Menu : ou sur Réglages ) et sélectionnez Appareils connectés.
- Positionnez votre téléphone face à cet écran pour scanner le code.

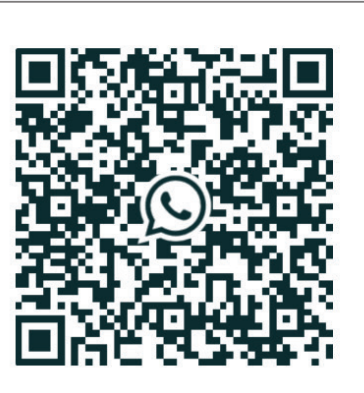

| $\checkmark$ | Garder | ma | session | ouvert | e |
|--------------|--------|----|---------|--------|---|
|--------------|--------|----|---------|--------|---|

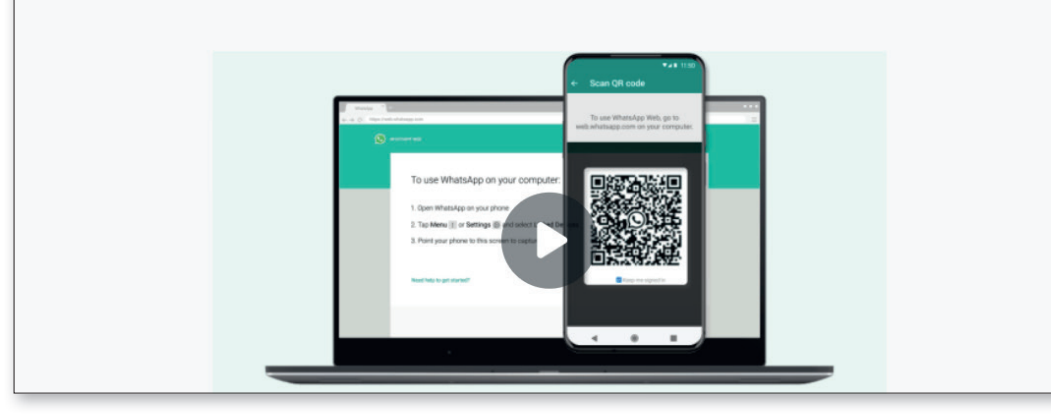

# DÉCLARATION DE CONFORMITÉ

**Fabricant:** 

emporia telecom GmbH + CoKG Industriezeile 36, 4020 Linz, Austria

**Importateur:** emporia telecom GmbH + CoKG

Site Internet: www.emporia.eu

Nom de marque: emporia

Modèle: emporiaTABLET (TAB1)

**Description du produit:** 4G Tablet MiCOM Labs Inc. (numéro d'identification: 2280), 575 Boulder Court, Pleasanton, California 94566, USA, a établi l'attestation d'examen « CE » de type (n° de certificat n° STCT2087) suivante: L'objet de la déclaration décrit ci-dessus est conforme à la législation d'harmonisation de l'Union applicable: Directive Équipements radio (RED) 2014/53/CE La présente déclaration de conformité est établie sous la seule responsabilité du fabricant.

#### Normes EN techniques et fondamentales harmonisées

Article 3.1 a) Sécurité & Santé: conforme • EN IEC 62368-1 (2020) +A11 (2020); EN 50663 (2017); EN 62479 (2010); EN 62209-2 (2010) A1 (2019); EN 50566 (2017) [N° de rapport : TCT210806E022; TCT210806E041; TCT210809S005 · MiCOM Labs Inc.]

Article 3.1 b) Compatibilité électromagnétique: conforme • Final draft EN 301 489-52 V1.2.0; Draft EN 301 489-19 V2.2.0; EN 301 489-17 V3.2.4; Draft xEN 301 489-3 V2.1.2; EN 301 489-1 V2.2.3; EN 55032 ( 2015+A1 (2020) +A11 (2020); EN 55035 ( 2017+A11 (2020); EN IEC 61000-3-2 (2019); EN 61000-3-3 ( 2013) +A1 (2019) [N° de rapport : TCT210806E023; TCT210806E040 · MiCOM Labs Inc.]

Article 3.2) Utilisation efficace et optimisée du spectre radioélectrique: conforme • EN 300 328 V2.2.2; EN 301 893 V2.1.1; EN 300 440 V2.2.1; EN 303 345-1 V1.1.1; EN 303 345-3 V1.1.1; EN 303 413 V1.2.1; EN 301 511 V12.5.1; EN 301 908-1 V13.1.1; EN 301 908-2 V13.1.1; EN 301 908-13 V13.1.1 [N° de rapport : TCT210806E024; TCT210806E025; TCT210806E026; TCT210806E033; TCT210806E034; TCT210806E035; TCT210806E036; TCT210806E037; TCT210806E038; TCT210806E039 · MiCOM Labs Inc.]

DÉCLARATION DE CONFORMITÉ

#### Description des accessoires et des composants

Logiciel: version EMP.TAB1.MP.OM.V1.14 ou supérieure Chargeur de voyage: ; entrée: 100-240V AC, 50/60 Hz, 0.3 A; sortie: DC 5.0 V, 2 A Station de charge: TL-TAB1; entrée: 100-240V AC, 50/60 Hz, 0.15 A; sortie: DC 5.0 V, 0.5 A Câble USB: ~1 m Batterie: Li-Ion 3.7 V/5000 mAh. 18.5 Wh

#### Responsable de l'exactitude des données

Eveline Pupeter, CEO, emporia Telecom 01/11/2021, Linz, Autriche

۲

Fight

Toutes erreurs d'impression, erreurs et modifications techniques réservées | PartNo: TAB1\_DOC\_V2021-11 | 202111

۲

( )

# **Google Play Store** et Internet

e Play Store et le navigateur figurent sans aucun doute parmi les applications les plus importantes d'une tablette. Elles servent effectivement à mener à bien la plupart des tâches du quotidien. Nous cherchons des applications, les installons et exécutons les mises à jour.

Il en va de même avec le navigateur, puisqu'il permet d'accéder à différents sites.

Dans ce chapitre, nous vous expliquons comment utiliser ces deux outils importants, préinstallés sur votre tablette emporia. Une astuce très pratique vous attend en outre à la fin de ce chapitre.

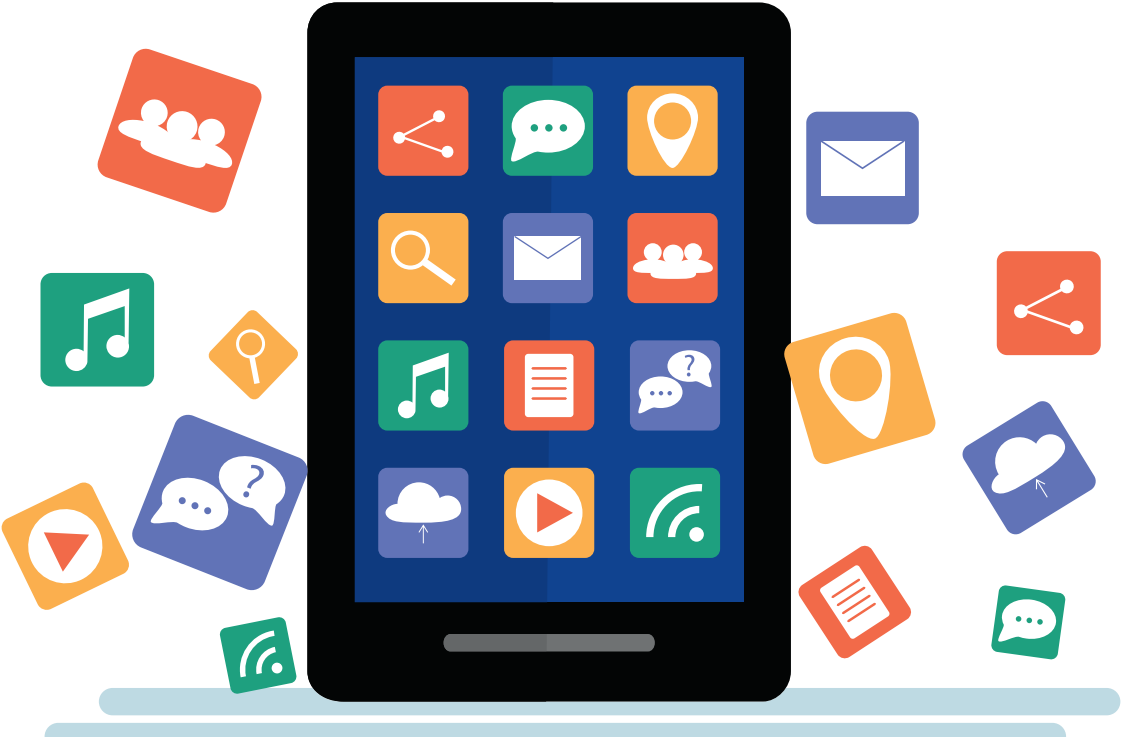

۲

#### Chercher des applications dans le Play Store

Lorsque vous la recevez, votre tablette est loin de pouvoir exploiter tout son potentiel. Vous pouvez décupler ses possibilités avec des applications du Play Store.

#### L'application Play Store

Vous trouverez l'application Play Store dans la rubrique « Toutes les applications » a sur l'écran d'accueil. Appuyez dessus et faites défiler vers le bas jusqu'à trouver « Play Store » a.

#### **1** La barre de recherche

۲

Appuyez sur « Play Store ». Au démarrage de l'application, une barre de recherche **b** apparaît en haut de la page d'accueil.

#### 3 Saisir un mot-clé Nous partons ici du pri

Nous partons ici du principe que vous savez quelle application vous cherchez. Si vous appuyez sur le champ de recherche, le clavier c s'ouvre et vous pouvez saisir votre mot-clé. L'application vous propose des suggestions au fur et à mesure de la saisie d.

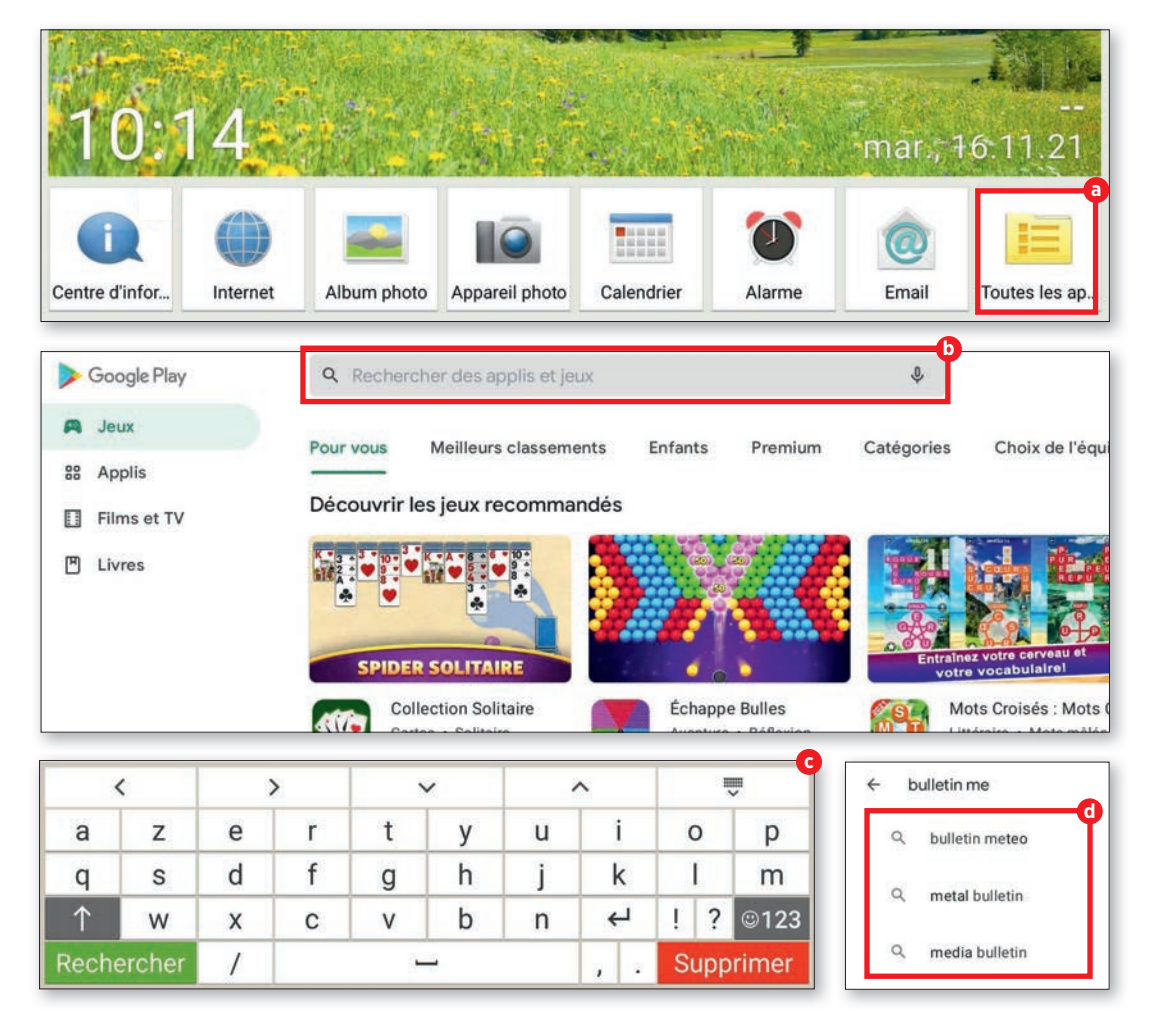

۲

# Télécharger des applications

Une fois que vous avez trouvé l'application qui vous convient, il ne reste plus qu'à l'installer. Si elle est compatible avec votre appareil, vous pouvez lancer l'installation.

#### **1** Installer

■ Si l'application souhaitée est gratuite et peut être installée sur votre appareil, un bouton vert « Installer » ⓐ apparaît. Si c'est une application payante, le prix s'affiche à cet endroit.

#### **7** Déroulement de l'installation

Pendant l'installation, le bouton « Ouvrir » Dest grisé. À la fin de l'installation, il devient vert et vous pouvez appuyer dessus pour ouvrir l'application pour la première fois C. Vous retrouverez ensuite cette application avec toutes les autres dans le menu des applications de votre tablette, dans « Toutes les applications ».

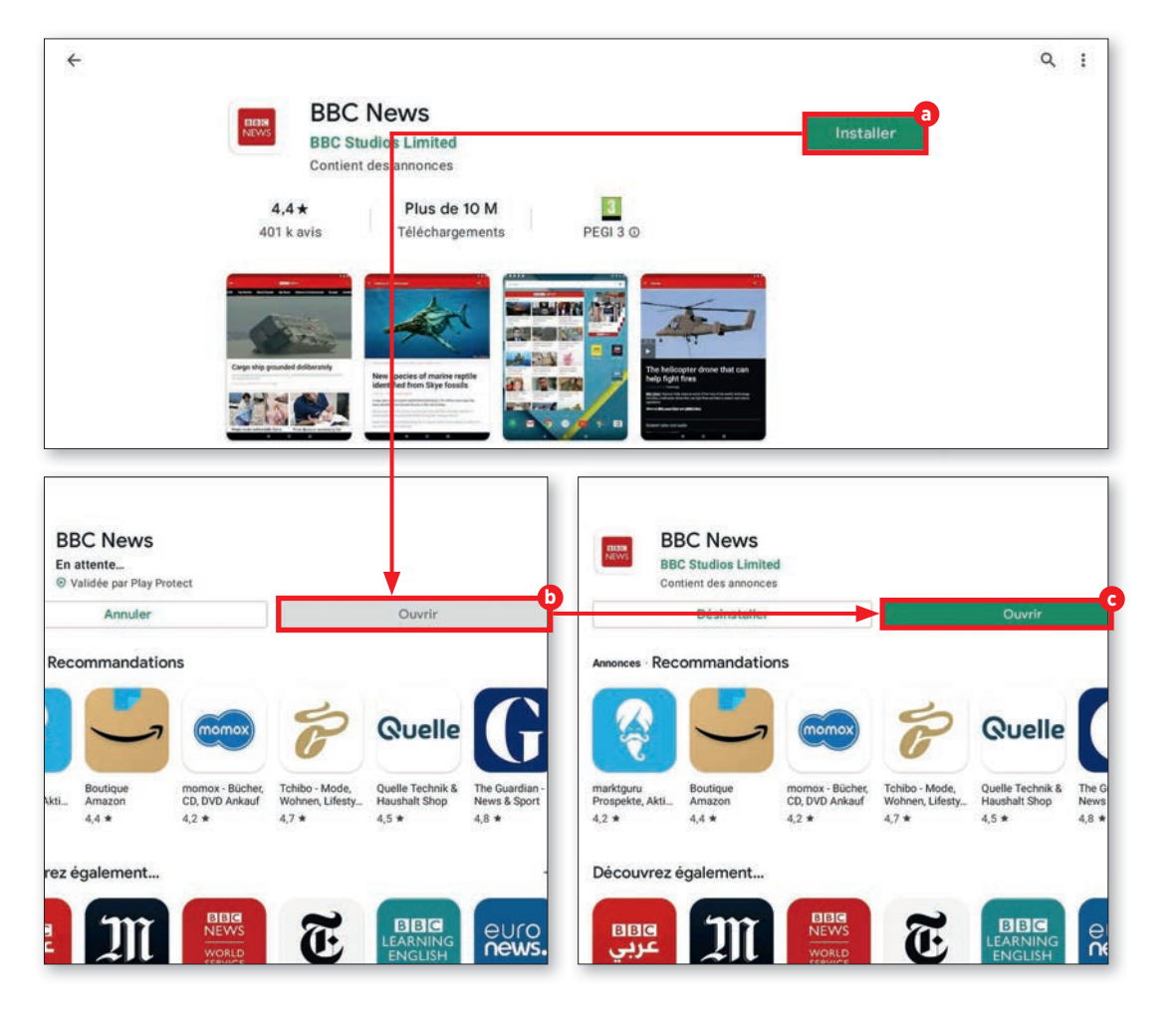

۲

#### PLAY STORE

#### Films, jeux et livres

Outre les applications, le Play Store propose aussi des jeux, des films et des livres à télécharger ou à streamer. Nous vous montrons ici comment accéder à ces contenus.

#### Pour plus de divertissement

Par défaut, le Play Store propose d'abord les applications. Le reste n'est toutefois pas très loin : les touches correspondantes se trouvent en haut à gauche, dans la barre latérale.

#### **7** Divertissement

۲

Vous accédez par ce biais aux Jeux a, aux Films et TV b et aux Livres c en un clin d'œil. Le processus de recherche et de téléchargement est identique à celui des applications.

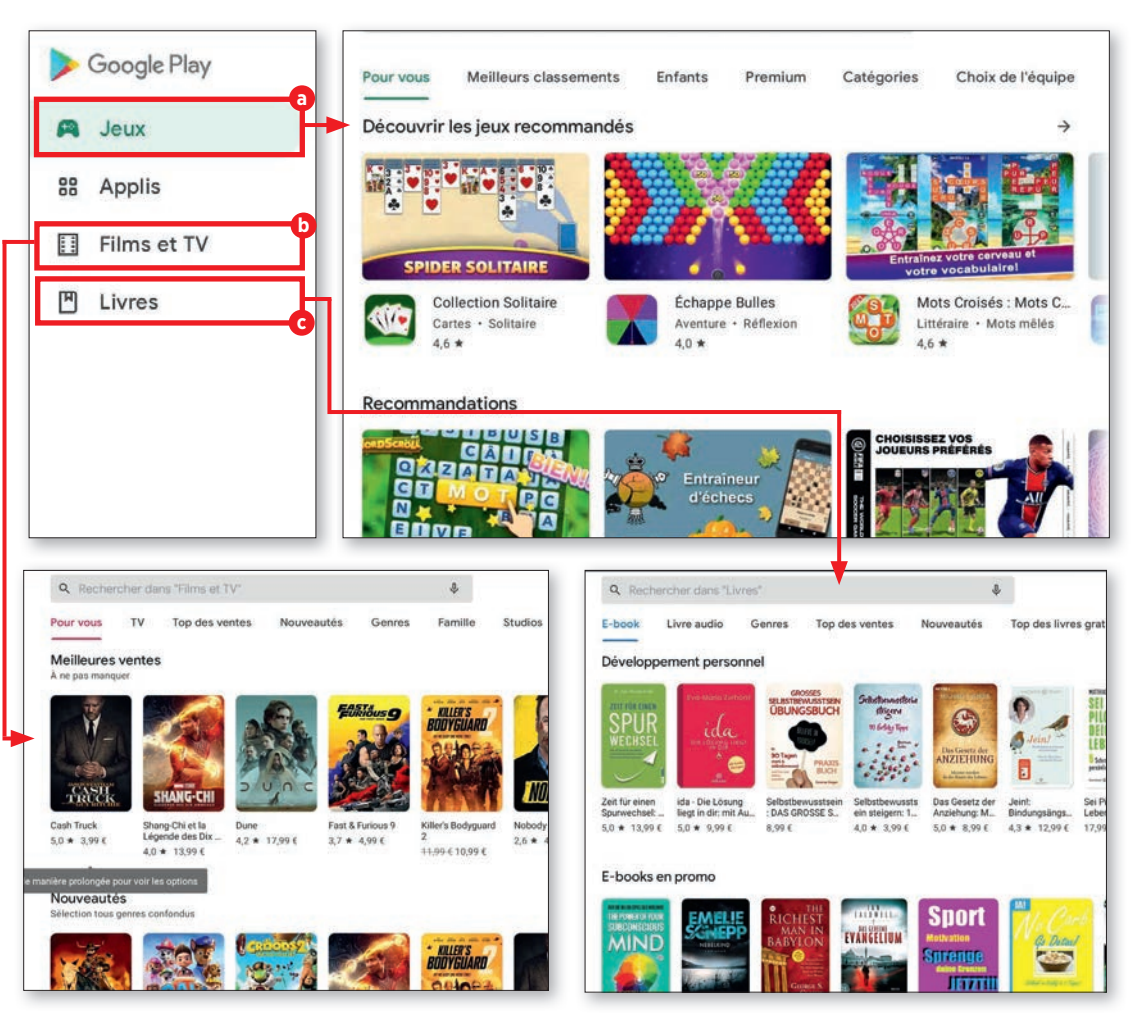

۲

#### **PLAY STORE**

#### Mises à jour

Les applications évoluent continuellement et sont généralement mises gratuitement à la disposition des utilisateurs. La rubrique « Mes jeux et applications » vous indiquera si vos applications sont à jour.

#### Mes jeux et applications

En haut à droite, vous trouverez un bouton rond contenant vos initiales ou votre photo de profil a. Appuyez dessus. Dans le menu qui s'ouvre alors, sélectionnez la rubrique « Mes jeux et applications » b.

#### Ouvrir les jeux et applications

L'ensemble des applications et des jeux s'affiche alors. Il faut faire la différence entre deux types de mises à jour. Il y a celles qui nécessitent de nouveaux droits d'accès. Ces mises à jour doivent être lancées manuellement C. Les mises à jour qui ne nécessitent aucune action particulière de la part de l'utilisateur s'effectuent généralement automatiquement en arrière-plan et s'affichent dans la rubrique « Mises à jour récentes » C.

Pour lancer les mises à jour manuellement, appuyez simplement sur le bouton « Mettre à jour » (2) à côté de l'application en question.

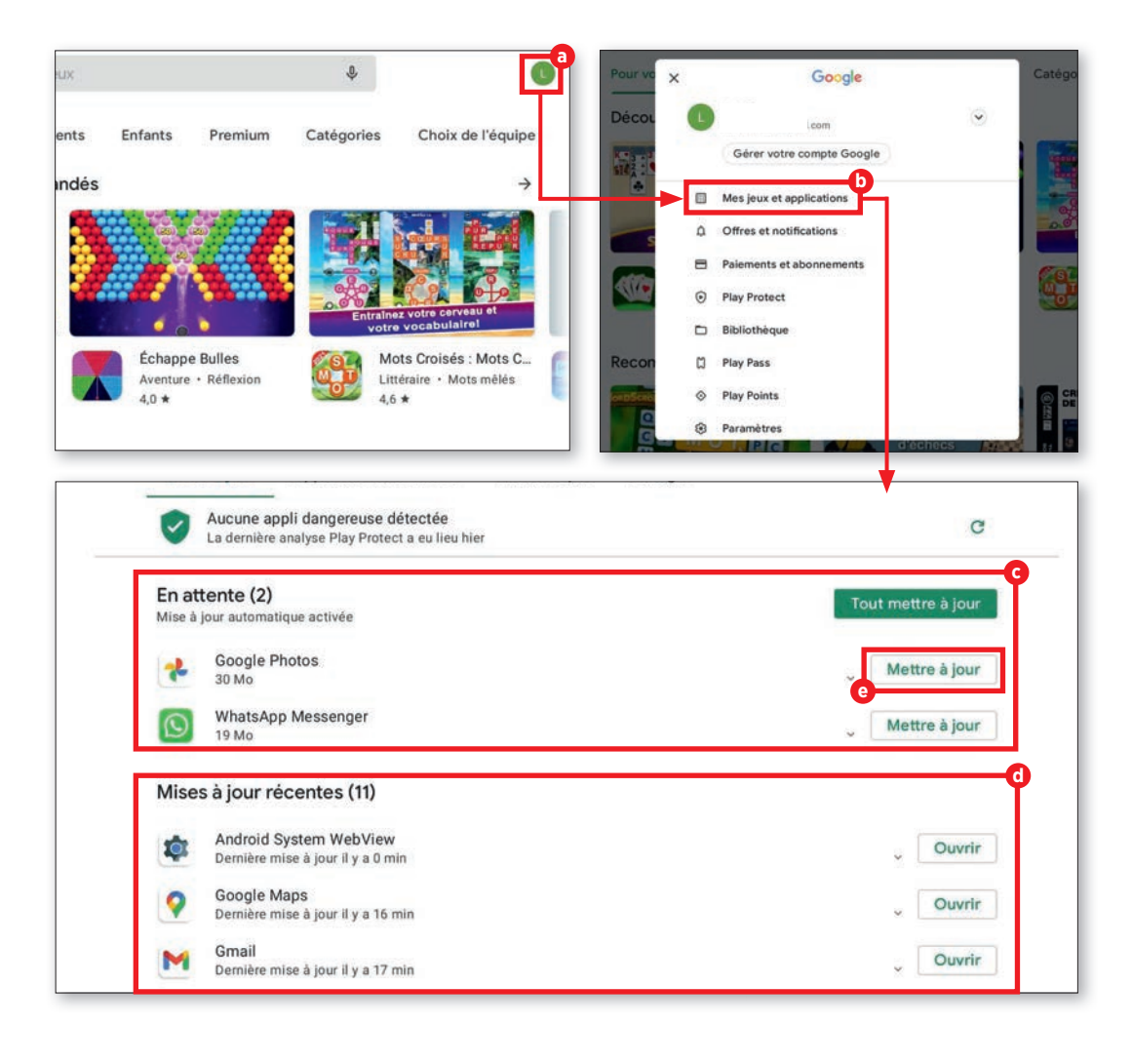

۲

INTERNET

#### **Utiliser Internet**

L'interface utilisateur native d'emporia est dotée d'un navigateur clair et simple d'utilisation. Nous vous expliquons son fonctionnement.

#### 1 Ouvrir une page web

۲

Pour ouvrir une page web, appuyez tout d'abord sur l'icône Internet a dans la barre inférieure de l'écran d'accueil de votre tablette. Dans la fenêtre qui s'ouvre alors, appuyez sur la barre « Rech. ou saisir l'URL »
 et saisissez le nom du site souhaité ou un mot-clé C. Appuyez enfin sur le bouton « OK » d en bas de l'écran.

#### **7** Enregistrer des favoris

Pour ne pas avoir à saisir le nom de vos sites préférés à chaque fois, vous pouvez les enregistrer dans vos favoris. Rendez-vous sur le site Internet en question et appuyez sur la barre « Rech. ou saisir l'URL ». Appuyez ensuite sur « Enregistrer le marque-page ».

Vous pouvez modifier le nom du favori si vous le souhaitez. En appuyant sur « Enregistrer le marque-page » (2), le site Internet sera sauvegardé dans vos favoris.

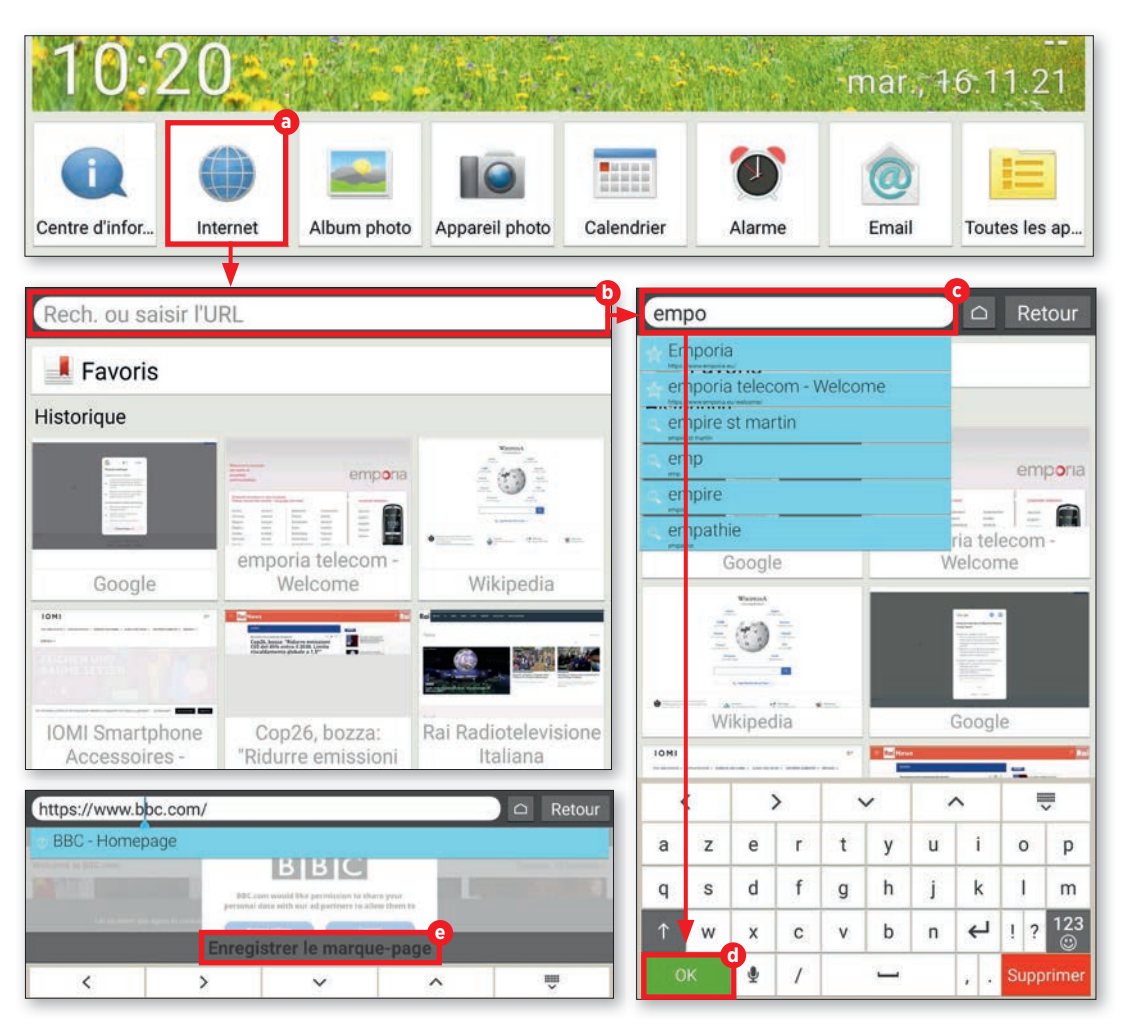

۲

#### INTERNET

#### Ouvrir un favori 2

Juste sous le champ « Chercher », vous trouverez une liste structurée **1** de vos sites Internet enregistrés sous le bouton « Favoris » 🧿.

Vous pouvez accéder au site souhaité en appuyant sur l'entrée correspondante.

Historique de navigation 4

Sur la page d'accueil du navigateur, les derniers sites visités s'affichent sous forme de petites vignettes (h). Appuyez dessus pour accéder au site en question. Appuvez sur « Précédent » 🕕 pour retourner à la fenêtre précédemment ouverte lors de votre navigation. « Effacer l'historique » 🕕 se trouve en bas de la liste. Si vous appuvez dessus, il vous est demandé si vous souhaitez effacer votre historique de navigation. Si vous souhaitez vraiment effacer l'historique, appuyez sur « Oui ».

#### Fermer le navigateur

5 Si vous souhaitez fermer la fenêtre de navigation, appuyez sur la maison **(k)** à droite de la touche « Précédent ». Vous revenez immédiatement à l'écran d'accueil de votre tablette.

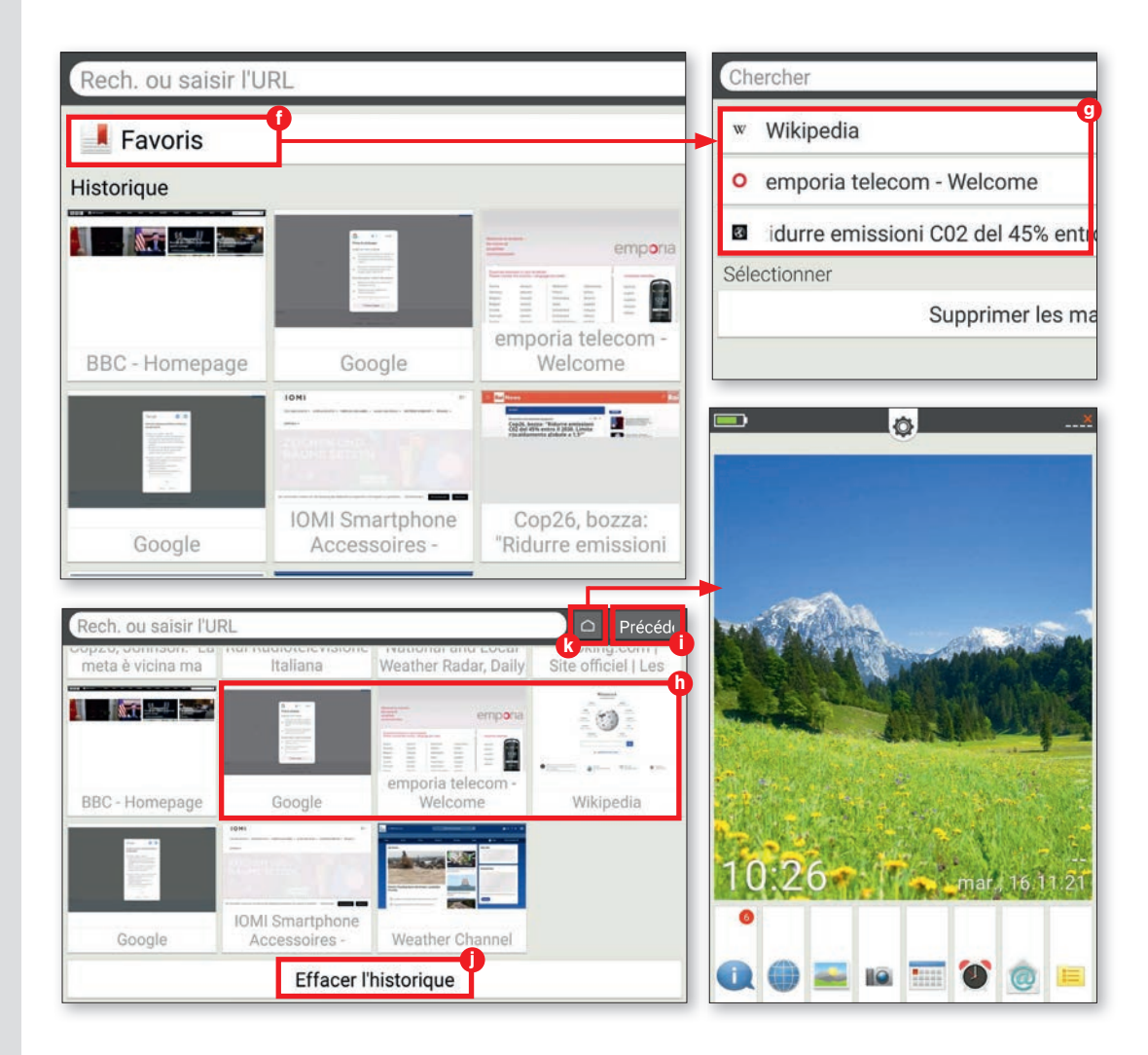

۲

( )

#### INTERNET

#### Flasher des QR codes

Ces petits carrés au motif de labyrinthe (communément appelés QR codes) vous redirigent en un clin d'œil vers une application ou un site. Nous vous expliquons ici comment cela fonctionne.

#### Télécharger une application

■ Vous trouverez dans le Play Store d'innombrables applications permettant de scanner des QR codes. Ici, nous avons téléchargé « Scanner code-barres & QR » ⓐ. Démarrez l'application et suivez les premières étapes. Il vous est alors demandé de sélectionner « Scanner avec l'appareil photo ». Vous autorisez ainsi l'application à accéder à l'appareil photo de la tablette.

۲

2 Flasher un code L'appareil photo démarre automatiquement. Placez l'appareil photo en face du QR code et veillez à ce que le code rentre dans le carré sur l'écran (). Une fenêtre de sélection s'ouvre si cela a fonctionné correctement. Vous pouvez décider d'afficher le code ou d'ouvrir directement le site Internet (). Nous vous recommandons cette seconde option pour aller plus vite.

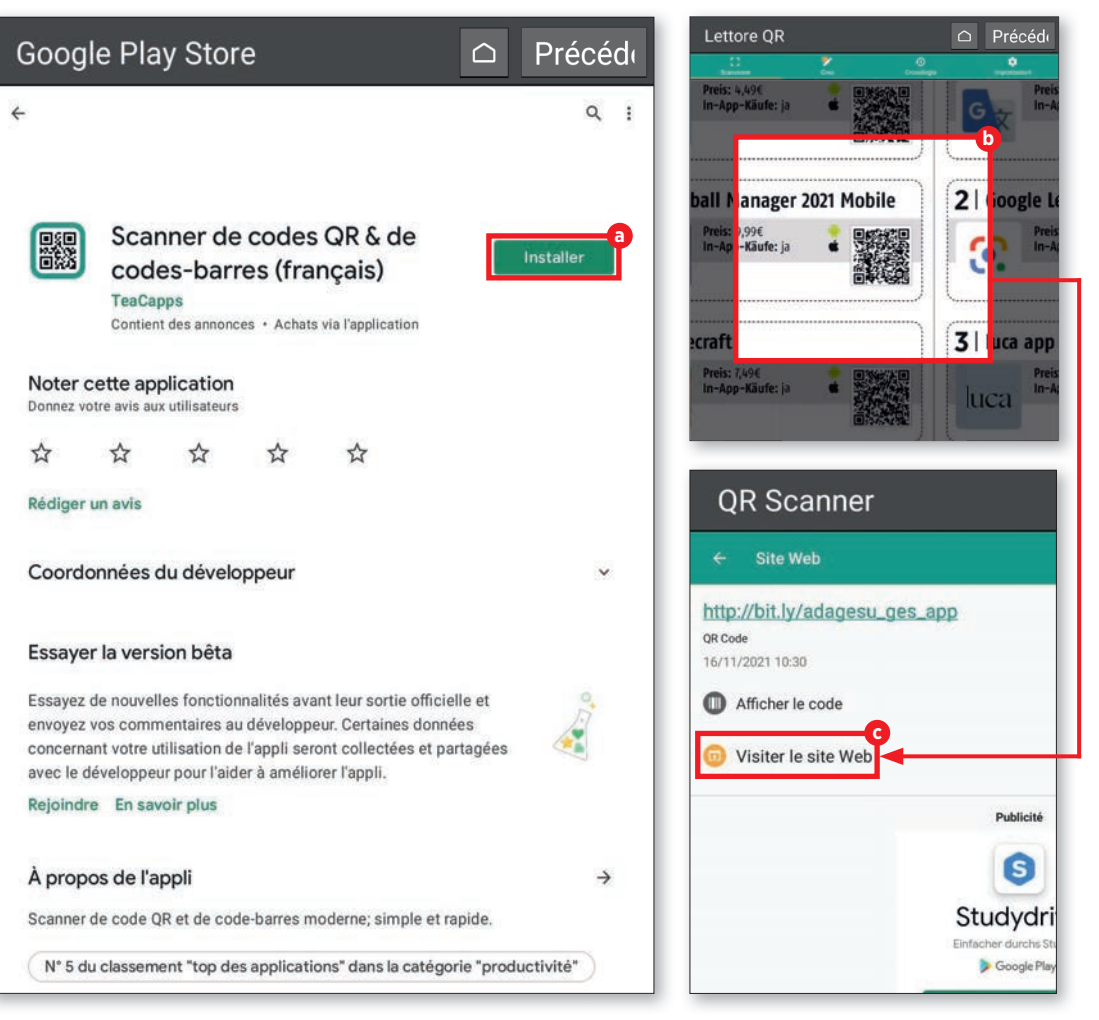

# **E-mails et messages**

utre le streaming et la navigation sur Internet, communiquer avec des amis, des proches et des connaissances est l'une des principales utilisations des terminaux mobiles. Que ce soit par e-mail ou via un service de messagerie, l'échange de messages en temps réel (ou presque) est aujourd'hui un jeu d'enfant, grâce aux applications disponibles et à la possibilité d'être connecté partout et tout le temps.

C'est à notre avis une raison suffisante pour vous en donner un aperçu dans ce chapitre. Nous vous montrons ici comment associer votre compte e-mail à l'application dédiée d'emporia, et comment rédiger, lire, répondre ou effacer des messages. Vous apprendrez enfin tout ce qu'il vous faut savoir sur le service de messagerie le plus utilisé au monde : WhatsApp.

۲

#### E-MAIL

#### Associer un compte e-mail

L'interface utilisateur emporia est dotée de sa propre messagerie. Afin de pouvoir recevoir et rédiger des messages avec celle-ci, il faut associer votre compte e-mail.

#### Lancer l'association

۲

Après le premier démarrage de l'application « Email » ⓐ, indiquez votre adresse e-mail et le mot de passe ⓑ correspondant. Appuyez ensuite sur « Configuration manuelle » ⓒ.

#### Configurer le serveur POP

Dans la fenêtre suivante, appuyez sur « POP3 » d. Saisissez les informations demandées aux lignes « Serveur POP3 », « Port » et « Type de sécurité » e, puis appuyez sur « Suivant » f.
 Vous trouverez les paramètres requis sur la page d'aide de votre fournisseur e-mail.

**Important :** vous devrez activer la fonction POP3 dans les paramètres de votre boîte de réception avant de procéder à la configuration.

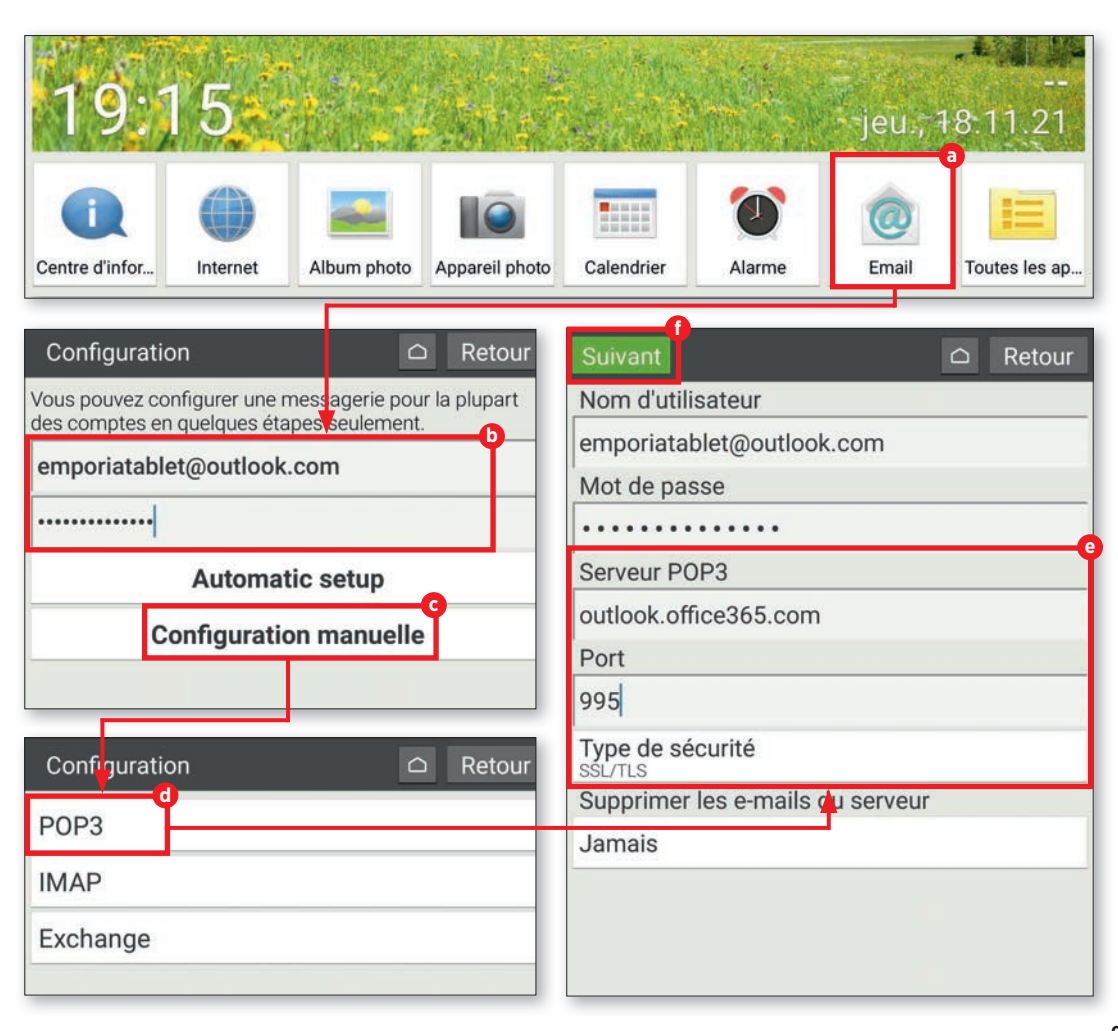

33

Se

sm

Po

58

Tyj Tyj sta

Co

No

Votr

activ Non

em Votr

em

**3** Configurer le serveur SMTP Répétez cette procédure à la fenêtre

Répétez cette procédure à la fenêtre suivante avec les données du serveur SMTP. Là aussi, il faudra paramétrer « Serveur SMTP », « Port » et « Type de sécurité » conformément aux instructions du fournisseur d'e-mail et valider votre saisie avec « Suivant » D.

# 4 Paramétrer des réglages de compte personnalisés

Après avoir saisi les données serveur POP et SMTP, vous pouvez le cas échéant procéder à des réglages personnalisés pour la synchronisation du compte et la fréquence d'actualisation des e-mails (1). Appuyez ensuite sur « Suivant » (1).

# **5** Modifier le nom de la boîte de réception

Vous pouvez, si vous le souhaitez, modifier le nom du compte e-mail ainsi que le nom qui apparaît dans chaque e-mail envoyé **(b)**. Appuyez sur « OK » **()** pour clore le processus de configuration et accéder à la boîte de réception **(ii)**.

| ivant C                                              | C Retour | Suivant                                                    | Retour  |
|------------------------------------------------------|----------|------------------------------------------------------------|---------|
| veur SMTP                                            |          | Fréquence de consultation de la boît<br>réception          | e de    |
| tp.office365.com                                     |          | Toutes les 15 minutes                                      |         |
| rt                                                   |          | Paramètres avancés                                         |         |
| 7                                                    |          | Par défaut, envoyer les e-mails a                          | inactif |
| be de sécurité                                       |          | Afficher une notification lors de la récention d'un e-mail | actif   |
| e de sécurité                                        |          | Synchroniser les contacts issus de<br>ce compte            | inactif |
|                                                      | antif    | Synchroniser l'agenda à partir de                          | inactif |
| nnexion obligatoire.                                 | actit    | Synchroniser les e-mails à partir                          | actif   |
| m d'utilisateur                                      |          |                                                            |         |
| e compte est configuré et votre messagerie :<br>ée ! | 💉 Écrir  | e un email                                                 |         |
|                                                      | Non lus  |                                                            |         |
| e nom (affiché sur les messages sortants)            | Outlook- | r Willkommen bei Ihr                                       | 19:13   |
| poriatablet                                          |          |                                                            |         |
|                                                      |          |                                                            |         |
|                                                      |          |                                                            |         |
|                                                      |          |                                                            |         |
|                                                      |          |                                                            |         |
|                                                      |          |                                                            |         |
|                                                      |          |                                                            |         |

### La boîte de réception

La boîte de réception constitue l'élément central de l'application Email. Vous pouvez y lire les messages entrants, y répondre ou bien rédiger des e-mails. Voici comment cela fonctionne.

#### Rédiger un message

۲

Lorsque vous souhaitez envoyer un e-mail à des amis, des proches ou des connaissances, appuyez tout d'abord sur le bouton « Écrire un email » a.

Dans la fenêtre qui s'ouvre alors, saisissez le nom du destinataire dans le champ « À » b. Appuyez sur le champ « Objet » c et saisissez votre message. Appuyez sur le champ « Écrire un email » pour accéder à la saisie de texte. Rédigez ensuite votre message d.

Vous avez également la possibilité de joindre un fichier à votre message (une photo, un PDF ou un document Word). Pour ce faire, appuyez sur le symbole de trombone dans la partie inférieure de l'écran, choisissez le type de fichier souhaité (image ou vidéo) det suivez les instructions. Pour envoyer le message, appuyez sur le bouton vert « Envoi » c en bas de l'écran puis sur « Oui » h.

### Boîte de réception C Retour en Écrire un email À Luka Non lus Outlook-T... Willkommen bei Ihr... 19:13 Dottore de réception en lus

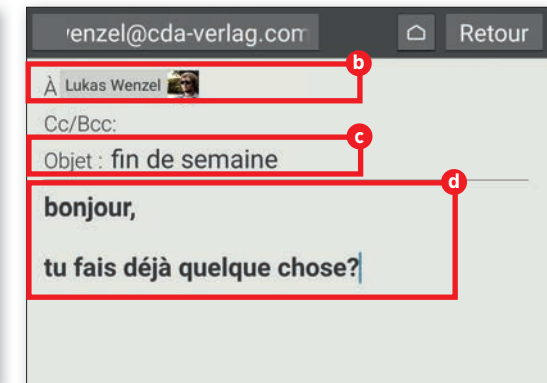

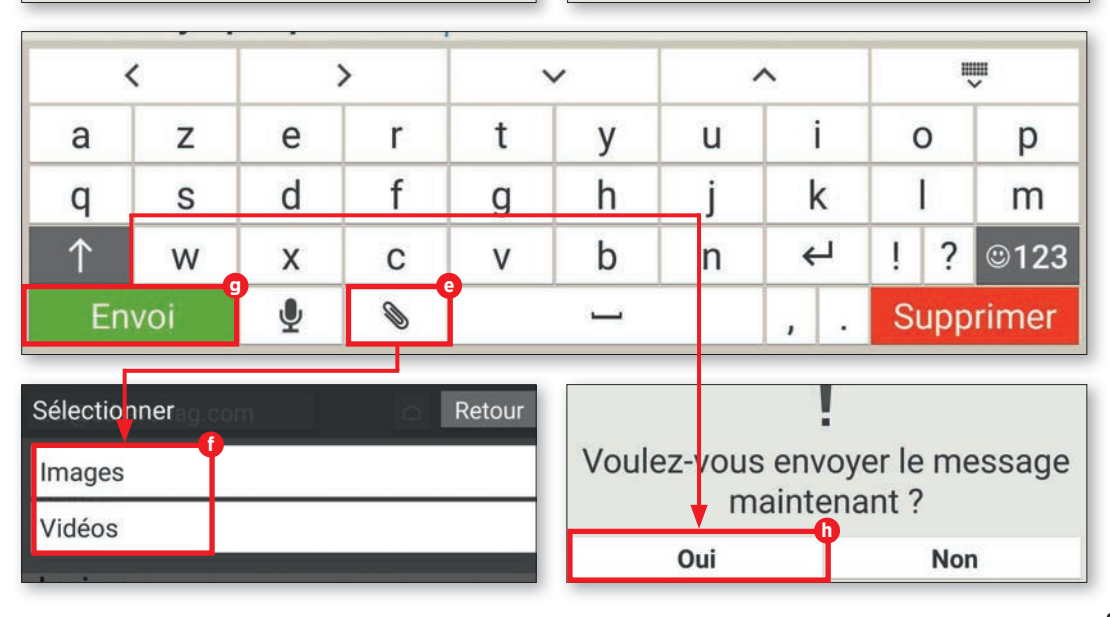

35

#### **7** Ouvrir les e-mails

Pour ouvrir un message dans votre boîte de réception, sélectionnez-le (1). Une fenêtre s'ouvre alors et vous pouvez lire le message sélectionné.

#### Répondre aux messages

 Appuyez sur le bouton « Options » i en bas de l'écran et choisissez « Répondre »
 L'application remplit automatiquement la ligne du destinataire et la ligne d'objet avec « Re: ». Pour modifier l'objet, il vous suffit d'appuyer sur la ligne 1 et de modifier le texte. Saisissez ensuite votre réponse dans le champ « Écrire un email » i et envoyez votre message en appuyant sur le bouton « Envoi ».

### Supprimer des e-mails

Si vous souhaitez effacer un message, appuyez d'abord sur « Options » i et choisissez « Supprimer » . L'application vous demande alors si vous souhaitez réellement effacer l'e-mail. Confirmez avec « Oui » .

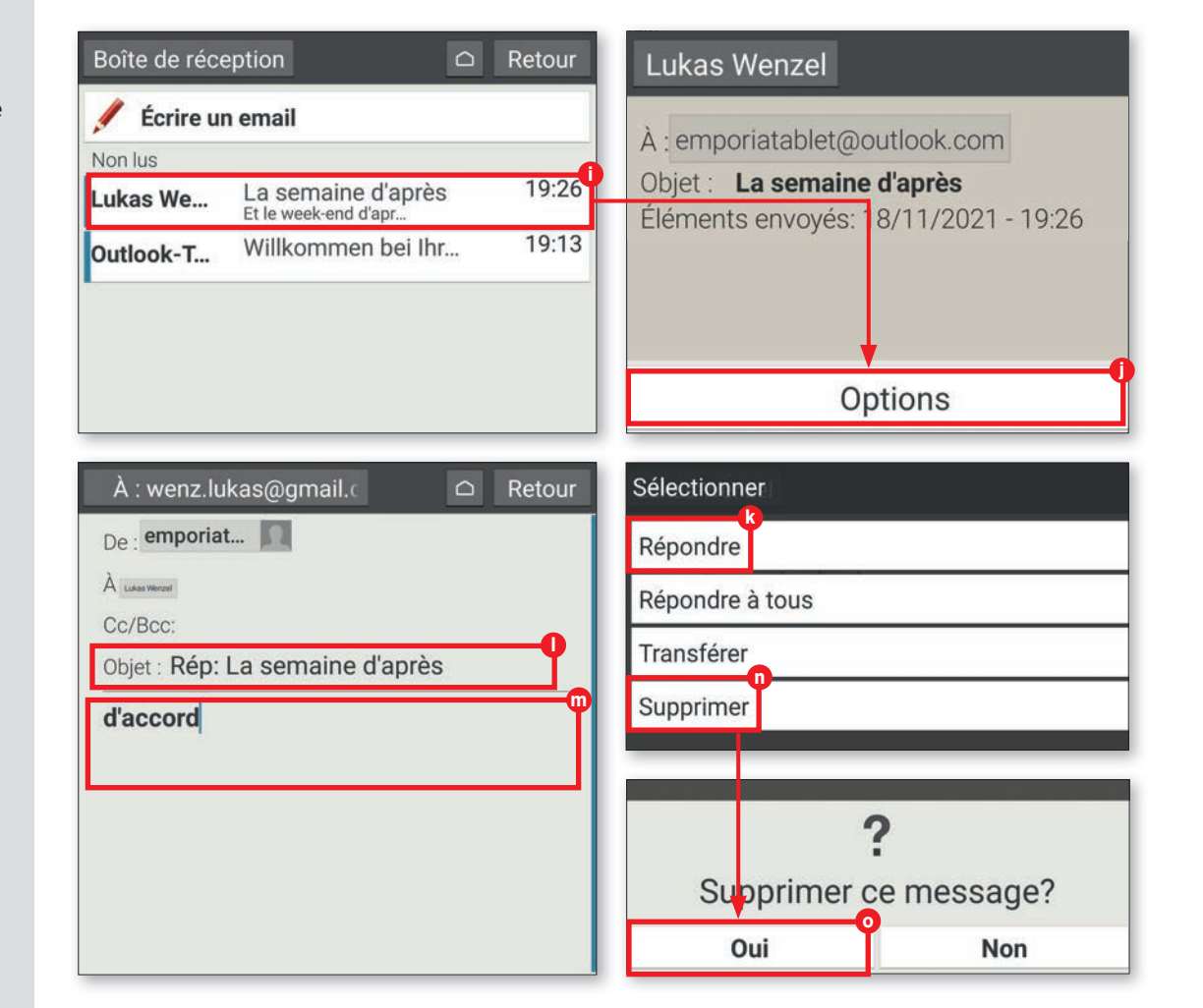

۲
# Accessoire : étui rotatif

Il existe des étuis pour tablettes qui recouvrent l'arrière et l'écran afin de les protéger de la poussière et des rayures. Certaines de ces protections possèdent également un clavier dans leur rabat, comme l'étui rotatif emporia disponible en option.

## 1 Utiliser comme support

Placez la tablette correctement dans l'étui. Pour utiliser le support intégré, dépliez la partie supérieure de l'arrière de la protection et posez-la sur une table. Vous pouvez modifier l'inclinaison par un déplacement vers l'avant ou l'arrière.

## **)** Utiliser le clavier

Le clavier est automatiquement alimenté par la tablette. Il n'est donc pas nécessaire de le raccorder à une source de courant externe. Vous pouvez donc taper directement et répondre aux messages plus rapidement et plus facilement qu'avec le clavier tactile.

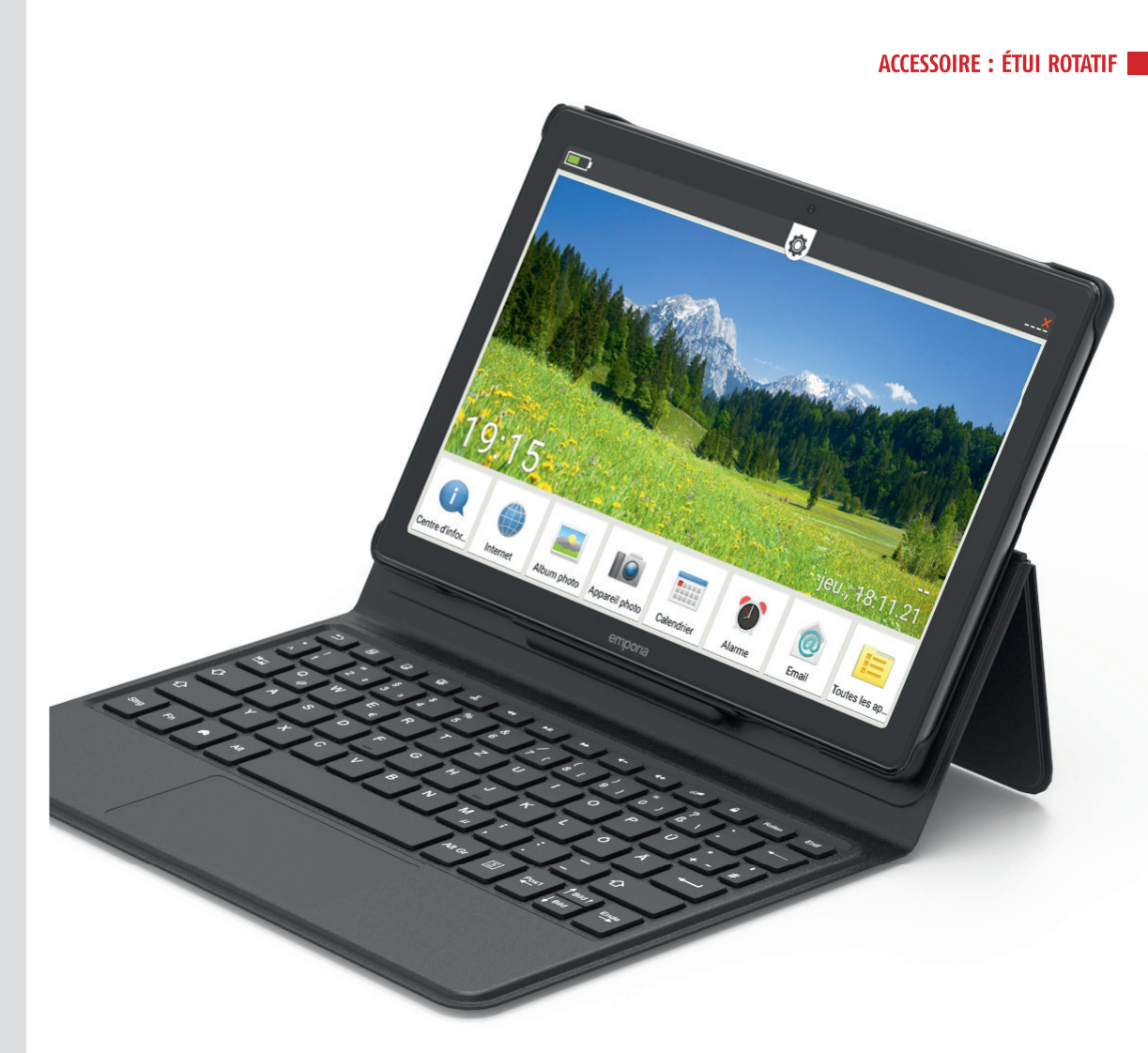

### WHATSAPP

## WhatsApp sur la tablette

Quelques étapes de préparation sont nécessaires avant de pouvoir utiliser WhatsApp. Nous vous les expliquons brièvement ici.

### Ouvrir WhatsApp

Appuyez d'abord sur « Toutes les applications » a, faites défiler vers le bas et sélectionnez « WhatsApp » b.

2 Saisir le numéro de téléphone Même si WhatsApp fonctionne indépendamment de la carte SIM via le Wi-Fi, ce service repose sur un numéro de téléphone qu'il vous faudra indiquer au démarrage **G**.

**Baisir le code de vérification** Saisissez-le dans le champ prévu à cet effet et vérifiez à la question d'authentification suivante que vous n'avez pas fait de faute de frappe. Attendez de recevoir le SMS contenant un code à saisir dans le champ de texte qui va apparaître ensuite **1**. Vous pouvez maintenant utiliser WhatsApp.

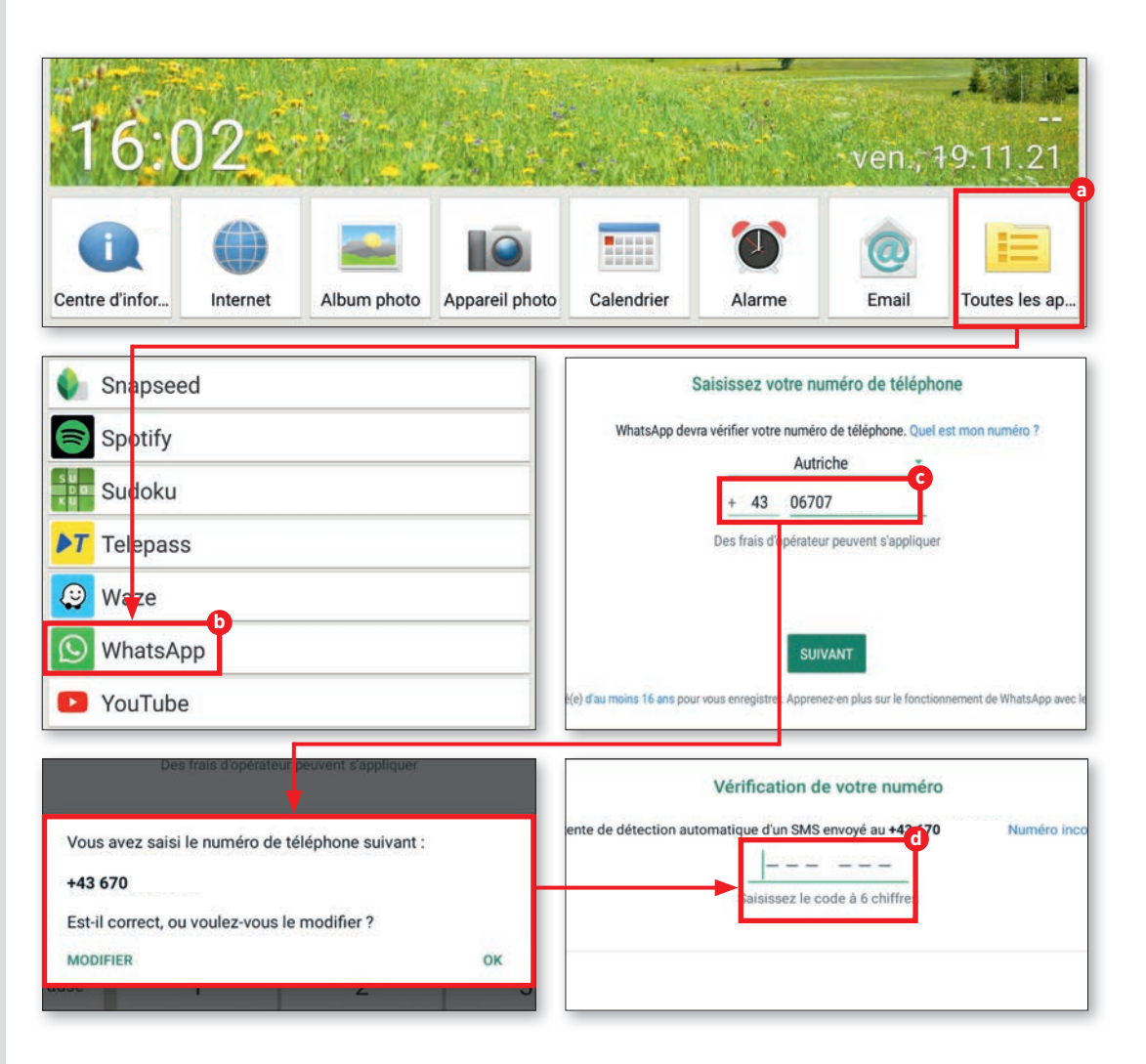

WHATSAPP

# La première discussion

Une fois WhatsApp paramétré, vous pouvez commencer à l'utiliser. Commencez donc une discussion avec la personne de votre choix.

### Liste des contacts

WhatsApp a accès à la liste des contacts interne de votre terminal mobile. Si vous ne l'avez pas encore fait, complétez-la.

### **7** Contacts potentiels

WhatsApp recherche dans votre répertoire les contacts qui utilisent également le service. Dans la fenêtre de discussion encore vide, appuyez sur la touche verte en bas à droite **a**. Vos contacts enregistrés **b** s'affichent alors et vous pouvez choisir la personne de votre choix.

## **D**iscuter

۲

La suite est on ne peut plus simple. Saisissez votre message dans le champ de saisie C et envoyez le message en appuyant sur « Envoyer » d.

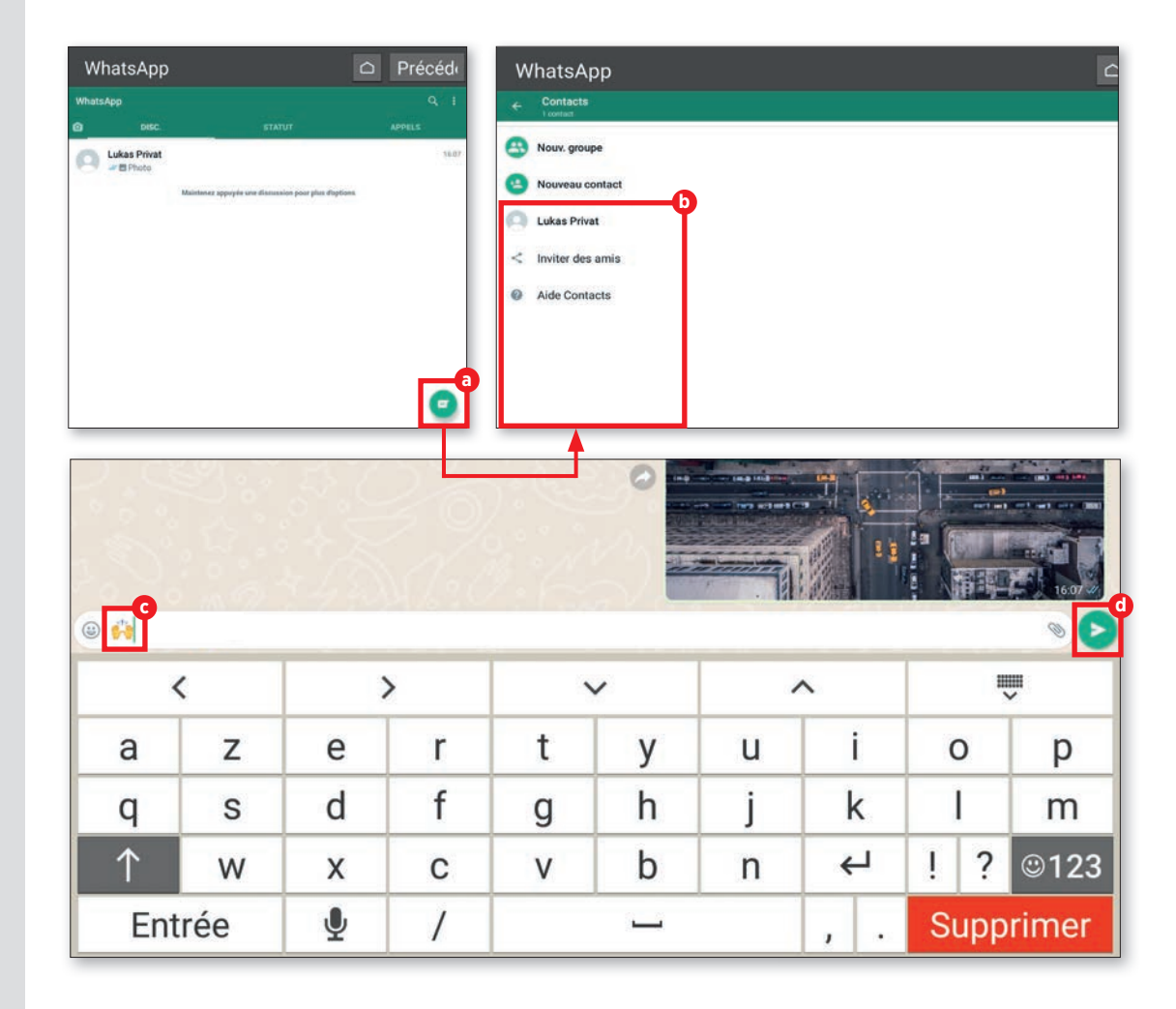

۲

39

### WHATSAPP

# **Envoyer des photos**

Vous pouvez prendre des photos directement dans WhatsApp et les envoyer. Cette fonction est très facile d'accès pendant une discussion.

### Envoyer des photos

Nous nous trouvons dans une discussion active. À droite de la zone de texte se trouve un symbole d'appareil photo a. Appuyez dessus pour prendre une photo. Vous pouvez aussi appuyer sur le symbole de trombone b, puis sur « Galerie » c et choisir une photo de votre album.

## **7** Confirmer

Dès que vous avez sélectionné une photo, un aperçu apparaît. Vous pouvez, si vous le souhaitez, ajouter une légende à la photo avant de l'envoyer. Le champ de texte habituel sert à cela. Appuyez sur la flèche en bas à droite d pour envoyer la photo. Après l'envoi, la photo apparaît sous forme de miniature dans la fenêtre de la discussion **O**.

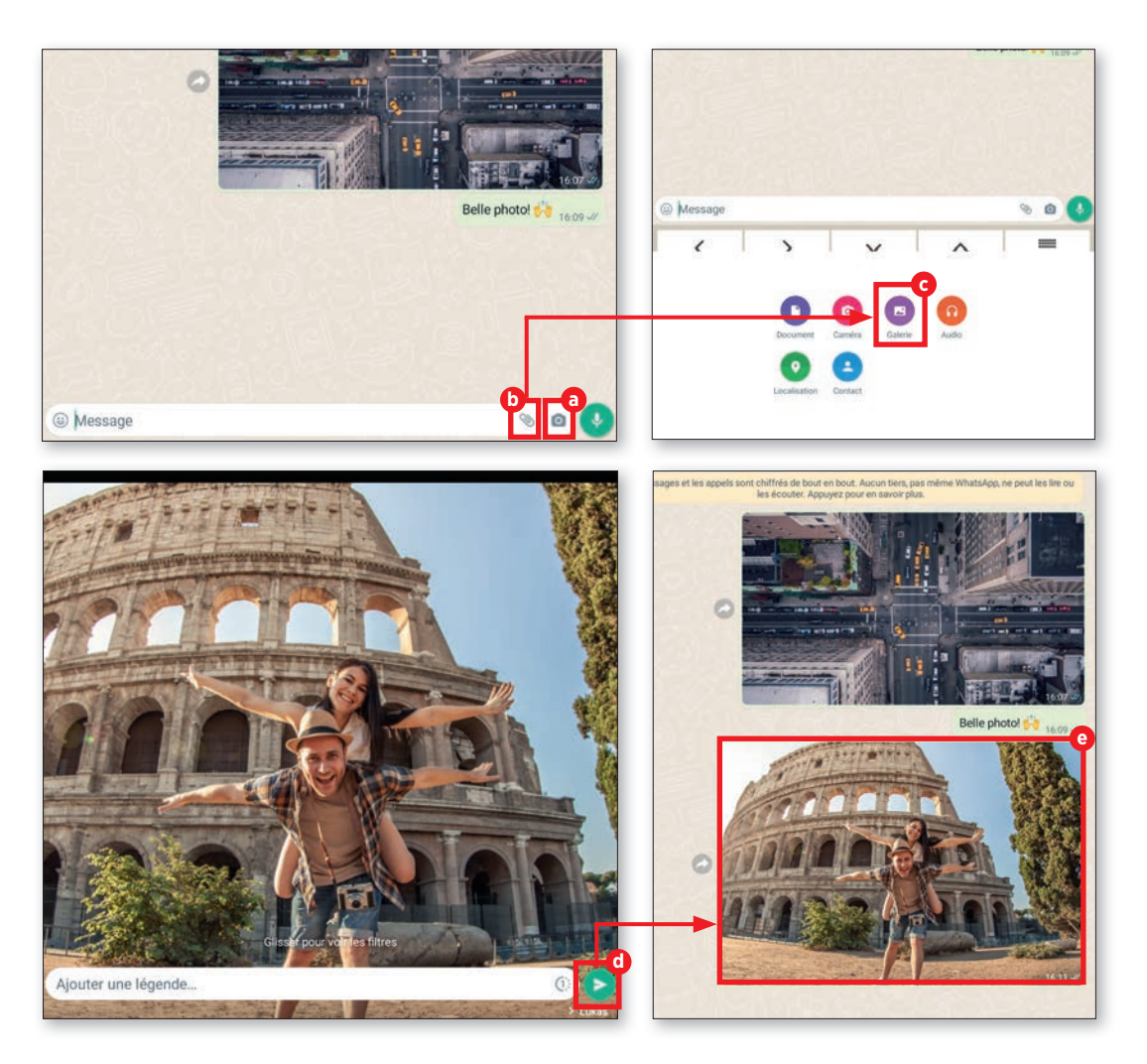

(4

### WHATSAPP

# **Groupes WhatsApp**

Si vous souhaitez discuter avec plusieurs personnes, qui vivent peut-être même loin les unes des autres, créez donc un groupe WhatsApp où vous pourrez parler tous ensemble.

#### Nouveau groupe

Ouvrez le menu en haut à droite a et appuyez sur « Nouveau groupe » **b**.

### Contacts

۲

La liste de contacts évoquée précédemment s'affiche alors. Choisissez les personnes que vous souhaitez ajouter au groupe. Les contacts sélectionnés sont alors regroupés en haut de la fenêtre . Appuyez ensuite sur le symbole de flèche en bas à droite .

# **3** Nom du groupe

Pour retrouver facilement le groupe créé, il peut être pratique de lui donner un nom. WhatsApp vous propose ensuite de donner un nom pertinent à votre groupe **G**.

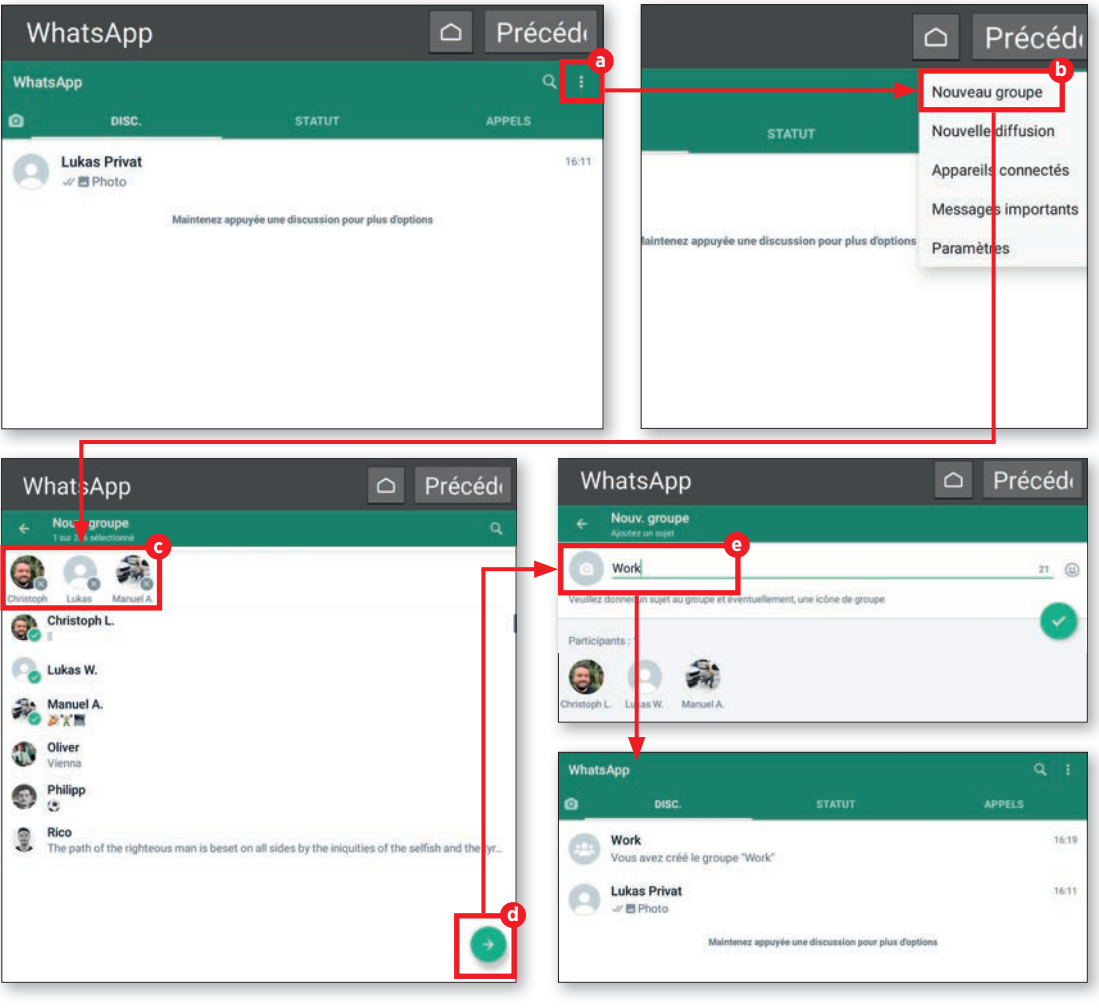

41

### WHATSAPP

# Diffusion

Pas besoin de créer un groupe pour envoyer le même message à plusieurs personnes. La fonction diffusion suffit.

### Presque pareil

Le procédé est similaire à celui de la création d'un groupe. Appuyez tout simplement sur « Nouvelle diffusion » • • et ajoutez les personnes • • auxquelles vous souhaitez écrire. Cette fois, pas besoin d'indiquer un nom de groupe.

### **T** Envoyer un message

Appuyez simplement sur la touche de validation et rédigez votre message **O**. Appuyez ensuite sur la touche d'envoi **O**. Le message sera envoyé immédiatement à tous les contacts sélectionnés précédemment **O**.

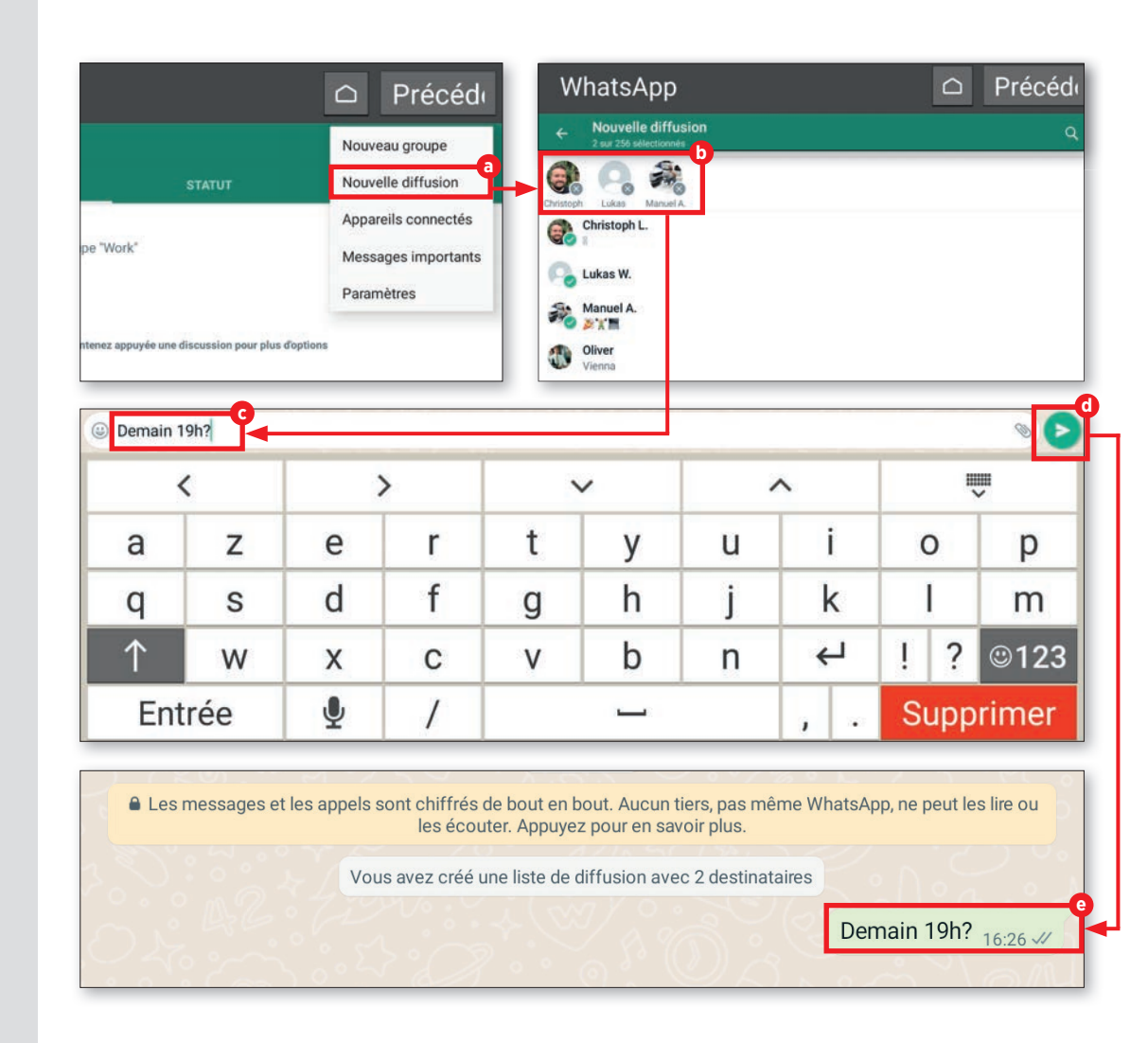

۲

## Autres services de messagerie

WhatsApp est certes le service de messagerie le plus populaire, mais c'est loin d'être le seul. Le marché fourmille d'alternatives captivantes que nous aimerions vous présenter ici.

۲

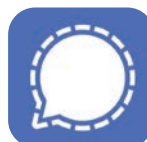

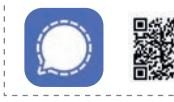

 $(\mathbf{0})$ 

Signal – Messagerie sûre
 Gratuit | Français
 bit.lv/emp-signal

La messagerie Signal protège par défaut les messages avec un chiffrement de bout en bout. Ce service créé en 2014 s'utilise sur tablette (Android et iOS) ainsi que sur 5 autres appareils appairés avec cet appareil au maximum. Il faut indiquer un numéro de téléphone lors de l'inscription.

Le fait que le code source des logiciels pour smartphones, tablettes et PC, ainsi que celui des logiciels du serveur Signal soient libres met en confiance.

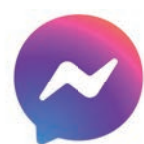

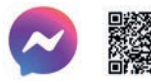

Messenger – SMS, appels Achats via l'application | Français bit lv/emp-messenger

Facebook reste le plus grand réseau social au monde. Messenger s'utilise désormais aussi sur PC, en plus des smartphones et tablettes. Depuis 2019, il n'est plus possible de s'inscrire avec un numéro de téléphone portable. Un compte Facebook est obligatoire. La fonction « Conversation secrète » permet de protéger les messages transmis par un chiffrement de bout en bout. Depuis 2020, il est aussi possible d'envoyer des messages aux utilisateurs d'Instagram.

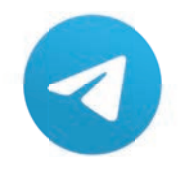

**Telegram** Gratuit | Français bit.ly/emp-telegram

L'un des arguments de vente de Telegram est le fait de proposer un logiciel open source dont le fonctionnement peut être vérifié. Ce service de messagerie sorti en 2013 s'utilise aussi bien sur des smartphones et des tablettes (Android, iOS) que sur PC.

L'indication d'un numéro de téléphone portable est indispensable à la création d'un compte utilisateur.

L'option « Échanges secrets » permet d'échanger avec un chiffrement de bout en bout.

# Réseaux sociaux avec Facebook

out le monde a déjà entendu parler de Facebook. Ce réseau, aussi apprécié que décrié, est incontournable depuis un bon moment. Aucune autre plateforme ne permet aussi bien d'entrer en contact avec des gens du monde entier et de trouver des personnes qui partagent les mêmes intérêts. Cela implique toutefois de posséder votre propre compte.

Nous vous expliquons dans ce chapitre comment accéder à Facebook et comment utiliser ce réseau au mieux. Commençons ! Vous avez sûrement déjà lu les instructions d'utilisation d'une application pour QR codes au premier chapitre, en page 31. Passons à présent à l'aspect pratique : scannez le QR code ci-dessous et installez l'application Facebook.

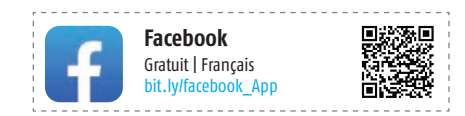

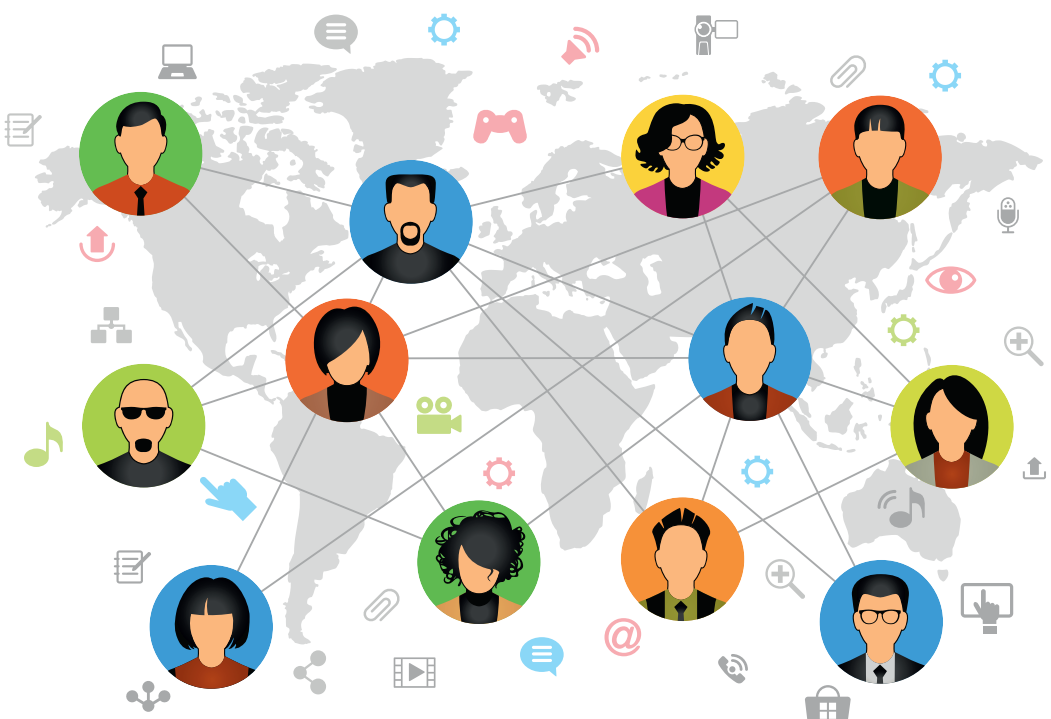

44

# S'inscrire sur Facebook

Rien de plus simple que de s'inscrire sur Facebook. Il ne vous faut que quelques minutes et une adresse e-mail valide.

### **1** Les débuts

۲

Une fois l'application installée, appuyez sur « Toutes les applications » ⓐ puis sur « Facebook ». Vous pouvez ensuite vous connecter à un compte existant ou créer un nouveau compte. Comme c'est notre première fois, créons un nouveau compte ⓑ.

## **Choisir des identifiants**

Facebook vous demande ensuite votre nom G, votre date de naissance d, votre sexe G et votre adresse e-mail, qu'il vous faut renseigner dans les champs indiqués. Aux étapes suivantes, choisissez un mot de passe et importez une photo de profil si vous le souhaitez. La configuration est terminée dans les grandes lignes.

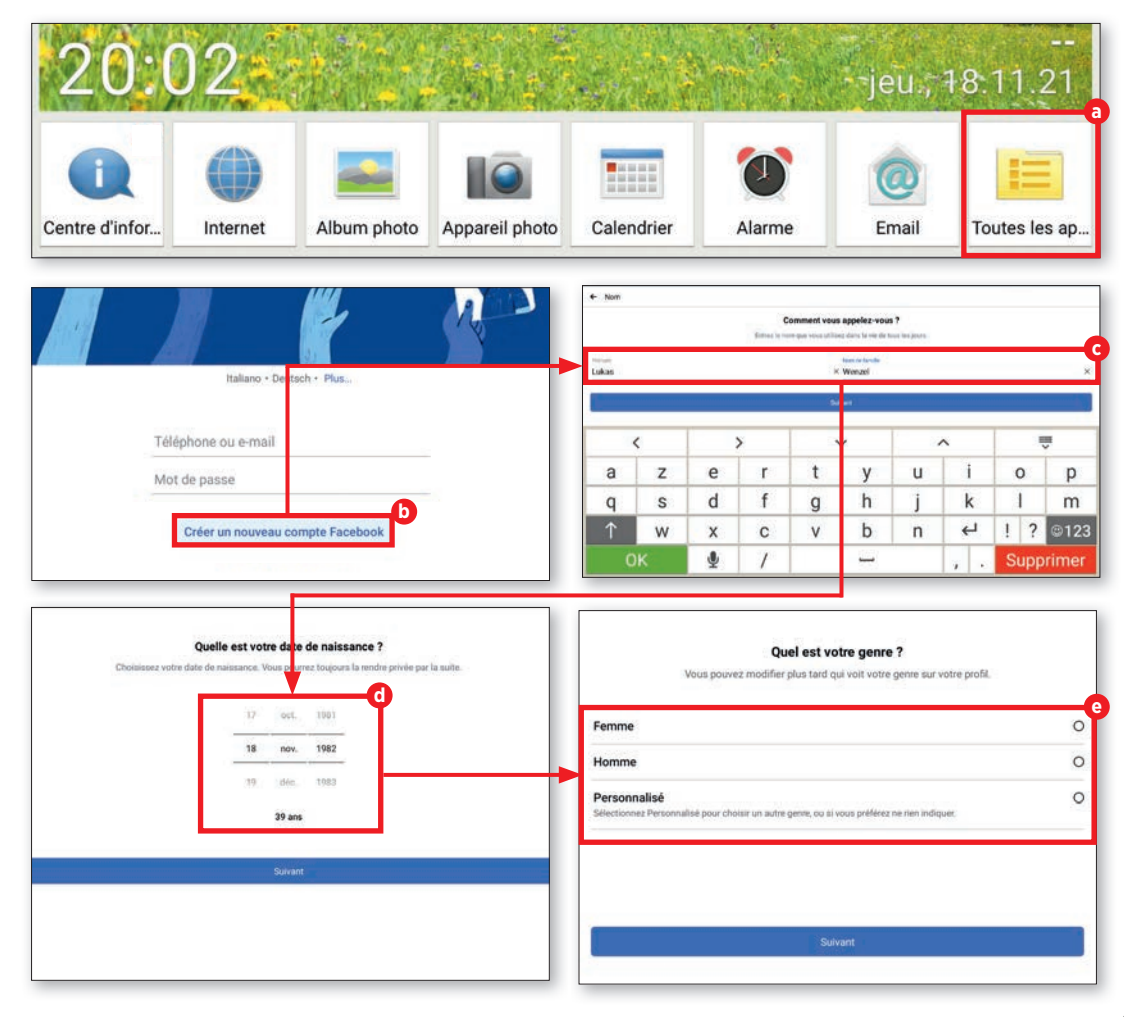

۲

# Le fil

Une fois la connexion effectuée, vous arrivez tout d'abord sur le fil. Celui-ci affiche les publications de vos contacts, mais aussi des actualités, en fonction de vos intérêts déterminés par Facebook.

### Quoi de neuf ?

■ Le fil en tant que tel n'a rien de renversant. En dehors des publications de vos amis Facebook, vous y trouverez des actualités et des informations correspondant à vos centres d'intérêt.

**7** Trouver des amis, etc.

Nous vous dévoilons ici comment trouver des amis, rejoindre des groupes et chercher des contenus.

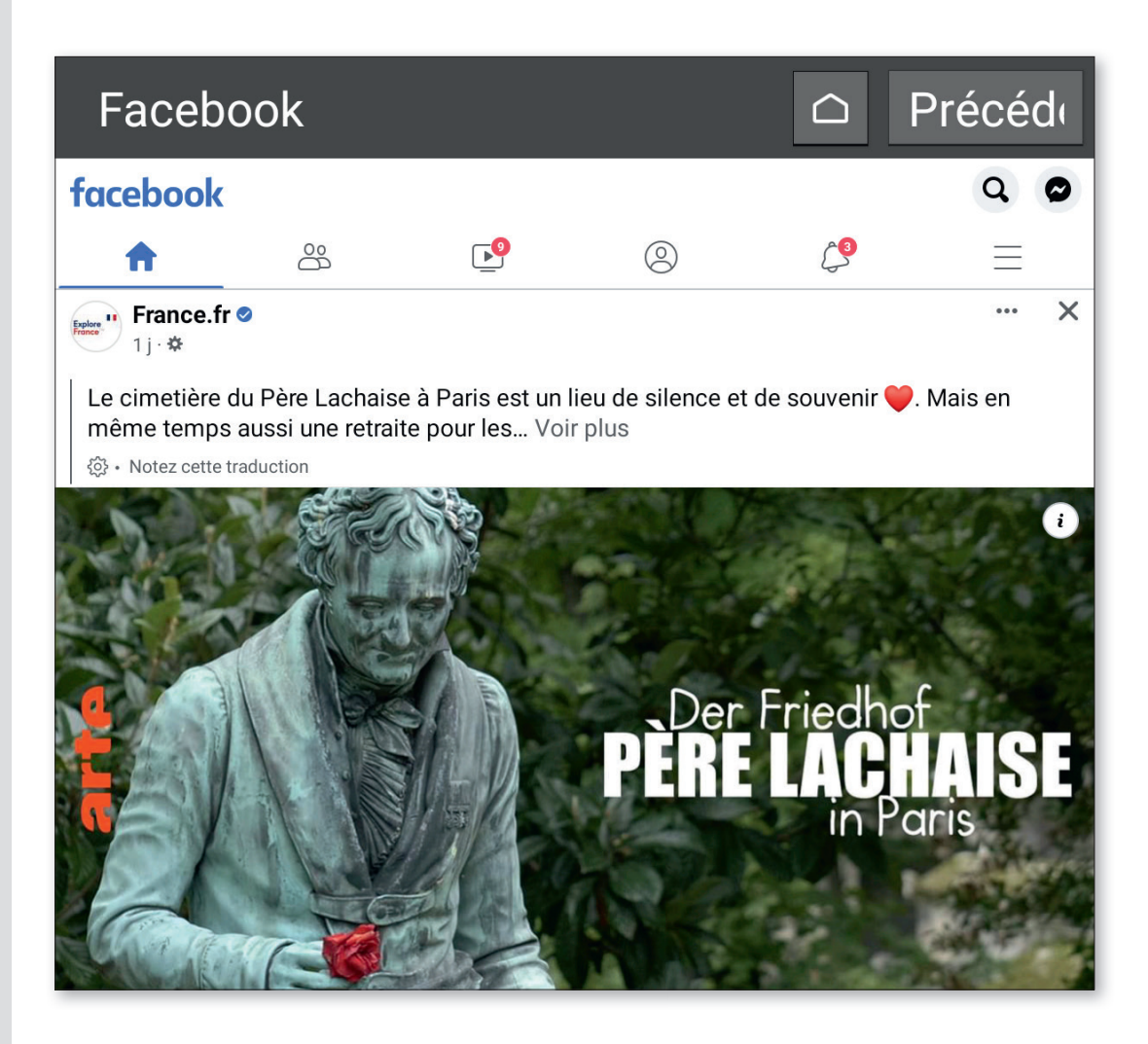

( )

# **Trouver des amis**

Votre joli profil ne vaut pas grand-chose si personne ne le voit. Il se noie dans la masse du milliard d'utilisateurs de ce réseau social. Mettons-nous en quête d'amis virtuels.

### **1** Trouver des amis

Appuyez sur l'icône Amis a sur l'écran d'accueil de l'application, puis sur la loupe b. Saisissez le nom de votre ami dans la barre de recherche C. Sélectionnez la bonne personne dans la liste de résultats d. Dans la fenêtre suivante, appuyez sur « Ajouter » C. La personne en question recevra une invitation.

## Invitations

۲

Si une autre personne souhaite vous ajouter comme ami, vous recevrez une demande d'ajout que vous retrouverez dans la rubrique « Invitations » ). Vous devez accepter l'invitation pour être connectés.

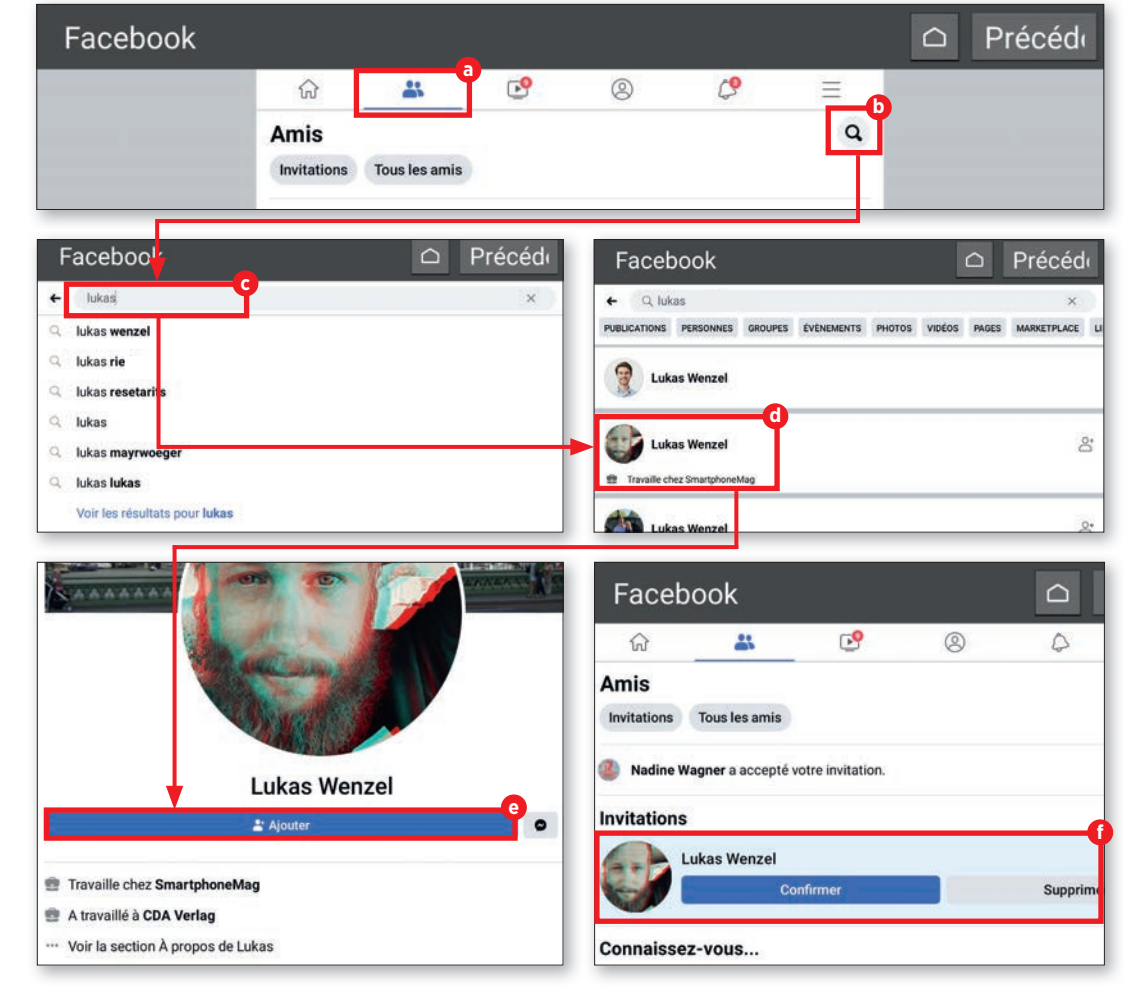

۲

### FACEBOOK

# Le profil

L'un des objectifs de Facebook est de permettre aux personnes ayant les mêmes centres d'intérêt de se retrouver. Il est par conséquent utile d'ajouter des informations pertinentes à son profil.

## Compléter le profil

Une fois votre inscription finalisée, Facebook vous demande plein d'informations. Outre le sexe, la formation et le métier, des données sensibles comme votre lieu de résidence vous sont également demandées. Si vous voulez compléter votre profil, appuyez sur l'icône du profil a puis sur « Modifier le profil » D. Vous pourrez compléter vos informations dans « Détails ». Appuyez pour ce faire sur « Ajouter » C.

Dans la fenêtre suivante, choisissez l'élément à modifier (emploi, scolarité, lieu de résidence, etc.) • en appuyant dessus et saisissez l'information. Vos indications apparaîtront à la fin sous forme de liste claire •.

### **Aucune obligation**

Ces renseignements sont généralement fournis sur la base du volontariat et vous n'avez aucune obligation de les divulguer.

| Précéd                                                                                                    | Modifier le profil  Modifier le profil  Statut du compte  Archive  Voir en tant que  Historique personnel                                                                                                    |
|----------------------------------------------------------------------------------------------------|----------------------------------------------------------------------------------------------------|
| Détails     Ajouter       Image: Will actuelle     Ajouter       Image: Emploi     Formation       Image: Ville d'origine     Ville d'origine       Image: Situation amoureuse     Ajouter       Loisirs     Ajouter       À la une     Image: Alpha Alpha | <ul> <li>← Modifier les infos</li> <li>Personnalisez votre intro Les détails que vous sélectionnez seront publics.</li> <li>Emploi         <ul> <li>Ajouter un emploi</li> </ul>         Scolarité             Ajouter un lycée             Ajouter un université</li> </ul> |
| Mettez en avant vos photos et stories préférèes ici pour en faire profiter vos amis:<br>Travaille chez SmartphoneMag<br>Ville actuelle<br>Établissement scolaire                                                                                                    | Ville actuelle                                                                                                    |

# Recherche

La fonction recherche est essentielle pour l'utilisation de Facebook. Vous pourrez y trouver des groupes correspondant à vos centres d'intérêts ou des personnes de votre cercle de connaissances que vous pourrez ajouter à votre liste d'amis.

### Lancer une recherche

Appuyez sur la loupe en haut à droite pour activer la fonction recherche de Facebook a.

### **7** Saisir un mot-clé

۲

Saisissez le mot de votre choix dans le champ de recherche D. Tous les résultats pertinents s'affichent ensuite C. Si vous souhaitez en savoir plus sur un résultat de recherche précis, sélectionnez-le. Une fenêtre contenant plus d'informations d sur l'élément en question s'ouvre immédiatement.

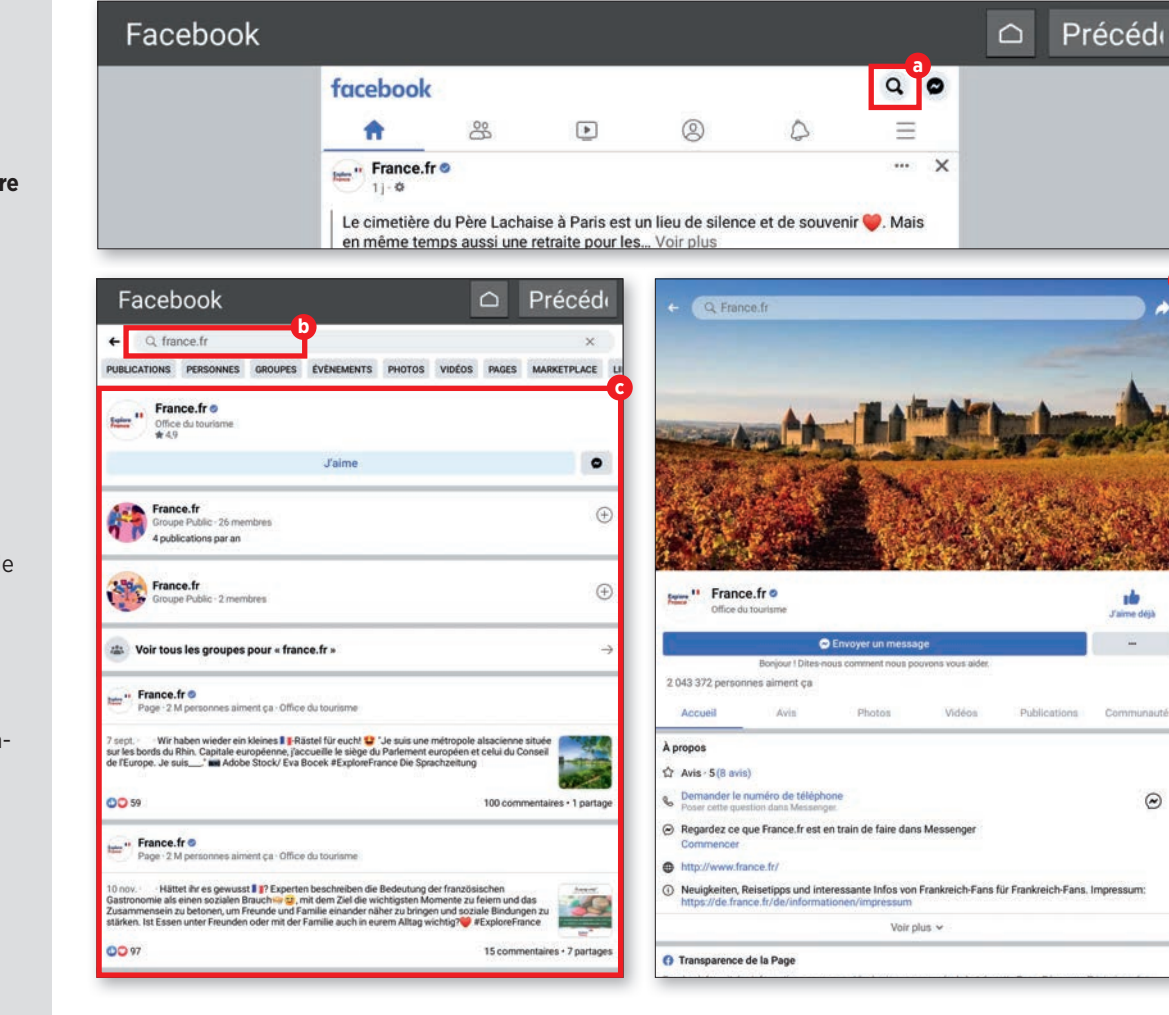

۲

## Groupes

De quoi s'agit-il et comment les rejoindre ? Que sont les groupes publics et privés ? Nous vous en expliquons les différences.

## Groupes publics et privés

Les groupes peuvent être publics, privés ou masqués. Nous ne nous intéresserons pas aux groupes masqués ici puisqu'ils n'apparaissent pas dans les résultats de recherche. Les groupes privés nécessitent la validation d'un administrateur du groupe avant de pouvoir publier, liker ou commenter. Seuls les membres du groupe peuvent voir les contenus publiés. À l'inverse, les groupes publics ne nécessitent aucune validation préalable avant d'y participer.

## **Rejoindre un groupe**

Un bouton « Rejoindre » a apparaît en face du nom du groupe dans les résultats de recherche, ainsi que sur la page du groupe.
 À cet endroit, il s'appelle « Rejoindre le groupe » b. Appuyez dessus pour envoyer une demande d'intégration.

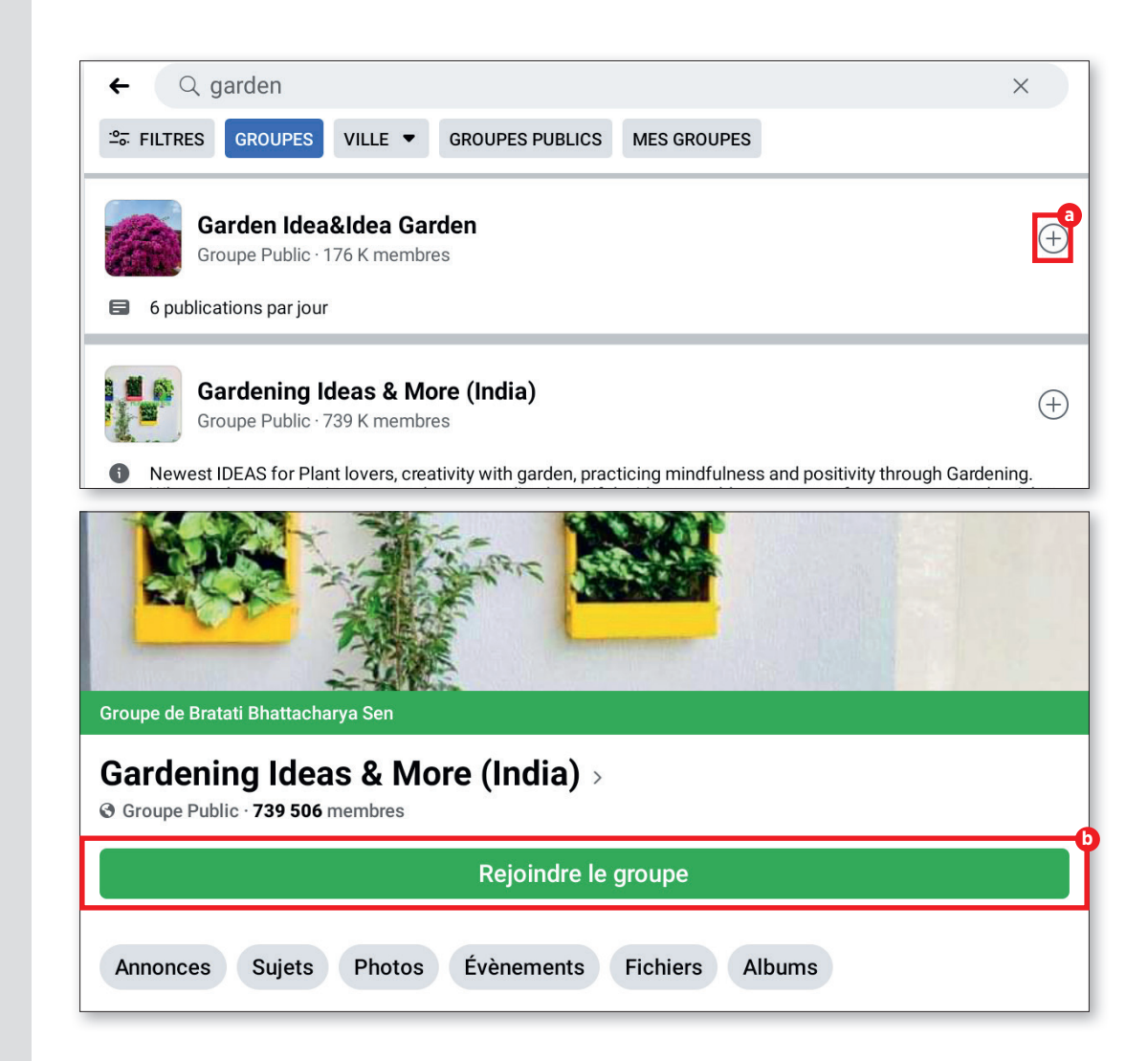

۲

# Liker et commenter

Facebook vit des interactions entre utilisateurs. Les fameux likes et commentaires laissés sous les publications en font évidemment partie. Voici un petit récapitulatif de ces fonctions.

### **1** Liker

۲

Le bouton J'aime se trouve juste en dessous des publications (a). Appuyez brièvement dessus pour publier un J'aime (pouce vers le haut). Appuyez plus longuement pour faire apparaître une série d'émotions pouvant remplacer le J'aime (b).

## **)** Commenter

Appuyez sur « Commenter » <sup>C</sup> sous la publication pour ajouter un commentaire. Un champ de texte s'ouvre alors dans lequel vous pouvez donner votre avis <sup>O</sup>. Appuyez sur la touche Envoyer bleue <sup>O</sup> pour publier votre commentaire.

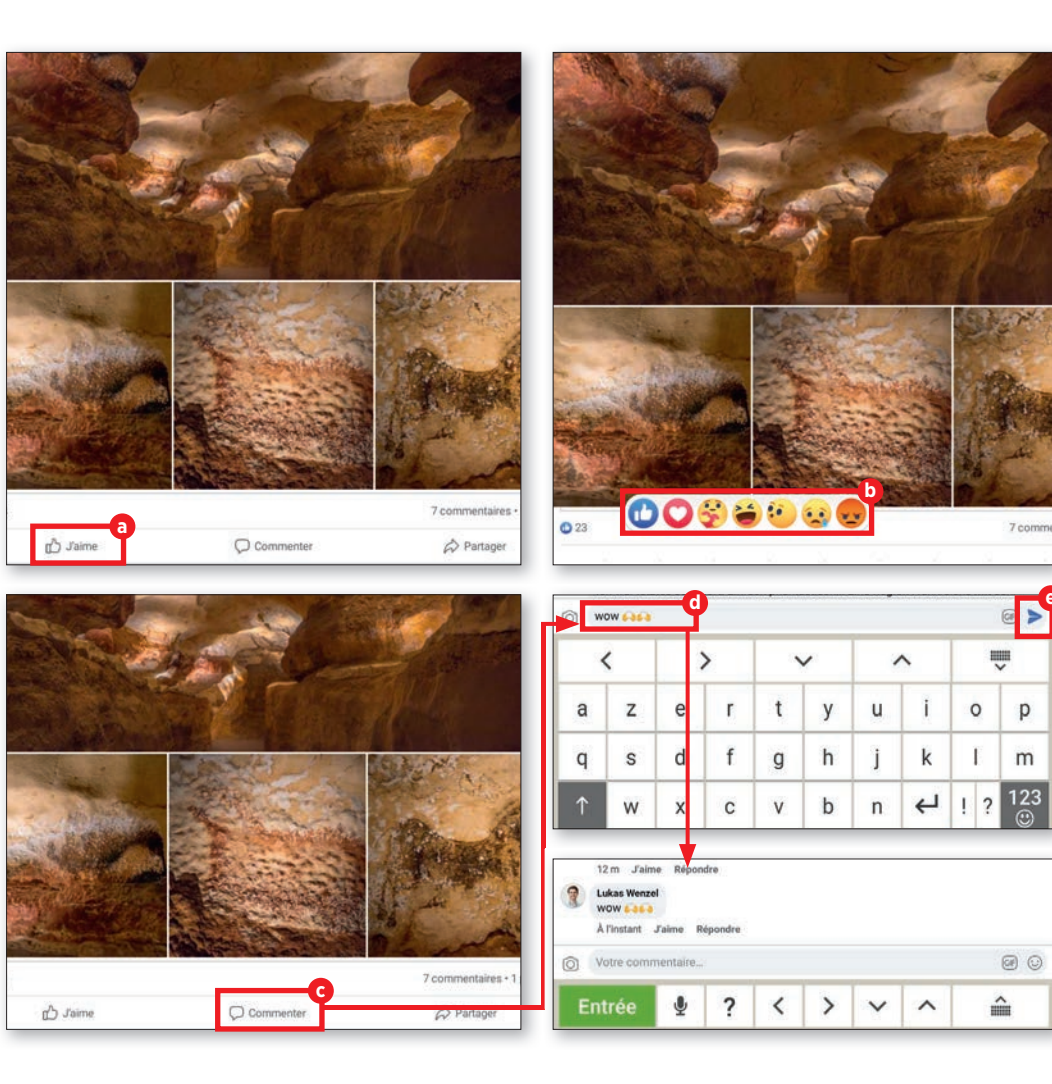

۲

51

## Confidentialité

Une fois la connexion effectuée, vous arrivez tout d'abord sur le fil. Celui-ci affiche les publications de vos contacts, mais aussi des actualités, en fonction de vos intérêts déterminés par Facebook.

### Afficher les paramètres

Confronté à de nombreuses critiques, Facebook a pris des mesures et offre à présent de bons outils pour protéger sa vie privée.

Appuyez tout d'abord sur le bouton Menu de l'écran d'accueil de Facebook. Faites défiler le menu qui s'affiche ensuite jusqu'à la catégorie « Paramètres et confidentialité ». Appuyez sur « Paramètres » <sup>1</sup>. Vous pouvez alors parcourir la page thématique suivante.

### Protéger sa vie privée

Nous vous recommandons d'utiliser « l'Assistance confidentialité » C. Cette dernière est tout à fait adaptée à des débutants. Suivez simplement les instructions. Vous pouvez par exemple vérifier ici qui peut voir vos publications C.

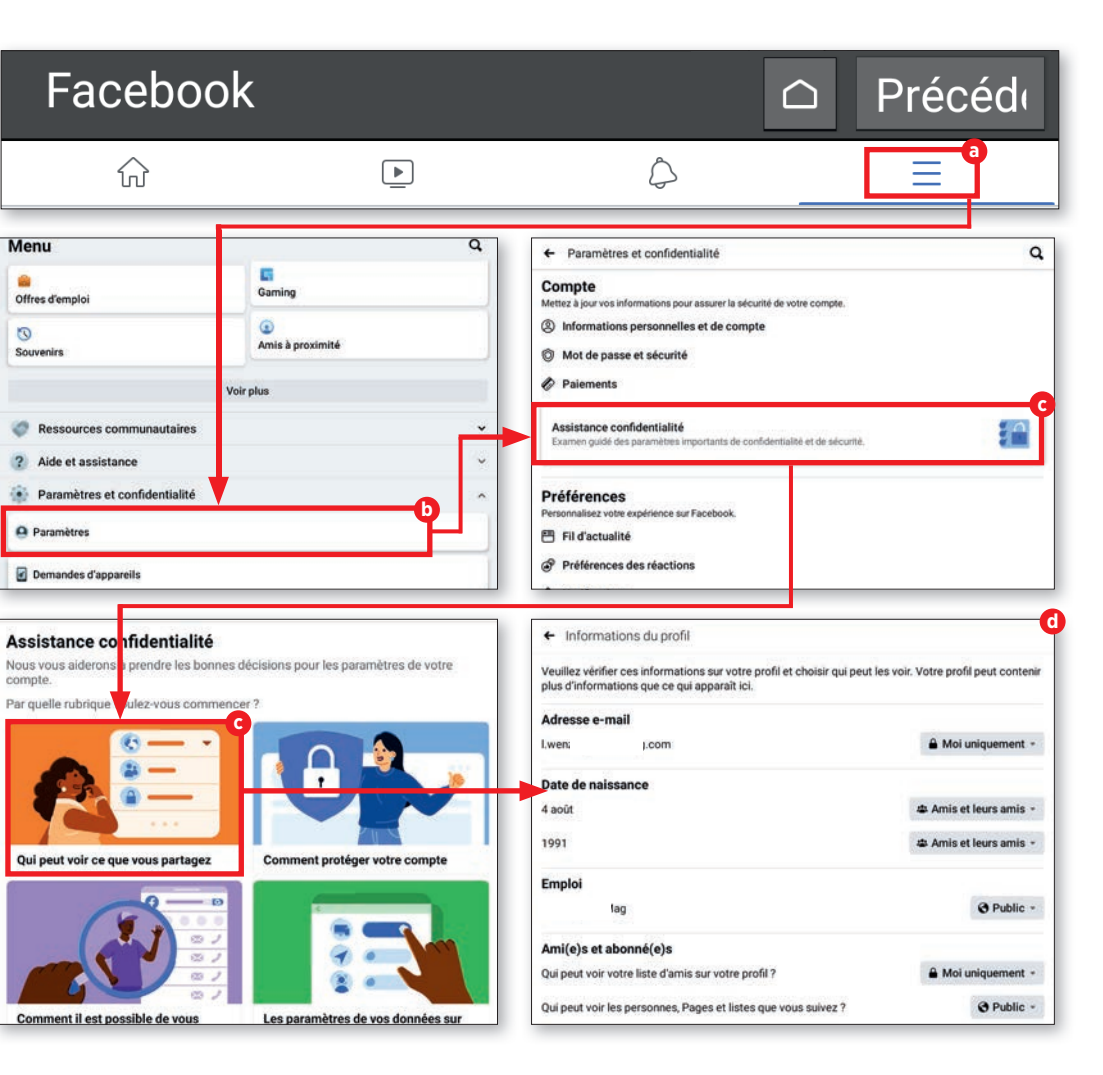

# Réglages

Facebook propose une multitude de paramètres dans le menu des réglages. Vous n'aurez vraisemblablement que rarement besoin de cette page, mais il est toujours utile de savoir qu'elle existe.

### 1 La page « Paramètres »

Appuyez sur « Paramètres » **b** dans la fenêtre du menu **a** pour y accéder.

**7** Rubriques

۲

Les multiples paramètres sont répartis en rubriques pour une meilleure lisibilité. Commençons par les réglages des Notifications **O**, puisque cette partie revêt un réel intérêt.

# 3 Limiter les notifications

L'intérêt est ici de pouvoir déterminer comment Facebook vous informe des nouveautés **1**. Vous pouvez ainsi empêcher le réseau social de vous envoyer un e-mail pour la moindre chose.

| Facebook                                                                   | Précédu                                                    | ← Paramètres et confidentialité                                                                                                    |   |
|----------------------------------------------------------------------------|------------------------------------------------------------|----------------------------------------------------------------------------------------------------|---|
| යි ප<br>Manui                                                              |                                                            | Préférences                                                                                                    |   |
| Menu                                                                       | 4                                                          | Personnalisez votre experience sur Facebook.                                                                                                    |   |
| effres d'emploi                                                            | Gaming                                                     |                                                                                                    |   |
| Souvenirs                                                                  | (2)<br>Amis à proximité                                    | <ul> <li>Préférences des réactions</li> <li>Notifications</li> </ul>                                                                               |   |
| Voi                                                                        | ir plus                                                    | S <sup>™</sup> Raccourc s                                                                                                    |   |
| Ressources communautaires                                                  |                                                            | Langue et région                                                                                                    |   |
| ? Aide et assistance                                                       | ų                                                          | D Contenu multimédia                                                                                                    |   |
| Paramètres et confidentialité                                              | •                                                          | 🕚 Temps passé sur Facebook                                                                                                    |   |
| e Paramètres                                                               |                                                            | ( Mode sombre                                                                                                    |   |
| Demandes d'appareils                                                       |                                                            |                                                                                                    | - |
| Activité publicitaire récente                                              |                                                            | Audience et visibilite<br>Contrôlez qui pe <mark>u</mark> t voir vos publications, vos stories et votre profil.                                    |   |
| 👁 Trouver un réseau Wi-Fi                                                  |                                                            | ③ Informations de profil                                                                                                    |   |
|                                                                            |                                                            |                                                                                                    |   |
| Facebook est susceptible de continu<br>dehors de vos paramètres de notifio | er à vous envoyer des notifications impo<br>Tions favoris. | Facebook 🗅 Précéd                                                                                                    |   |
| Les notifications que v                                                    |                                                            | ← Identifications C                                                                                                    | Ł |
| Lee notificatione que i                                                    |                                                            | Il s'agit de notifications que vous recevez quand quelqu'un vous identifie dans un commentaire, une publication ou une<br>story. Voici un exemple. | 5 |
| Push, e-mail, texto                                                        |                                                            | Josephine vous a identifié dans                                                                                                    |   |
| Identifications                                                            |                                                            | Recevoir des notifications lorsque vous êtes identifié(e) par :                                                                                    |   |
| <ul> <li>Push, e-mail, texto</li> </ul>                                    |                                                            | Tout le monde                                                                                                    | 2 |
| Rappels     Rush a mail tarta                                              |                                                            | Amis et leurs amis                                                                                                    |   |
| Push, ernall, texto                                                        |                                                            | Amis                                                                                                    |   |
| Autre activité vous                                                        |                                                            | Où vous recevez ces notifications                                                                                                    |   |
| Push, e-mail, texto                                                        |                                                            | 📑 Push 🤍                                                                                                    |   |
| oo Actualités des amis                                                     |                                                            | 🖂 E-mail                                                                                                    | • |
| Push, e-mail, texto                                                        |                                                            | Q) Texto                                                                                                    | • |

Amis

4

### FACEBOOK

# Les icônes

Vous naviguez maintenant avec votre propre profil sur Facebook. Les six icônes de la barre supérieure vous intriguent. Suivez le guide.

### La barre d'icônes

Le menu principal se compose d'icônes pour ne pas prendre trop de place. Leur signification est toutefois assez facile à comprendre. En voici une brève explication.

a Accueil : votre fil se trouve ici. C'est la première chose qui apparaît sur l'application Facebook.

**D** Amis : vous trouverez ici votre liste d'amis. **Groupes :** si vous êtes membre de groupes, les dernières publications se trouvent ici.

**OProfil :** vous pouvez ici gérer votre profil et éventuellement le modifier.

 Notifications : vous verrez ici des notifications dès que quelqu'un réagit à vos publications ou vos demandes.

**Menu :** vous accédez par ce biais au menu qui contient toutes les fonctions avancées de Facebook.

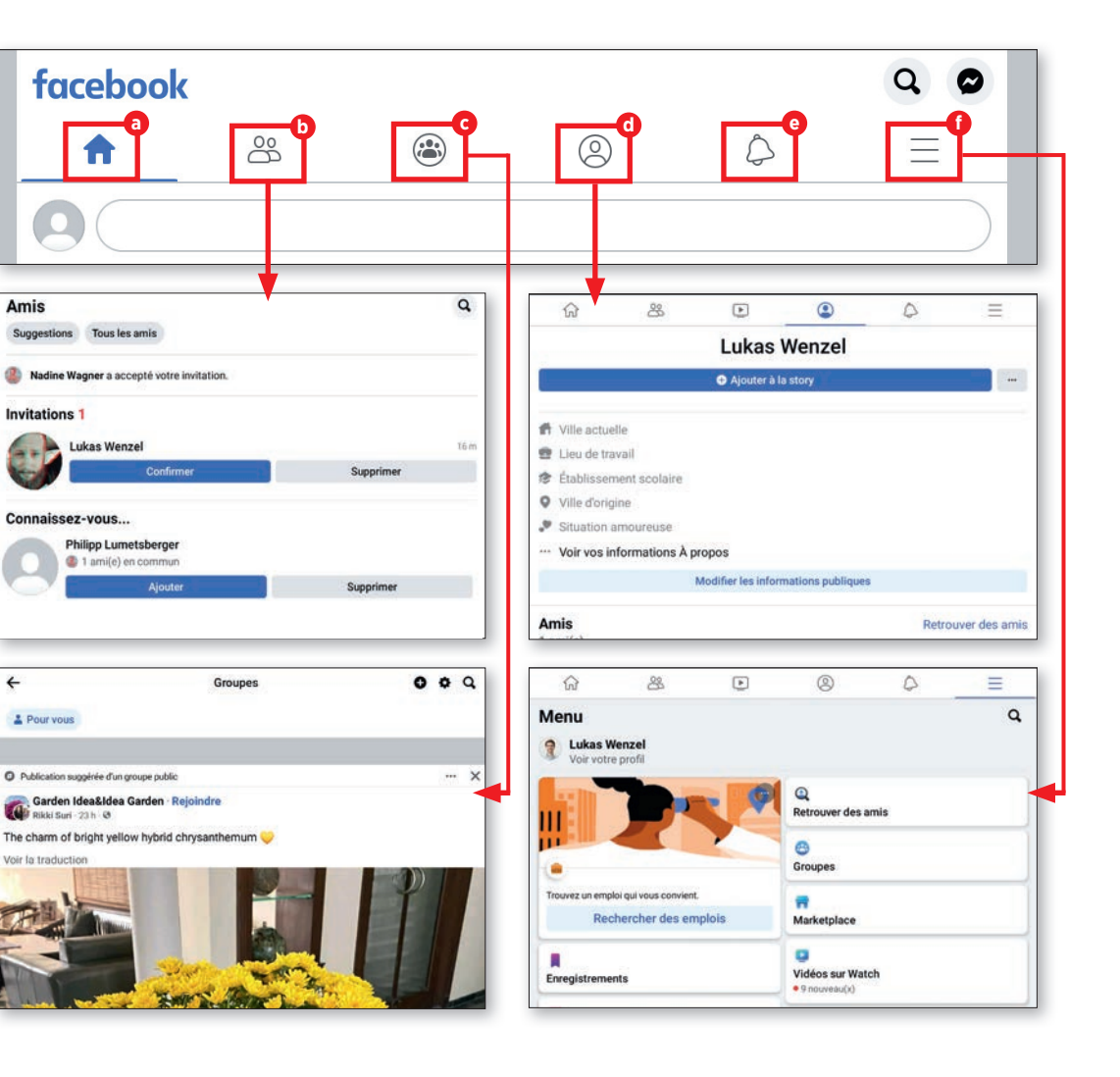

 $( \bullet )$ 

# Conseils pour l'utilisation de Facebook

Facebook cache quelques écueils. Les personnes qui ne sont pas très au point sur les réseaux sociaux peuvent vite commettre un impair.

### Profiter sereinement de Facebook

Les réseaux sociaux se caractérisent principalement par le fait que les gens ne se trouvent plus en face à face. Et cela, précisément, peut engendrer de l'énervement. Voici comment éviter ce problème.

#### Ne pas envoyer de demandes d'ajout à tort

**et à travers :** n'ajoutez à vos amis que des personnes que vous connaissez ou avec qui vous êtes déjà en contact. Les inconnus pourraient se sentir importunés.

À l'inverse, attention lors de l'acceptation des invitations : certaines personnes malintentionnées utilisent volontiers Facebook à des fins d'escroquerie ou autre. N'acceptez les invitations que de personnes que vous connaissez.

**Netiquette :** les personnes évoquant ce concept se sont sûrement senties irritées ou blessées par vos propos. Dans ce cas,

vous avez tout intérêt à vous excuser d'un éventuel faux pas.

Attention à l'ironie : cela peut sembler étrange, mais les traits d'humour peuvent vite avoir l'effet inverse de celui escompté, surtout lorsqu'on ne voit pas le visage de son interlocuteur. Même si vous avez du mal à réfréner votre tendance à la plaisanterie, tentez de faire preuve d'un peu de modération, notamment face à des inconnus.

#### Éviter d'adopter une attitude donneuse

**de leçons :** les réseaux sociaux vont vite et sont très éphémères. Pas de correcteur orthographique ni de relecture. Les gens font des erreurs et les petits malins qui pensent devoir leur tomber dessus pour une faute de frappe deviennent rapidement très impopulaires. La tolérance fait des merveilles.

#### Ajouter des photos avec discernement :

Facebook est très sensible, surtout en matière de photos dénudées. Les algorithmes de nettoyage s'emballent fréquemment, même pour des photos inoffensives au premier abord. Nombreux sont d'ailleurs ceux qui, de retour de vacances, ont eu des déboires avec leurs photos de statues grecques, bien connues pour le code vestimentaire très sommaire de l'époque.

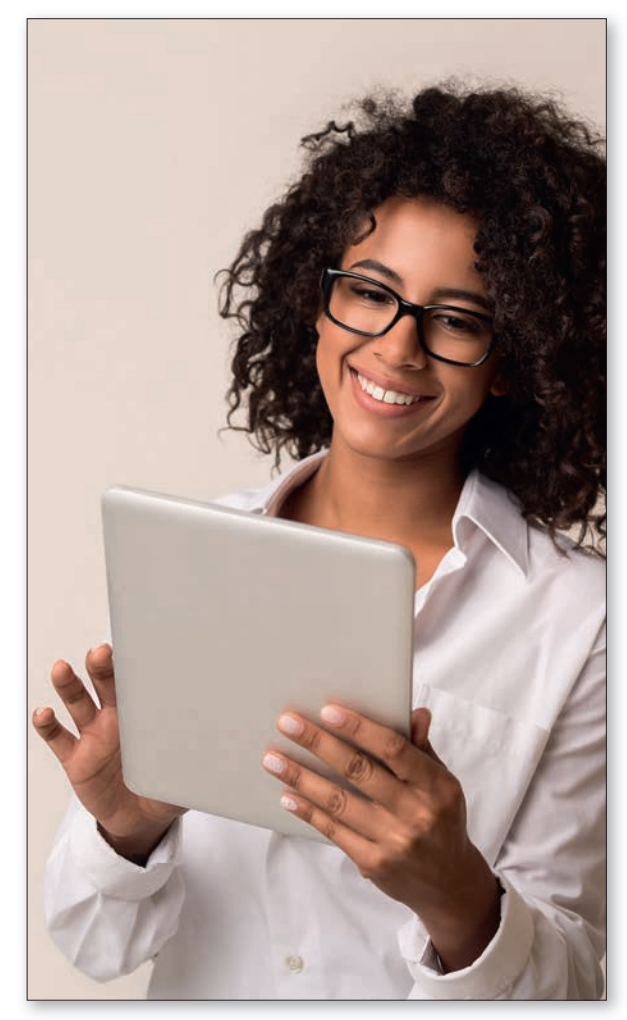

# **Photos et vidéos**

ujourd'hui, tous les appareils comme les tablettes, les portables ou les smartphones peuvent prendre des photos. Pour faire de belle photos, pas forcément besoin d'un équ pement professionnel ou d'appareil Re haut de gamme. Dans la plupart des ca l'appareil photo de notre compagnon c voyage suffit.

Nous vous expliquons dans ce chapit comment prendre des photos et faire c vidéos. De plus, nous verrons l'applicat Album photo préinstallée et vous expli querons comment retoucher vos photo et vidéos. Vous apprendrez également comment enregistrer vos photos préfé dans le cloud de Google Photos et con ment les télécharger.

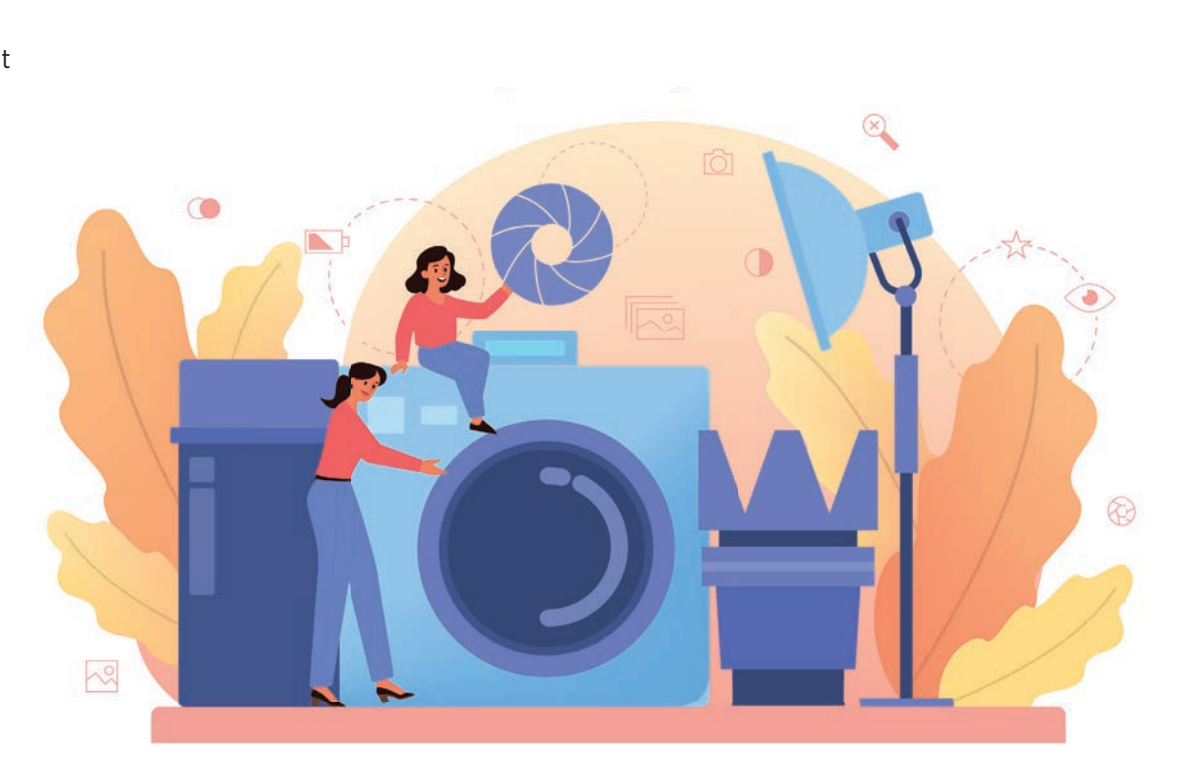

۲

# L'appareil photo en détail

La tablette emporia est dotée d'un appareil photo actif des deux côtés. Nous vous expliquons ici comment l'utiliser.

## Prendre des photos

Sur l'écran d'accueil de la tablette, appuyez sur l'icône Appareil photo a pour l'ouvrir. Pour prendre une photo, dirigez la lentille comme vous le souhaitez et appuyez sur l'icône bleue b à droite de l'écran. Vous pouvez zoomer ou dézoomer avec les touches Plus et Moins C. Vous pouvez activer ou désactiver le flash, ou bien le mettre en mode automatique, en appuyant sur le symbole flash d.

## **7** Prendre un selfie

Si vous souhaitez faire une photo de vous (selfie), appuyez sur le symbole de changement de sens en bas à droite. L'appareil photo avant est automatiquement activé. Appuyez ensuite sur le symbole appareil photo pour prendre la photo.

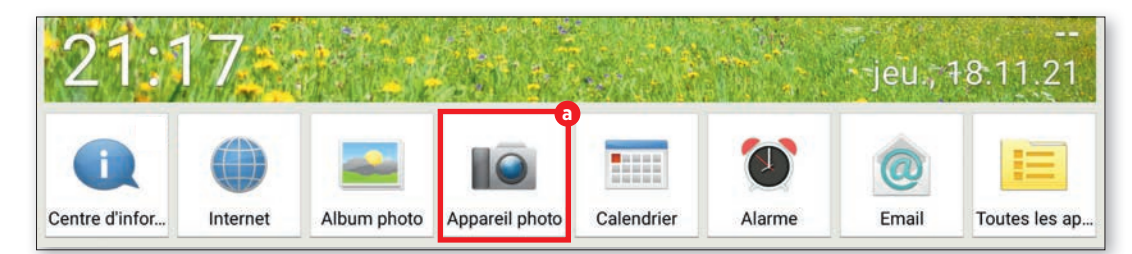

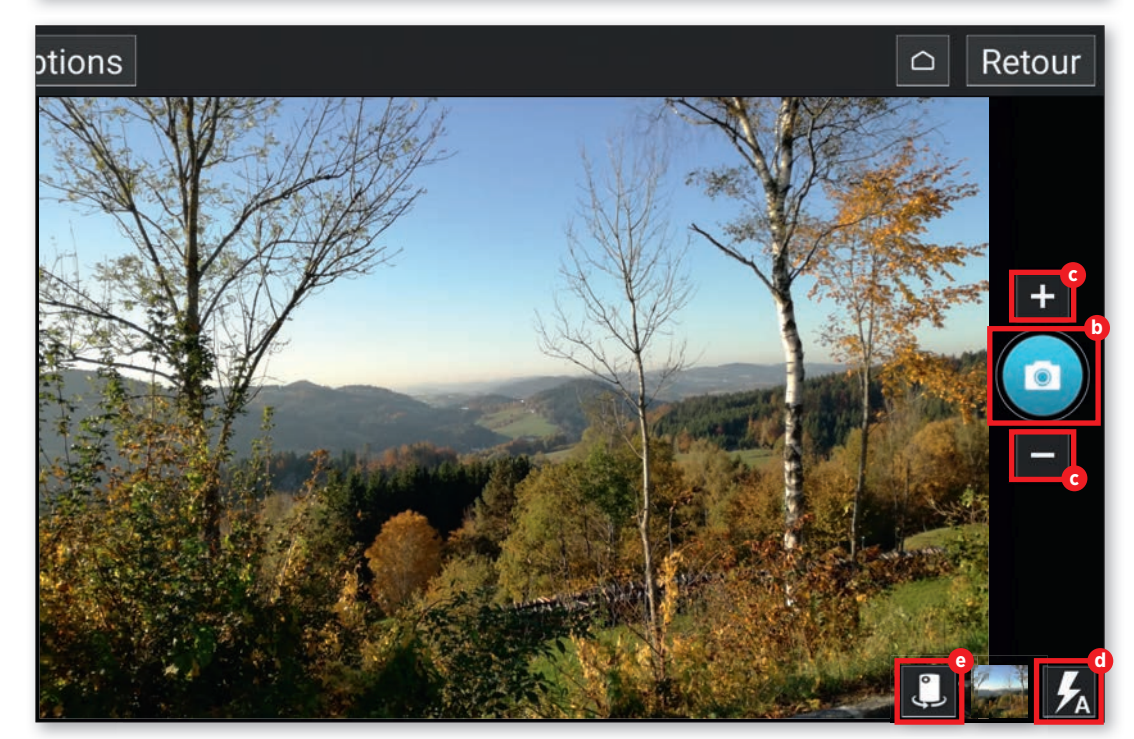

### PHOTOGRAPHIE

## Album photo

Tous les clichés sont automatiquement enregistrés dans l'album photo préinstallé. Vous pouvez donc y consulter vos photos.

Ouvrir un album photo

Pour consulter votre album photo, appuyez sur « Album photo » a dans la liste des applications en bas de l'écran.

### **7** Voir les photos

Dans la fenêtre suivante, les photos sont triées par ordre chronologique. Vous pouvez regarder les photos b en appuyant sur leurs miniatures.

### 3 Supprimer des photos Appuyez tout d'abord sur la n

Appuyez tout d'abord sur la miniature sans relâcher. Dans le menu qui s'affiche, sélectionnez « Supprimer ». Sélectionnez ensuite les photos c à supprimer. Appuyez ensuite sur « Supprimer » c et confirmez avec « Oui ».

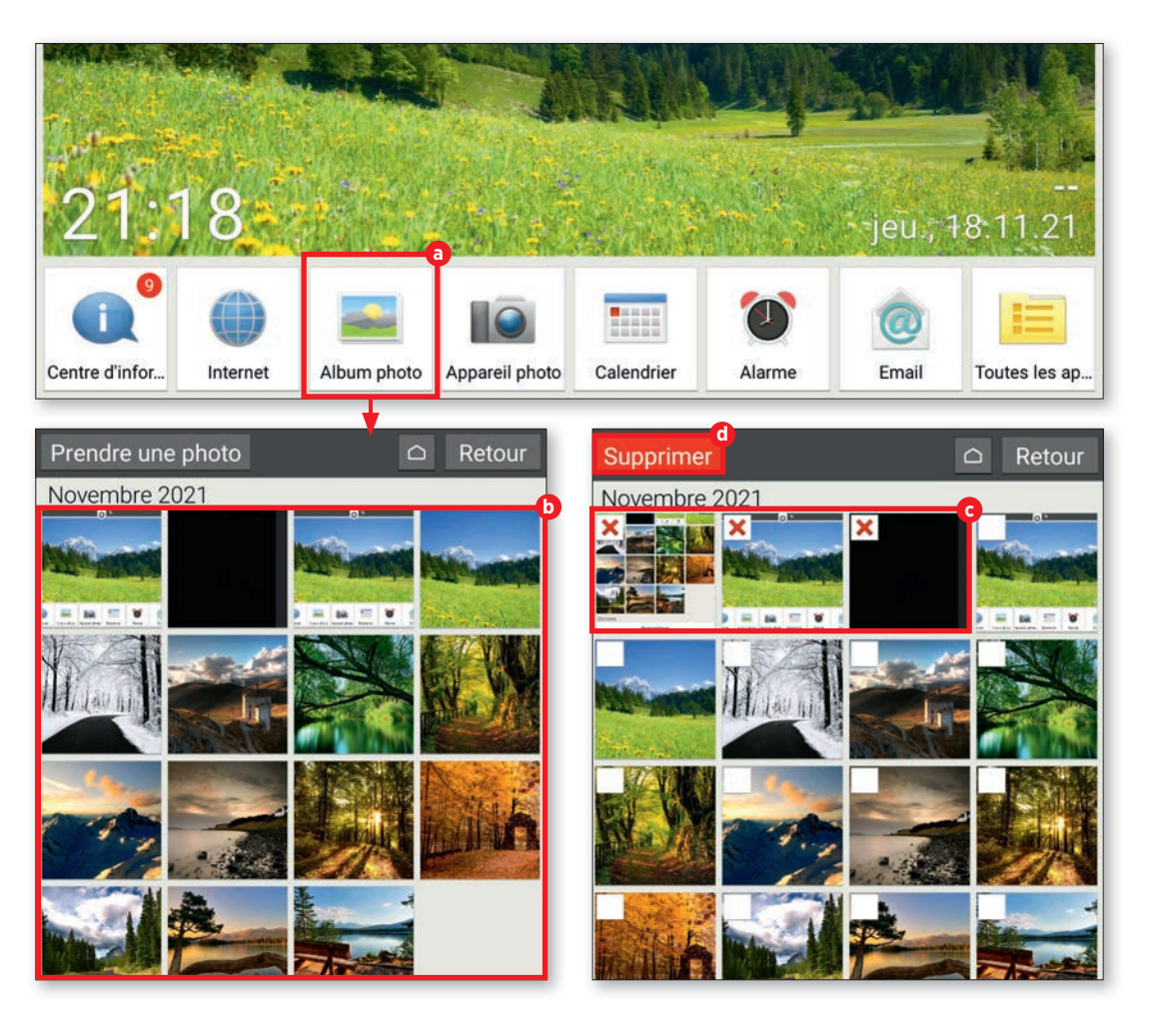

۲

58

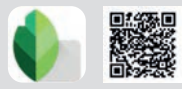

# **Retoucher des photos**

Avec l'application « Snapseed », vous pouvez retoucher vos photos rapidement et facilement. Nous vous présentons son fonctionnement ici à l'aide d'un exemple.

### Sélectionner une photo

Téléchargez l'application Snapseed dans le Play Store et installez-la (voir « Télécharger des applications », page 26). Sur l'écran d'accueil de l'application, appuyez sur « Ouvrir » en haut à gauche. Dans « Aujourd'hui », sélectionnez la photo que vous souhaitez retoucher a.

## **)** Utiliser un filtre

۲

Vous pouvez modifier l'intensité des couleurs et la netteté à l'aide des filtres. Pour cela, appuyez sur « Styles » b. Vous pouvez vous faire une idée du rendu avant de l'appliquer, grâce à la visualisation. Pour utiliser un filtre, sélectionnez la visualisation souhaitée c . Appuyez ensuite sur la coche d.

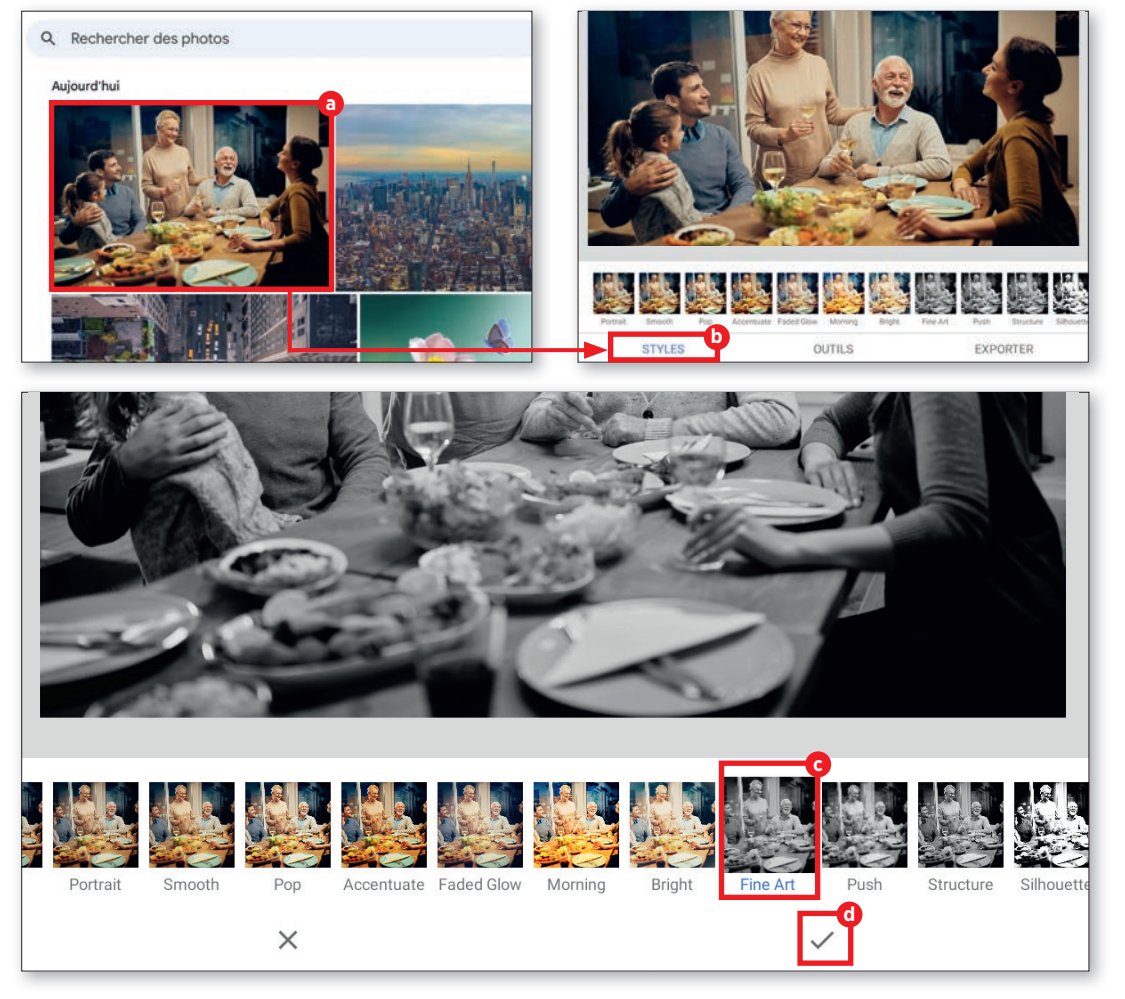

### PHOTOGRAPHIE

### Modifier le contraste

Appuyez sur l'onglet « Outils » d puis sur la touche « Contraste tonal » e. Appuyez ensuite sur « Ajuster » f en bas de l'écran et sélectionnez la valeur de couleur g à changer. L'intensité de la couleur peut être réduite ou augmentée par un balayage vers la gauche ou la droite. Appuyez ensuite sur la coche pour terminer.

# **Enregistrer les modifications**

Pour enregistrer les modifications, appuyez sur « Exporter » (1) puis sur « Enregistrer » (1) dans le menu suivant. Les photos sont enregistrées dans le dossier « Snapseed », créé automatiquement par l'application lors de l'enregistrement de la première photo.

Avec l'option « Partager » (), vous pouvez envoyer directement la photo par WhatsApp à vos contacts, ou bien la charger dans Google Drive ou Google Photos.

Dans « Exporter au format » (¢), vous pouvez définir l'emplacement de sauvegarde des photos éditées.

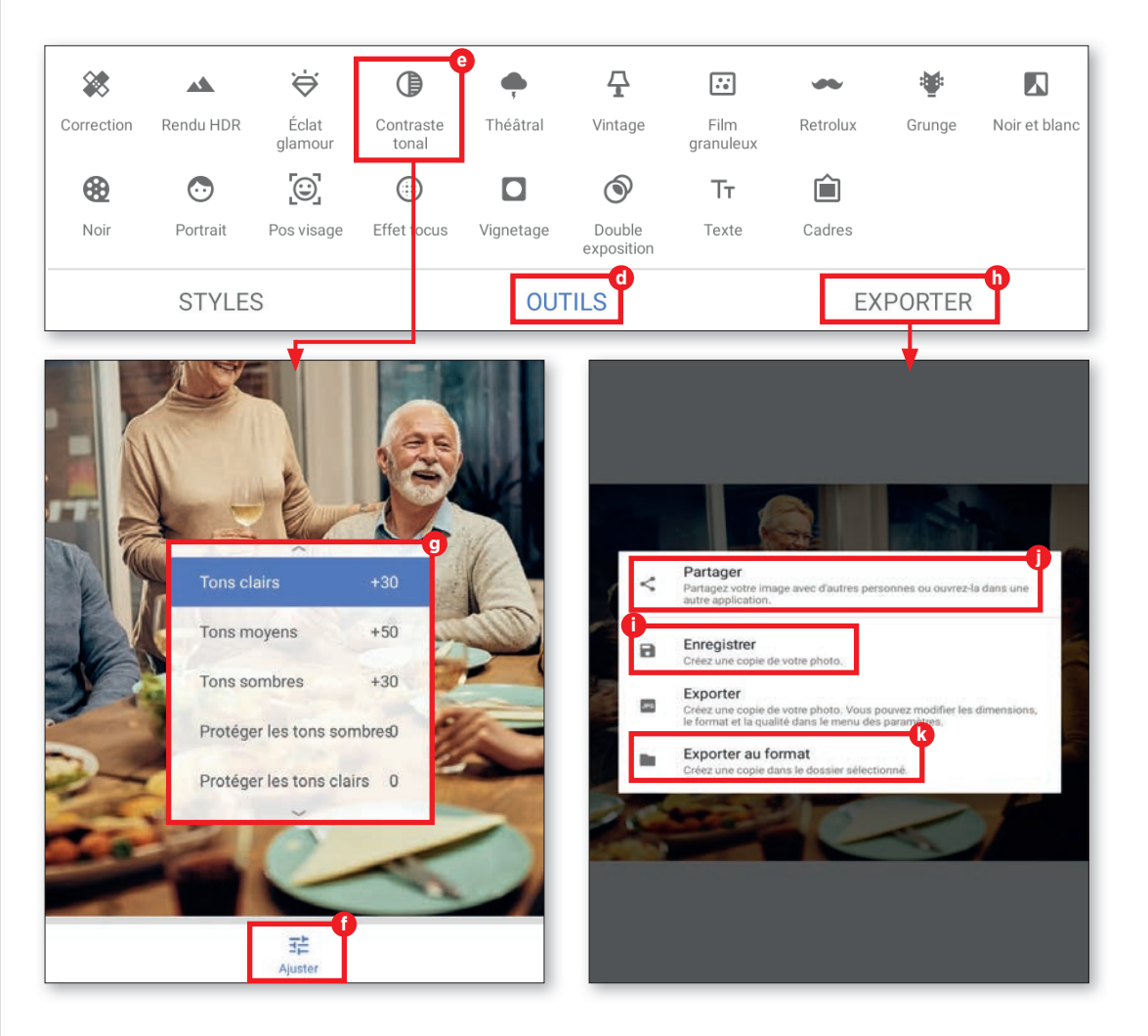

 $( \bullet )$ 

## Sauvegarder dans Google Photos

Pour gagner de l'espace de stockage et avoir accès à vos photos même en cas de perte de votre tablette, il est possible de les sauvegarder dans Google Photos.

### Sélectionner des photos

۲

Ouvrez l'application Album photo dans la barre de menu et faites défiler jusqu'à « Options ». Appuyez ensuite sur « Partager » a. Sélectionnez ensuite les photos que vous souhaitez enregistrer dans le cloud. Les photos déjà sélectionnées sont identifiées par une coche verte b. Vous pouvez décocher la photo en appuyant de nouveau dessus.

2 Charger des photos Une fois la sélection effectuée, appuyez de nouveau sur « Partager » C. Sélectionnez « Photos » d dans le menu. Appuyez ensuite sur « Importer » C.

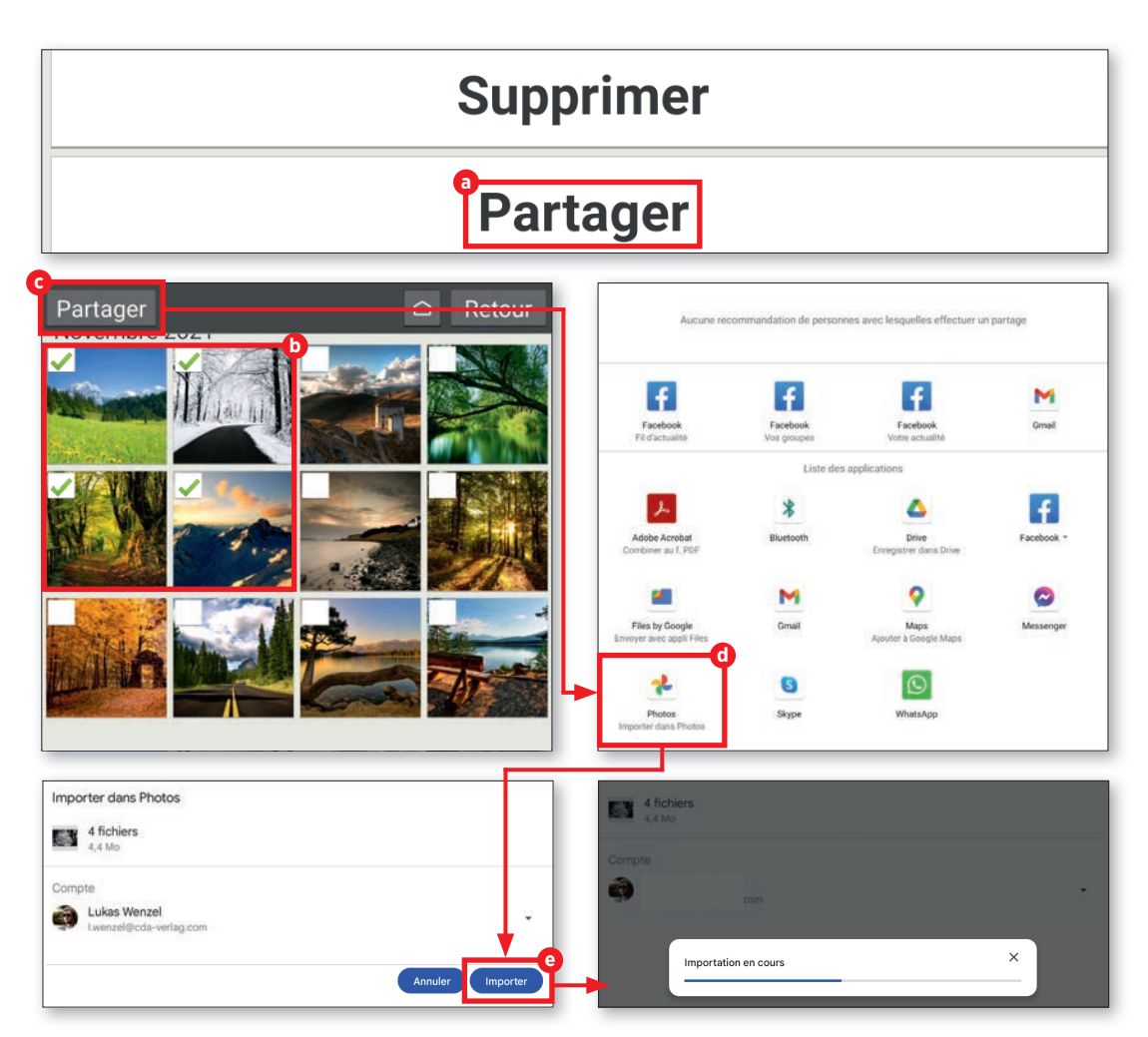

۲

# **Enregistrer une vidéo**

Outre les clichés, vous pouvez immortaliser vos précieux moment sous forme de films avec votre tablette emporia.

### Passer en mode vidéo

Avant de tourner une vidéo, vous devez passer dans le mode correspondant. Pour cela, appuyez sur « Options » a en haut à gauche de l'écran dans l'application Appareil photo, puis sur « Mode vidéo » b.

## **7** Enregistrer une vidéo

Pour filmer, dirigez la lentille comme vous le souhaitez et appuyez sur l'icône rouge à droite de l'écran. L'enregistrement vidéo démarre immédiatement. La durée de l'enregistrement s'affiche également en haut de l'écran. Pour arrêter l'enregistrement, appuyez de nouveau sur l'icône rouge C. Lors d'un enregistrement vidéo, un symbole stop s'affiche à la place de l'appareil photo.

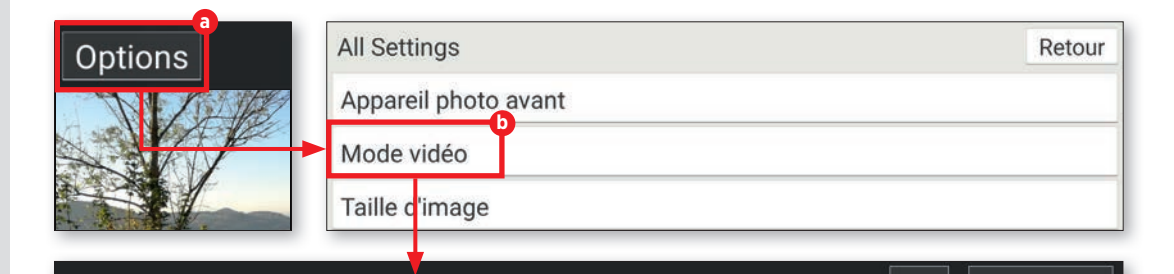

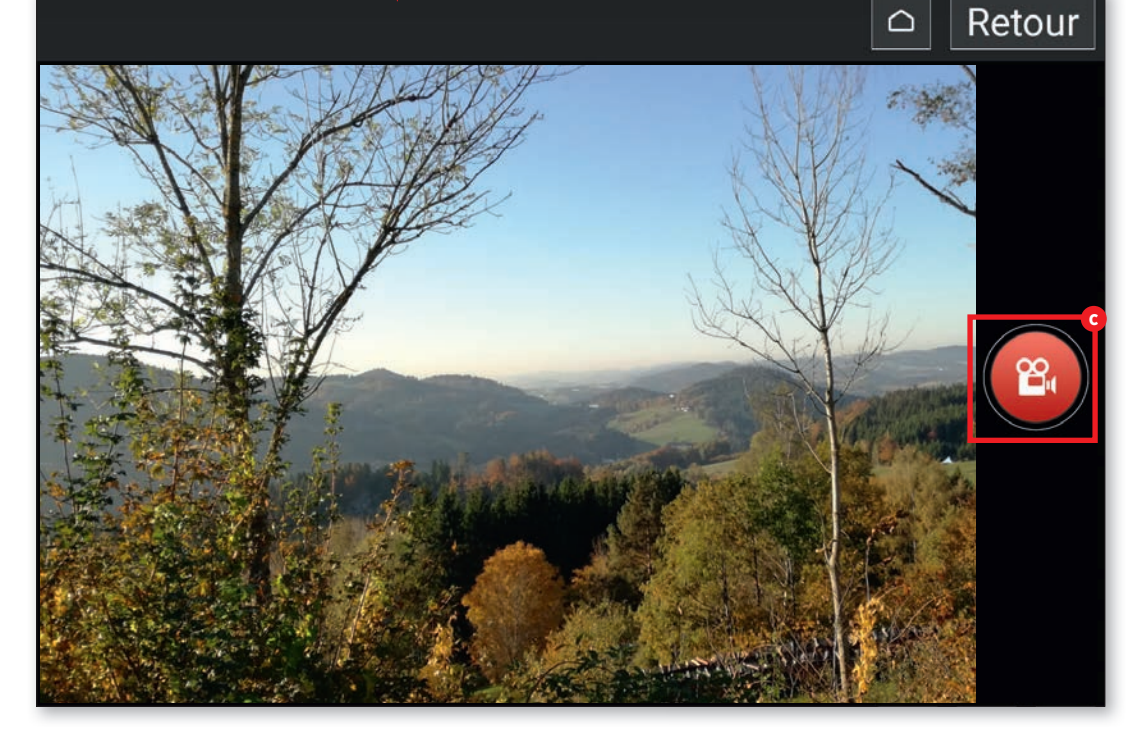

۲

# **Raccourcir une vidéo**

Votre vidéo est trop longue et vous voulez la raccourcir ? Google Photos vous permet de le faire.

### Ouvrir une vidéo

۲

Ouvrez le dossier « Toutes les applications » sur l'écran d'accueil et faites défiler jusqu'à « Photos » pour ouvrir Google Photos. Dans la vue d'ensemble, sélectionnez la vidéo à retoucher. Vous reconnaissez facilement les vidéos grâce à leur symbole de lecture en haut à droite de la miniature (a).

## **7** Raccourcir une vidéo

La lecture de la vidéo démarre automatiquement. Appuyez sur la vidéo pour afficher la barre de fonctions. Sélectionnez « Modifier » ). En mode édition, maintenez l'un des deux points ) appuyé et déplacez-le vers la gauche ou la droite pour raccourcir la vidéo. Appuyez ensuite sur « Enregistrer copie » en haut de l'écran.

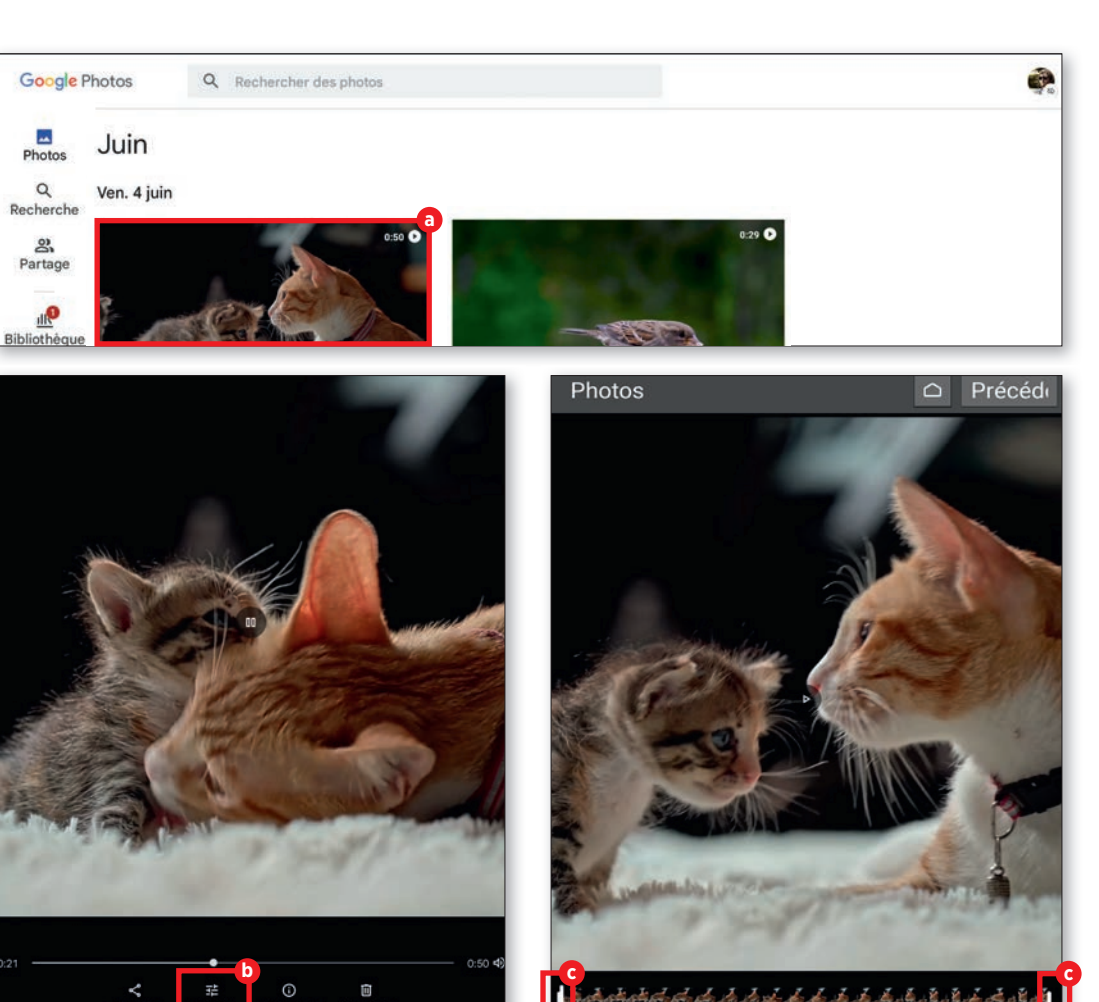

VIDÉO

# Télécharger des photos et vidéos depuis Google Photos

Toutes les photos et vidéos enregistrées dans l'application Google Photos peuvent être téléchargées à tout moment. Voici comment cela fonctionne.

## Sélectionner des photos

Dans Google Photos, faites défiler vos photos et sélectionnez celle que vous souhaitez télécharger a.

## **7** Télécharger un cliché

■ Dans la fenêtre suivante, appuyez sur les trois points en haut à droite, puis sur « Télécharger » <sup>(1)</sup>. Quelques instants plus tard, votre téléchargement est terminé et vous pouvez retrouver votre photo dans l'application Album photos <sup>(2)</sup>.

**Info :** « Effacer de l'appareil » apparaît à la place de « Télécharger » pour toutes les photos qui se trouvent déjà sur votre appareil.

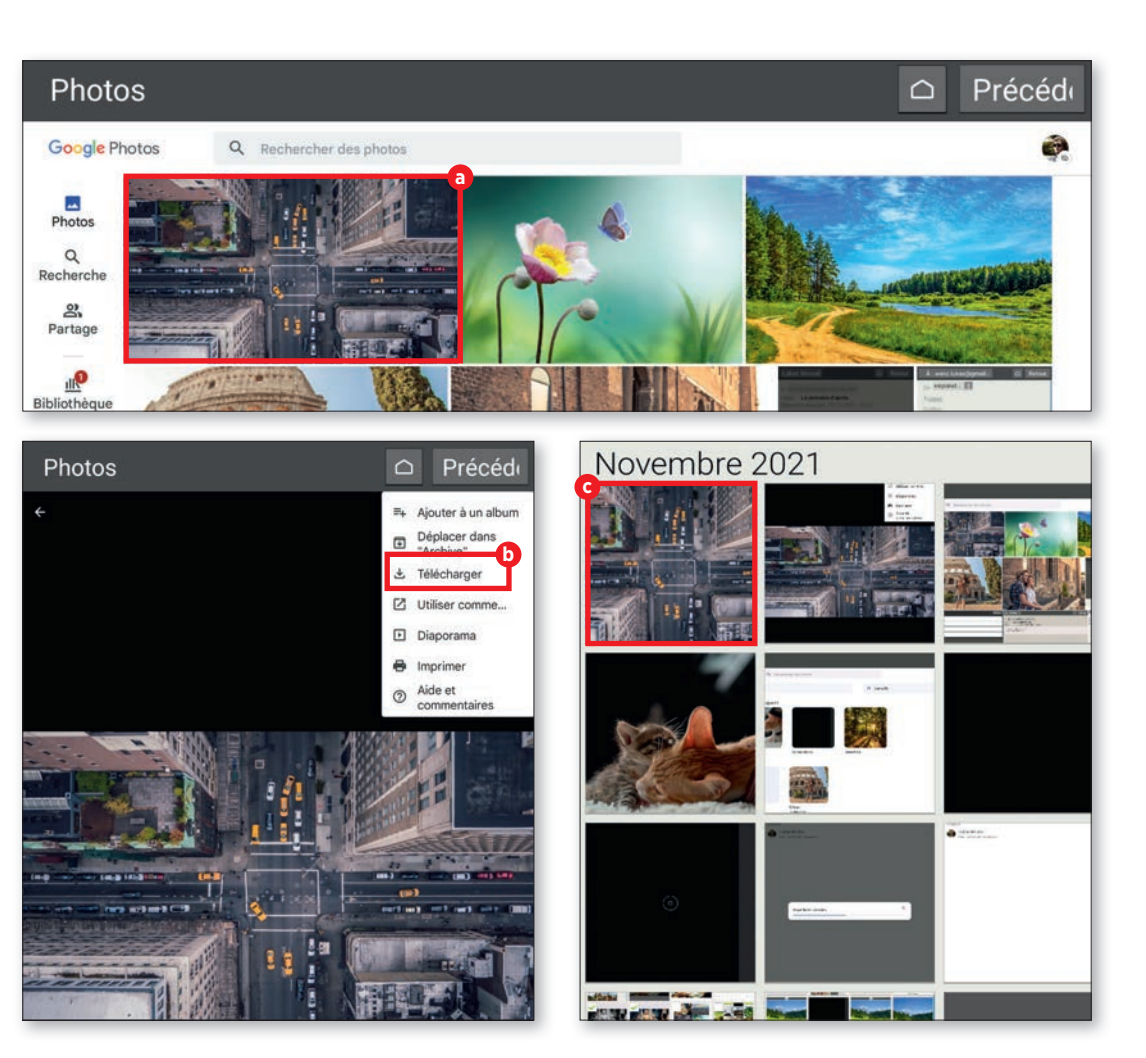

#### ESPACES DE STOCKAGE ALTERNATIFS DANS LE CLOUD

## Espaces de stockage alternatifs dans le cloud

Le service Google Drive, dans lequel tous les fichiers photos sont enregistrés, compte sans conteste parmi les solutions de stockage les plus connues de ce type. Il existe de nombreux autres services et nous vous en présentons quelques uns.

۲

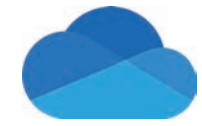

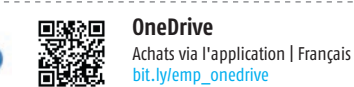

 $(\mathbf{0})$ 

Le cloud du géant du logiciel Microsoft met à disposition 5 Go gratuitement. Pour 2 €/mois, l'espace de stockage peut être étendu à 100 Go. Pour 7 €/mois, vous obtenez 1 To, en association avec Office 365. L'abonnement Famille pour six personnes, à 10 €/ mois, confère un espace de stockage de 6 To. Tous les fichiers, jusqu'à 10 Go, peuvent être enregistrés dans le cloud. Les données de tous les nouveaux clients qui choisissent l'offre à 1 To ou 6 To sont enregistrées dans leur pays de résidence.

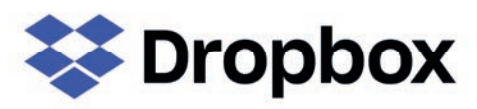

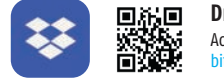

Dropbox Achats via l'application | Français bit.ly/emp\_dropbox

Pionnier du stockage sur le cloud, les utilisateurs de Dropbox disposent de 2 Go d'espace gratuit. Pour 9,99 €/mois, il est étendu à 2 To. Quant aux familles, 2 To sont proposées pour six personnes maximum à 16,99 €/mois.

Dans la version payante, une gestion automatique des photos est intégrée. Elle charge automatiquement dans le cloud toutes les photos enregistrées, dès qu'une connexion Internet est détectée. L'avantage de ce service est son utilisation très simple.

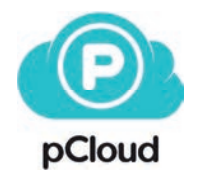

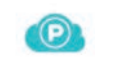

pCloud
 Achats via l'application | Français
 bit.ly/emp\_pcloud

Entreprise suisse encore relativement peu connue, pCloud met à disposition de ses clients 10 Go d'espace de stockage gratuit. Jusqu'à cinq personnes peuvent utiliser un compte, autant pour la version gratuite que pour la version payante. En fonction du type d'abonnement, l'espace de stockage peut être étendu à 500 Go ou 2 To. Ils sont respectivement au prix de 59,88 €/an et 119,88 €/an. Les paquets payants sont régulièrement disponibles à des tarifs préférentiels. Toutes les données des utilisateurs sont stockées sur des serveurs aux États-Unis.

# Visiophonie

a visiophonie n'a pas débuté avec l'apparition du coronavirus. Les services tels que Skype, pionnier dans ce domaine, étaient déjà appréciés. Néanmoins, elle s'est imposée pendant la pandémie, pour garder le contact à défaut de se voir en personne ; et toutes les générations s'y sont mises. Que ce soit dans le cadre professionnel ou privé et à courte ou longue distance, la visiophonie - à l'ère du Wi-Fi et des données en itinérance - est en marche et plus rien ne peut l'arrêter. Dans ce chapitre, nous vous expliquons son fonctionnement en prenant l'exemple du service de messagerie WhatsApp. Nous vous montrerons également comment passer des appels par WhatsApp et vous présenterons quelques applications alternatives.

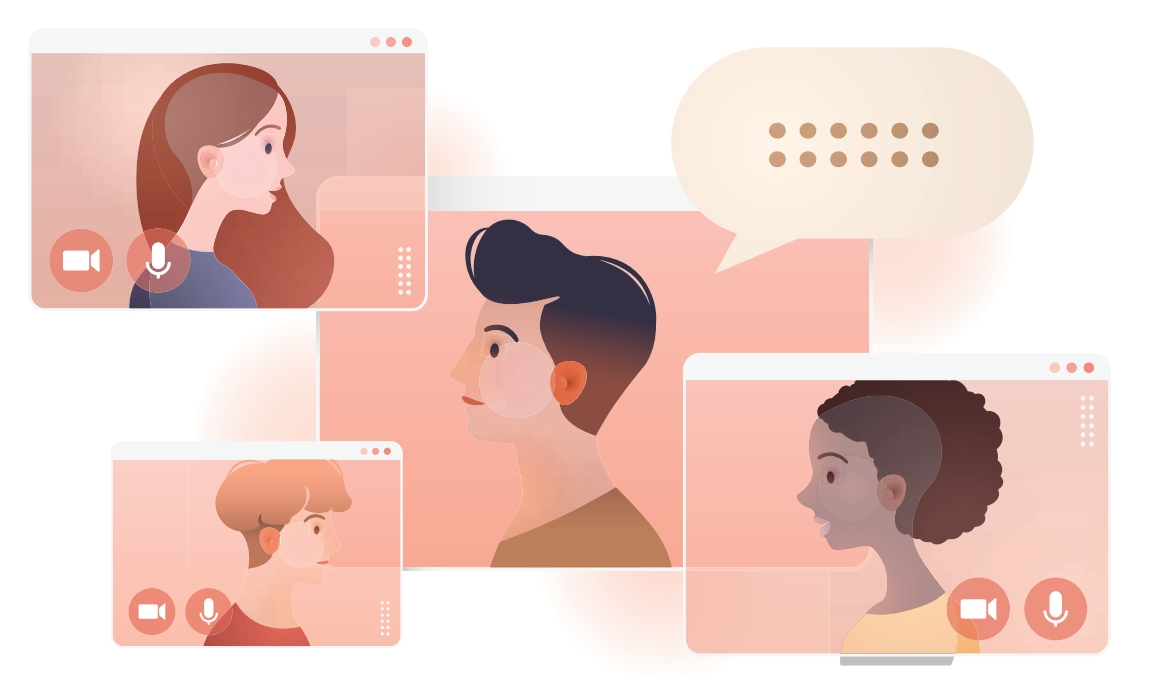

( )

۲

# Appels vocaux et vidéo

WhatsApp permet non seulement d'envoyer des messages mais aussi de passer des appels vocaux et vidéo. Le processus est le même que pour les SMS. Seules les touches diffèrent.

### Ouvrir WhatsApp

۲

Sur l'écran d'accueil, ouvrez « Toutes les applications » a et recherchez « WhatsApp » dans la liste. Appuyez sur l'application pour l'ouvrir.

### Avec ou sans vidéo ?

Sur l'écran d'accueil de l'application, appuyez sur l'icône en bas à droite b. Dans la fenêtre suivante, recherchez le destinataire dans la liste de vos contacts c. Appuyez ensuite sur la touche d'appel audio d ou vidéo o.

**3** Téléphoner en toute simplicité Cela va très vite. L'établissement de l'appel se fait comme pour un appel téléphonique habituel **f**.

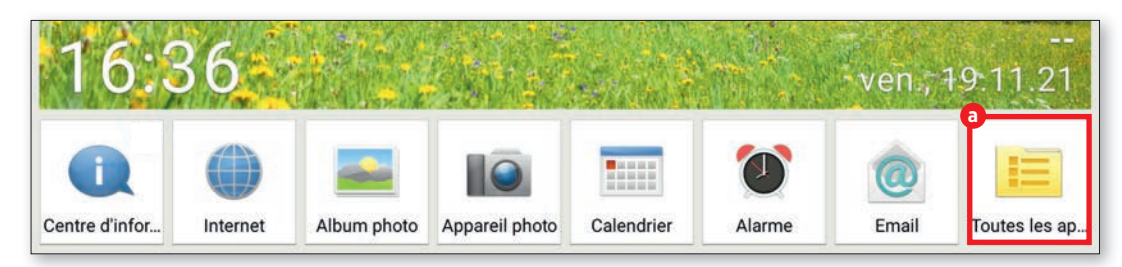

۲

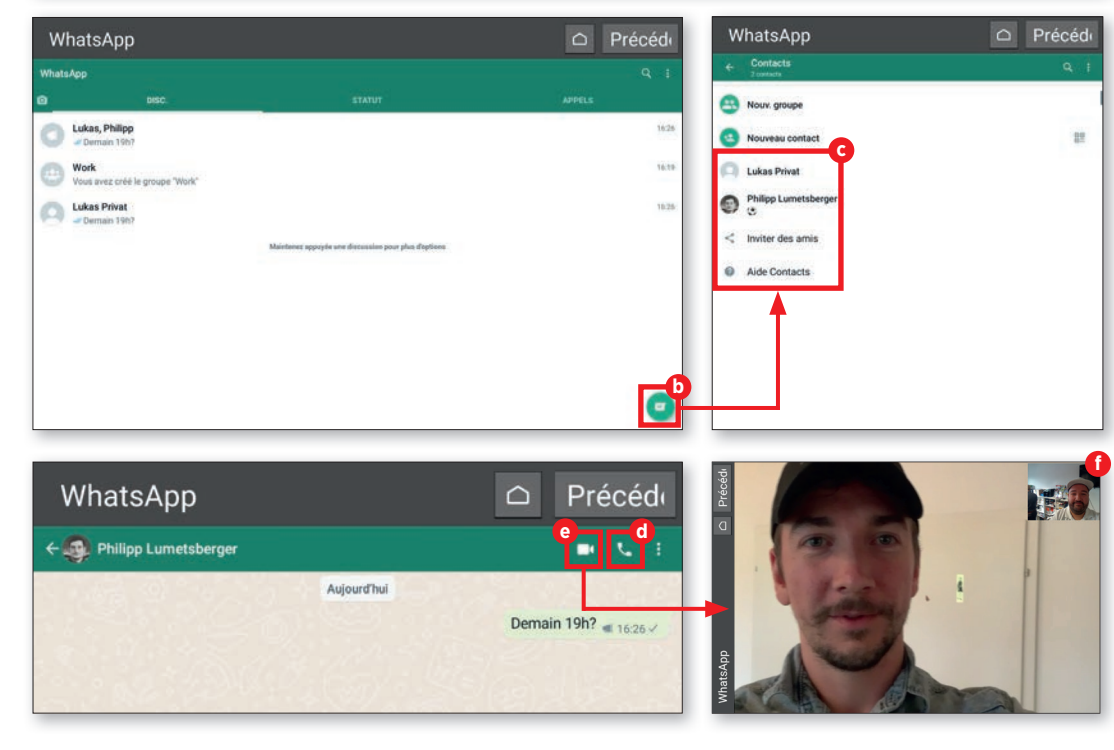

### VISIOPHONIE

## Envoyer un message vocal

Il n'est pas toujours facile de chatter sans problème, que ce soit en audio ou en vidéo. Une mauvaise connexion Internet suffit à rendre la communication difficile. La solution pour ceux qui n'ont pas envie d'écrire : le message vocal.

### Quoi de neuf ?

Dans « Toutes les applications », appuyez sur « WhatsApp » a puis, sur « Contacts » dans l'application. Sélectionnez un contact dans la liste D. Dans la fenêtre suivante, appuyez sur le symbole de microphone à droite de la saisie de texte C et maintenez appuyé pendant l'enregistrement de votre message audio d.

## **)** Envoyer !

Dès que vous relâchez, le message est envoyé et le destinataire peut l'écouter, en appuyant sur la touche de lecture (2), dès qu'il a été transmis.

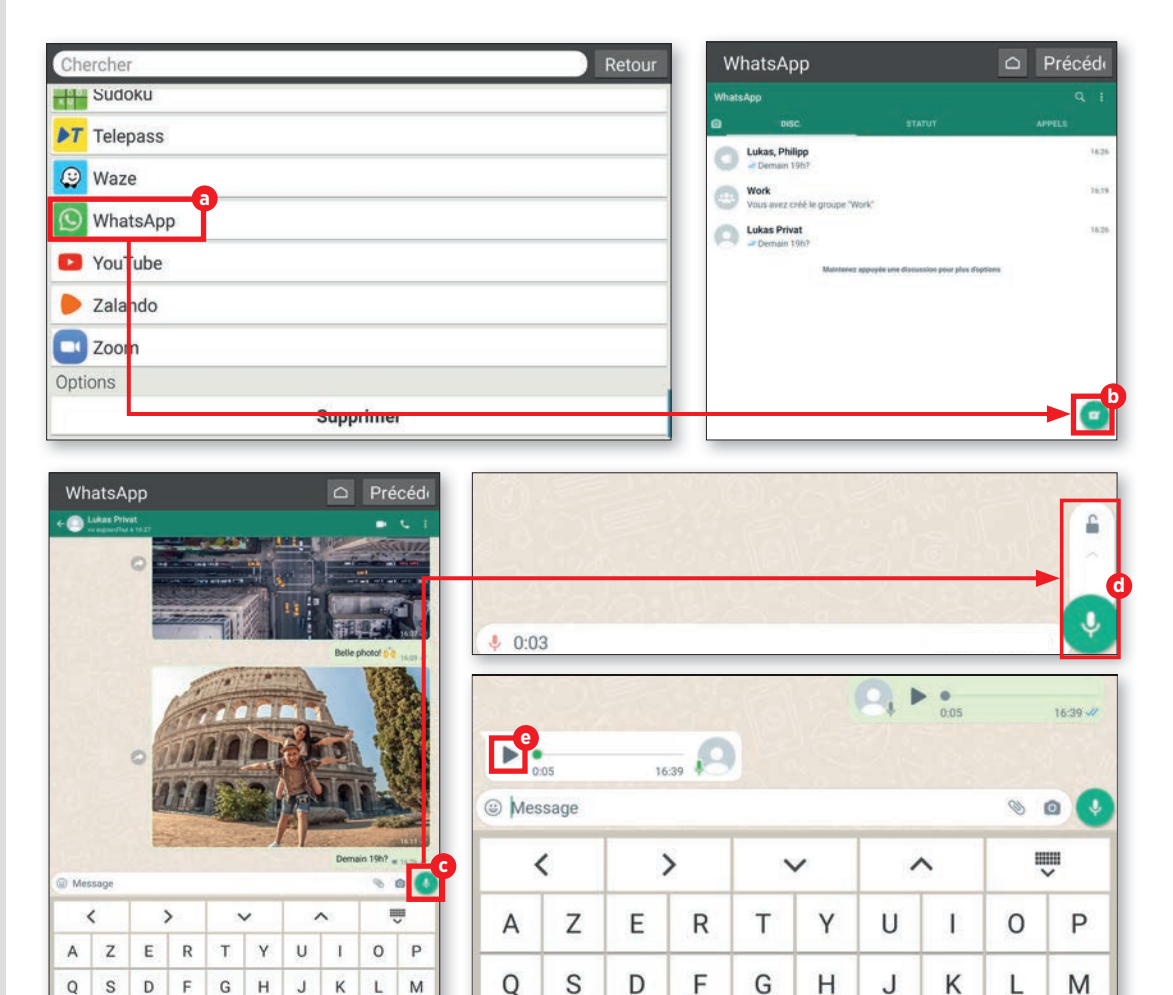

۲

68

VISIOPHONIE

# Envoyer un message vidéo

Vous pouvez également envoyer des messages vidéo. Quelques étapes supplémentaires sont nécessaires, mais rien de bien méchant.

## **1** Ouvrir une discussion

Dans WhatsApp, ouvrez une discussion avec la personne à qui vous souhaitez envoyer un message vidéo (voir les conseils précédents) et appuyez sur le symbole d'appareil photo dans la fenêtre de saisie du texte a.

# **2** Appuyer sur le déclencheur sans relâcher

L'enregistrement vidéo s'arrête dès que le déclencheur est relâché **b**.

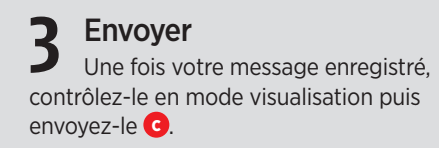

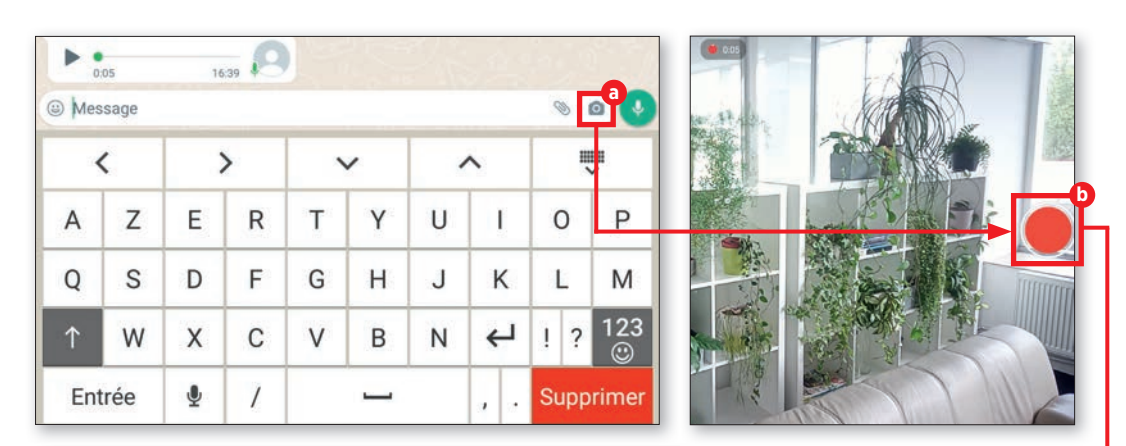

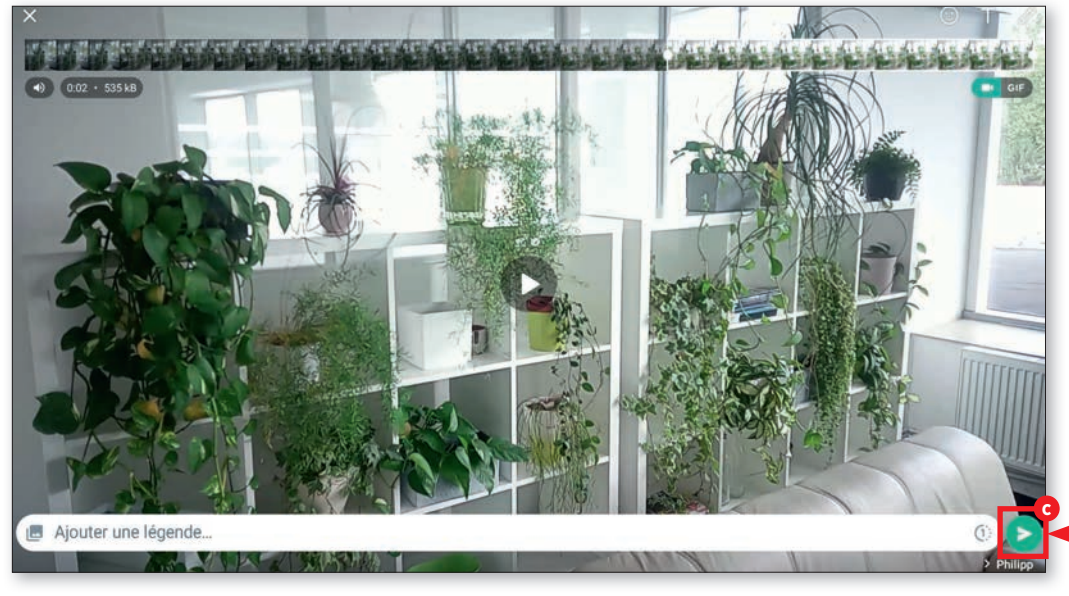

### VISIOPHONIE

## **Destinataires multiples**

Les messages audio et vidéo peuvent bien sûr être envoyés à plusieurs destinataires, par exemple si vous voulez envoyer une invitation vidéo pour votre anniversaire.

### **1** Démarrer une diffusion

Dans WhatsApp, appuyez sur les trois points en haut à droite et sélectionnez « Nouvelle diffusion » a.

2 Sélectionner des contacts Dans les listes suivantes, sélectionnez les destinataires du message D. Appuyez ensuite sur la coche en bas à droite G.

## **2** Saisir un message

Vous pouvez à présent saisir votre message. Saisissez-le dans le champ de texte puis appuyez sur la flèche **1**.

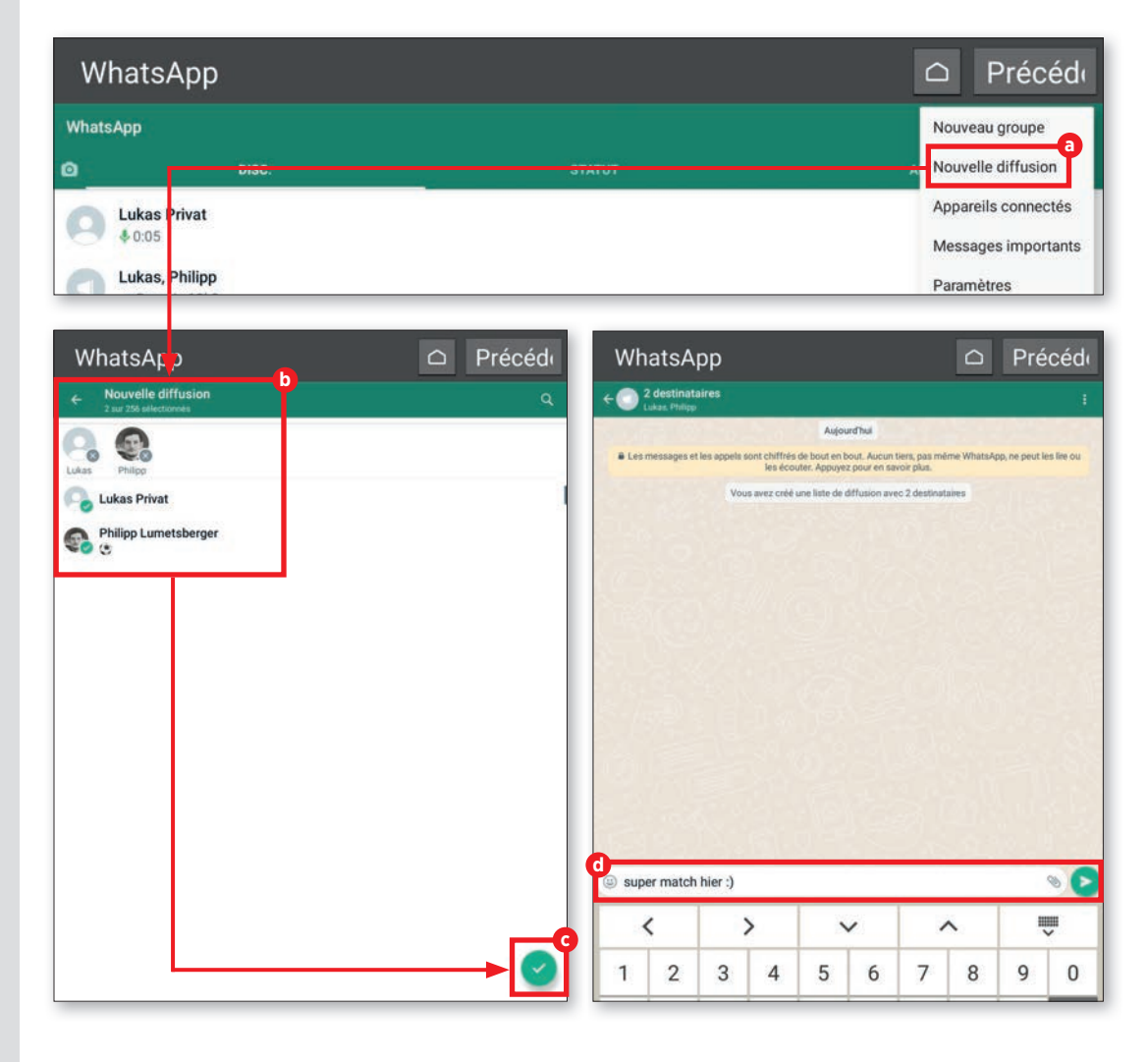

### VISIOPHONIE

# Vidéoconférence

Parfois, un appel vidéo doit inclure plusieurs personnes. Nous vous expliquons ici comment démarrer une vidéoconférence, en toute simplicité.

### 1 Lancer un appel

۲

Procédez tout d'abord comme décrit à la page 67 et démarrez un appel vidéo dans WhatsApp.

## **7** Ajouter des participants

Une fois en conversation, appuyez en haut à droite sur le symbole d'ajout de participants a. Dans la liste b, recherchez les contacts que vous souhaitez ajouter à la conversation. Appuyez sur le nom de la personne et sur « Ajouter » C. La personne est immédiatement ajoutée à la conversation. Vous pouvez répéter la procédure pour ajouter d'autres personnes.

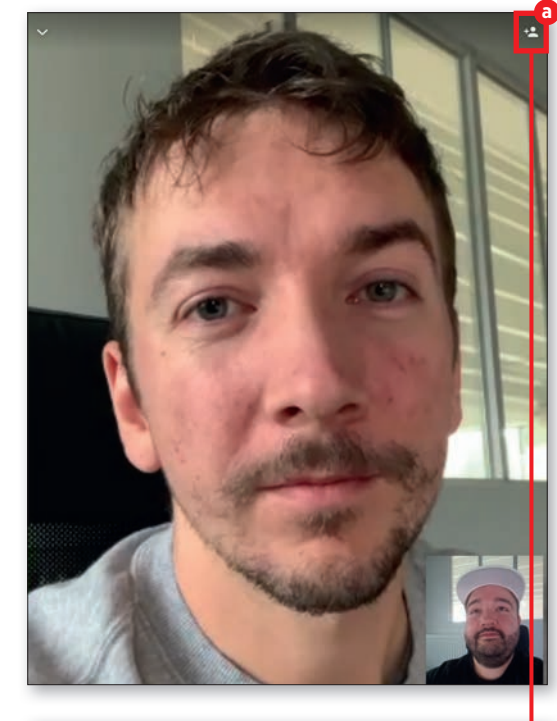

۲

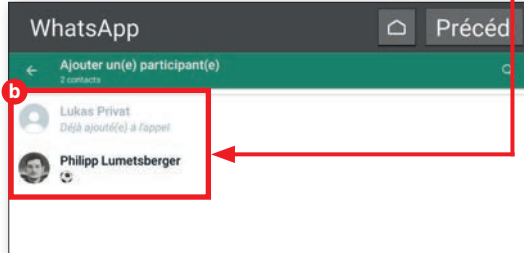

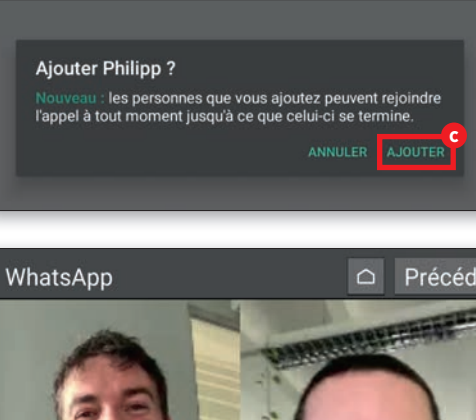

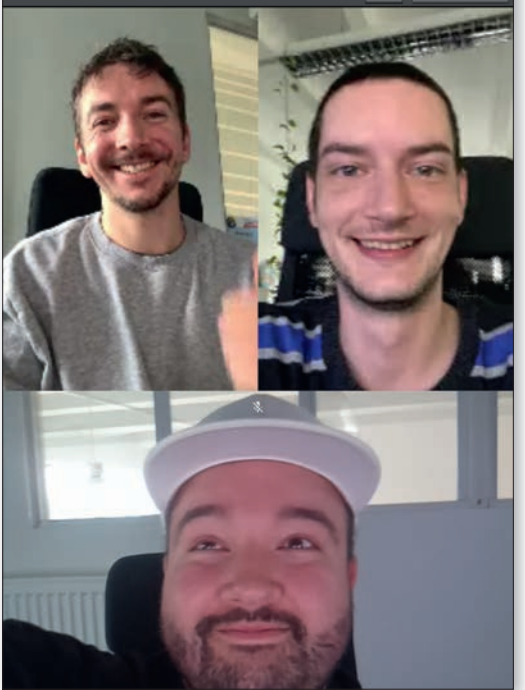

WhatsApp

□ Précéde

### VISIOPHONIE

## Appel vocal sans carte SIM

WhatsApp vous permet non seulement de passer des appels vidéo, mais également audio. Pour cela, la tablette doit disposer d'un réseau de données (Wi-Fi ou carte SIM).

### Ouvrir un contact

Recherchez dans les contacts (voir page67) la personne que vous souhaitez appeler a.Appuyez sur le nom pour appeler le contact.

### Démarrer un appel

En haut à droite, appuyez sur le symbole de téléphone **b**. Sélectionnez « Appeler » **c** dans la fenêtre suivante. Une sonnerie retentit et l'appel est établi quelques secondes plus tard.

### **B** En cours d'appel Pendant l'appel, vous p

Pendant l'appel, vous pouvez activer le haut-parleur <sup>1</sup>, allumer la caméra <sup>3</sup>, couper le microphone <sup>1</sup> puis raccrocher <sup>1</sup> quand vous avez fini.

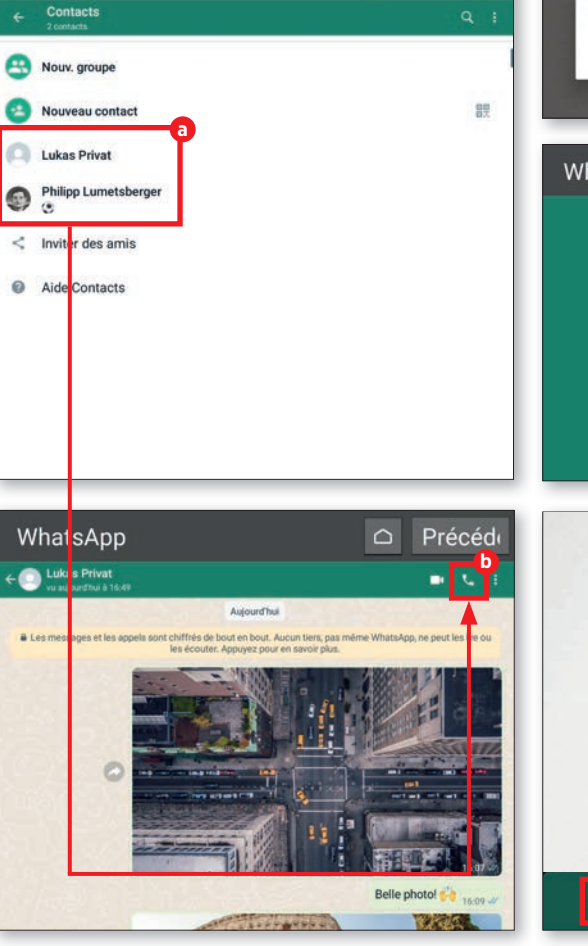

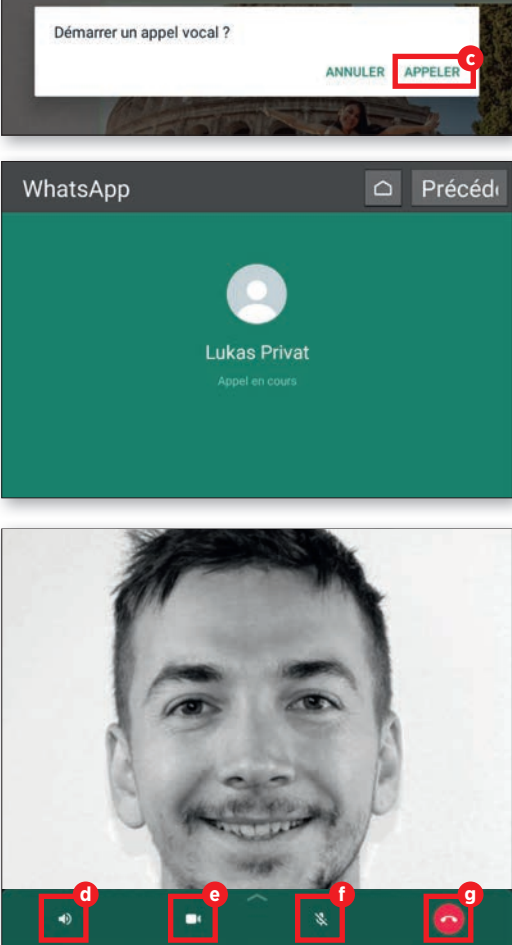

Belle photo!

۲

72
**VISIOPHONIE** 

# **Alternative : Skype**

Skype a été le premier à proposer ce type de services. Mais depuis, il a accumulé du retard et s'est fait dépasser par ses concurrents.

Skype est devenu lent et ses possibilités sont réduites. Néanmoins, il propose un chat vidéo en HD avec jusqu'à 24 participants. Les appels audio et vidéo dans Skype sont gratuits. Les appels sur les réseaux téléphoniques en revanche sont payants.

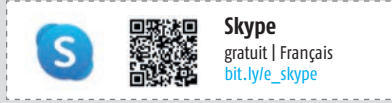

۲

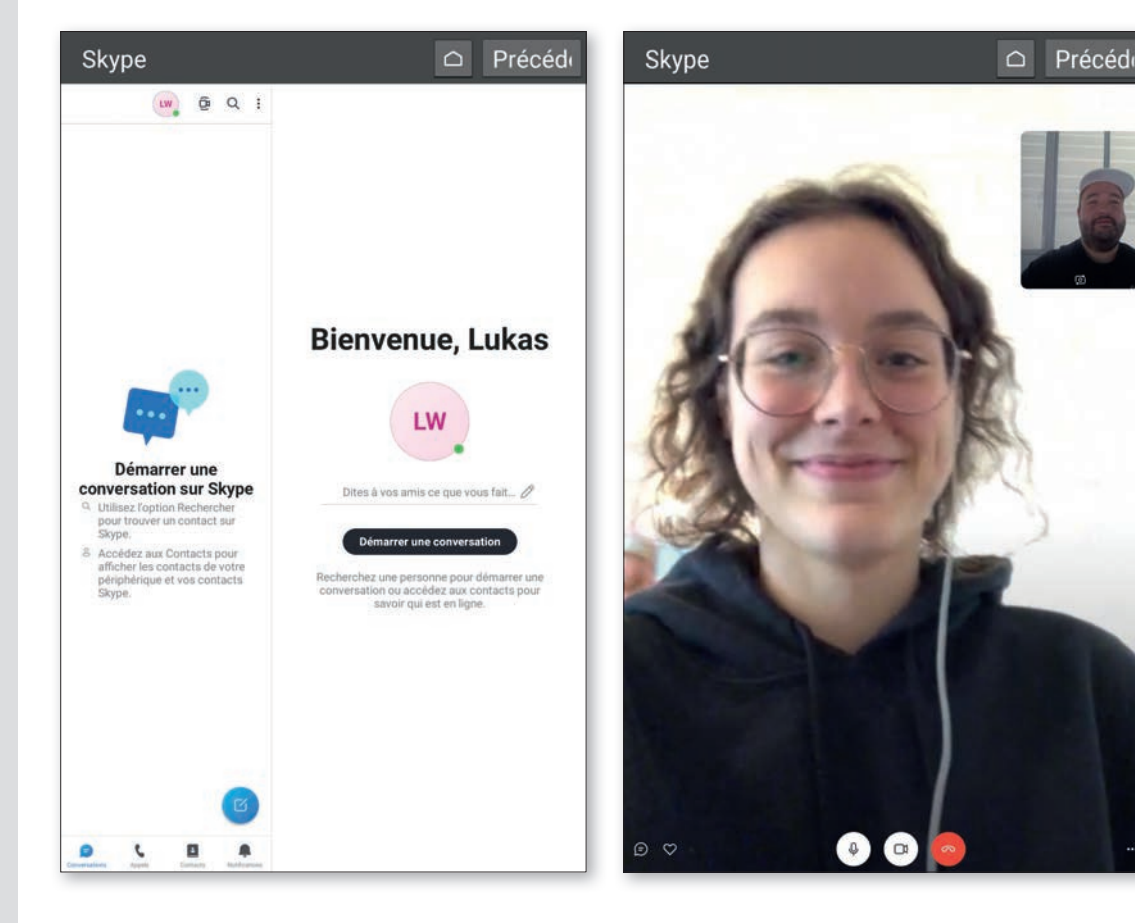

۲

# VISIOPHONIE

# **Alternative : Messenger**

Un petit air de déjà-vu pour l'utilisateur. Messenger fait un peu penser à WhatsApp. Pas étonnant, les deux appartiennent à Facebook et les similitudes sont inévitables.

Celui qui utilise Facebook a probablement déjà Messenger sur sa tablette. Comme avec WhatsApp, vous pouvez communiquer sans frais avec d'autres utilisateurs. Le mode chat vidéo peut être utilisé par 50 utilisateurs.

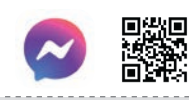

Messenger gratuit | Français bit.ly/e messenger

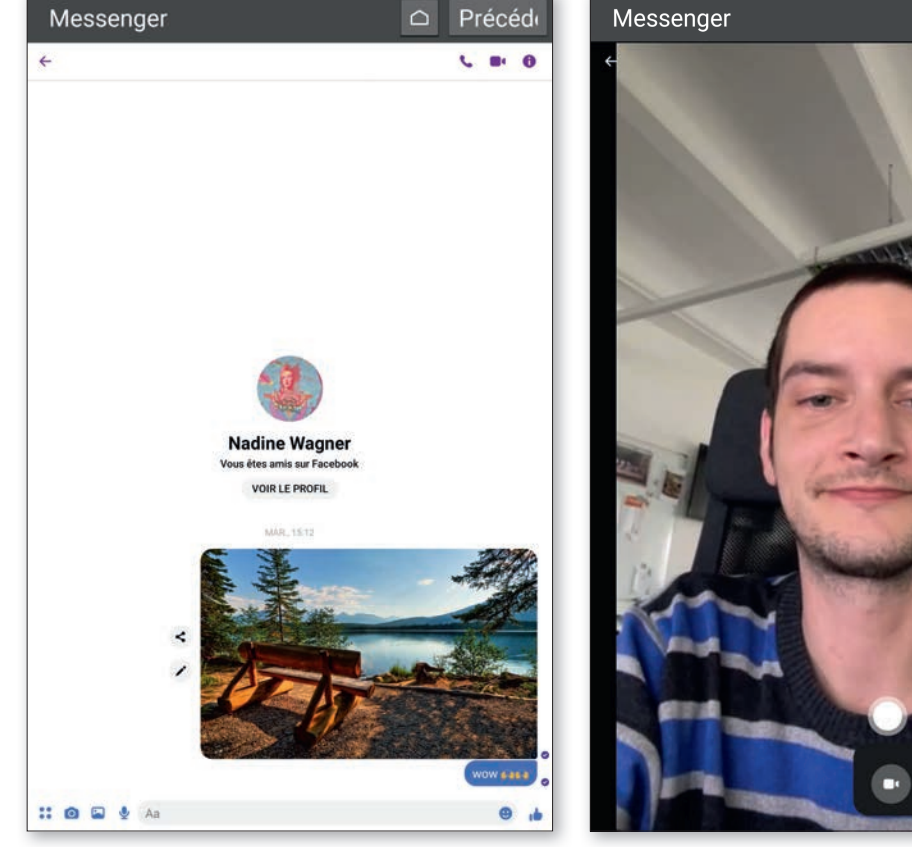

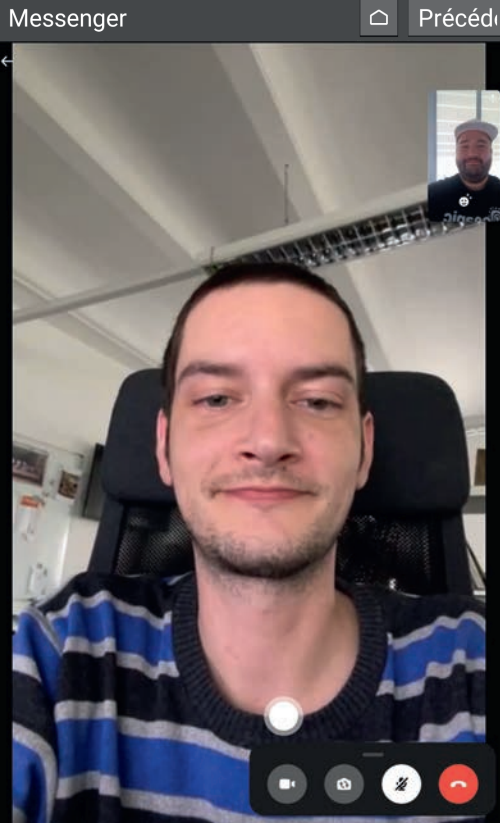

۲

# **Alternative : Google Duo**

Google ne doit pas être laissé pour compte dans les solutions d'appels vidéo. Google Duo permet des conversations vidéo à 32 personnes, en HD naturellement.

Les invitations pour les appels de groupe se font par l'envoi d'un lien. Les participants le recoivent s'ils utilisent cette fonction. Une vidéoconférence est alors rapidement lancée. Ce service de Google est entièrement gratuit.

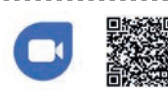

۲

**Google Duo** gratuit | Français bit.lv/e googleduo C

1

+

+

P

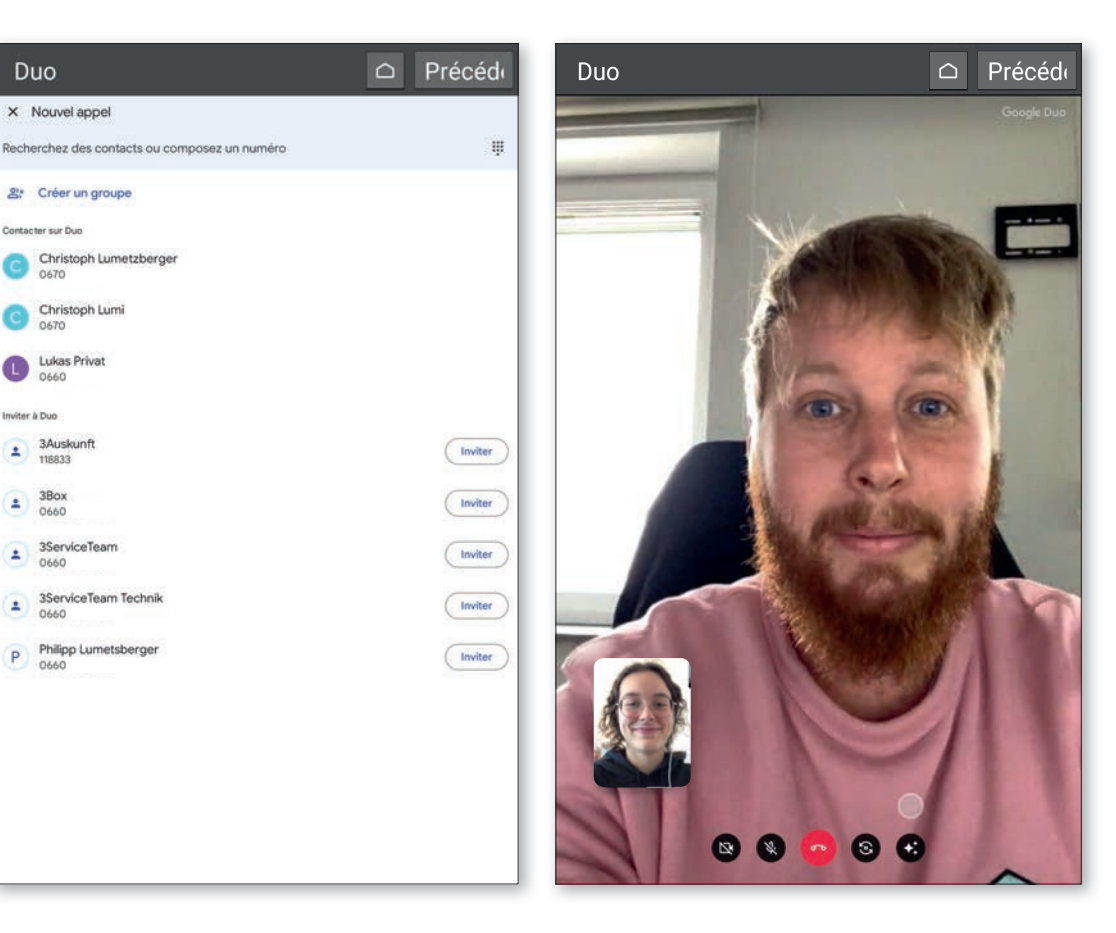

۲

# VISIOPHONIE

# Alternative : Zoom

Pendant la pandémie de coronavirus, le nom de ce service a pris de l'ampleur. Depuis, Zoom est considéré comme la meilleure solution pour les discussions vidéo de groupes.

La version de base de cette application est gratuite. Le nombre de participants est limité à 100 et la durée d'une conversation à 40 minutes. Les utilisateurs professionnels qui ont besoin de plus peuvent payer un abonnement entre 14 et 19 euros par mois en fonction de la version souhaitée.

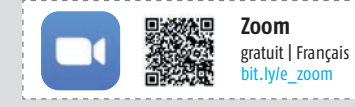

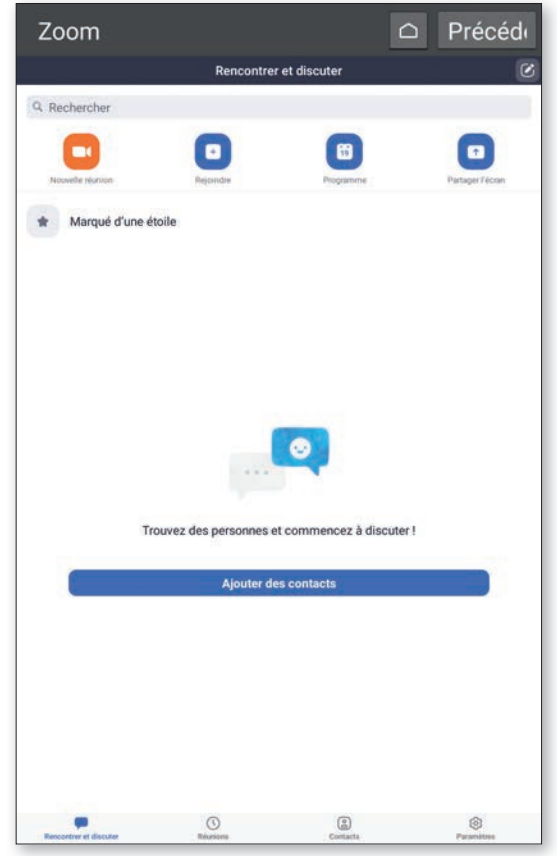

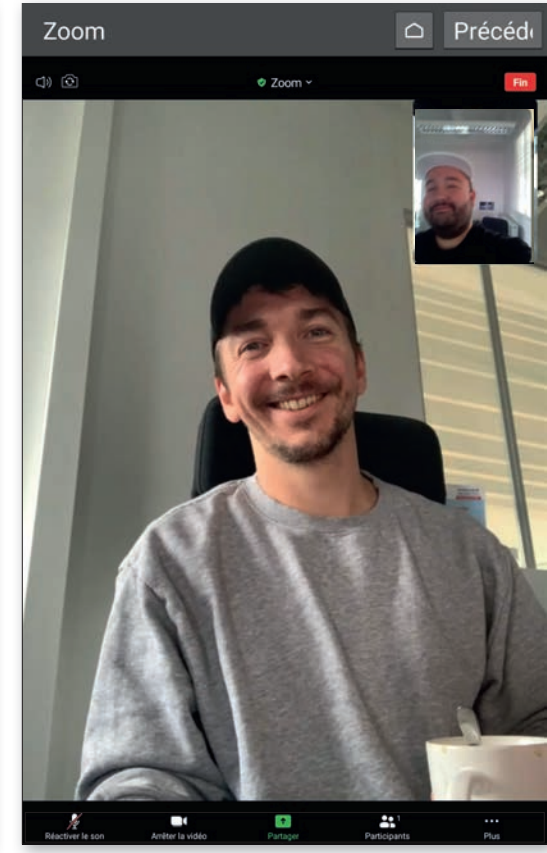

 $( \bullet )$ 

# Accessoire : support

Pour ne pas avoir à tenir en permanence votre tablette lors de vos appels entre amis ou en famille, emporia vous propose un support adapté.

Avant d'utiliser l'étui de chargement comme support sur la table, assurez-vous que les deux parties de l'étui de chargement sont emboîtées l'une dans l'autre et bien fixées.

Vous pouvez maintenant placer la tablette dans l'étui de chargement et avoir les deux mains libres. De plus, la batterie se recharge pendant ce temps. Des aimants supplémentaires dans le support évitent que l'appareil ne glisse. Grâce au design de ce support, les signaux acoustiques sont renforcés : un avantage indéniable lors des appels vidéo et pour le streaming.

۲

En option, le chargeur peut également être monté au mur. Les instructions de montage et le kit de montage sont inclus dans la livraison.

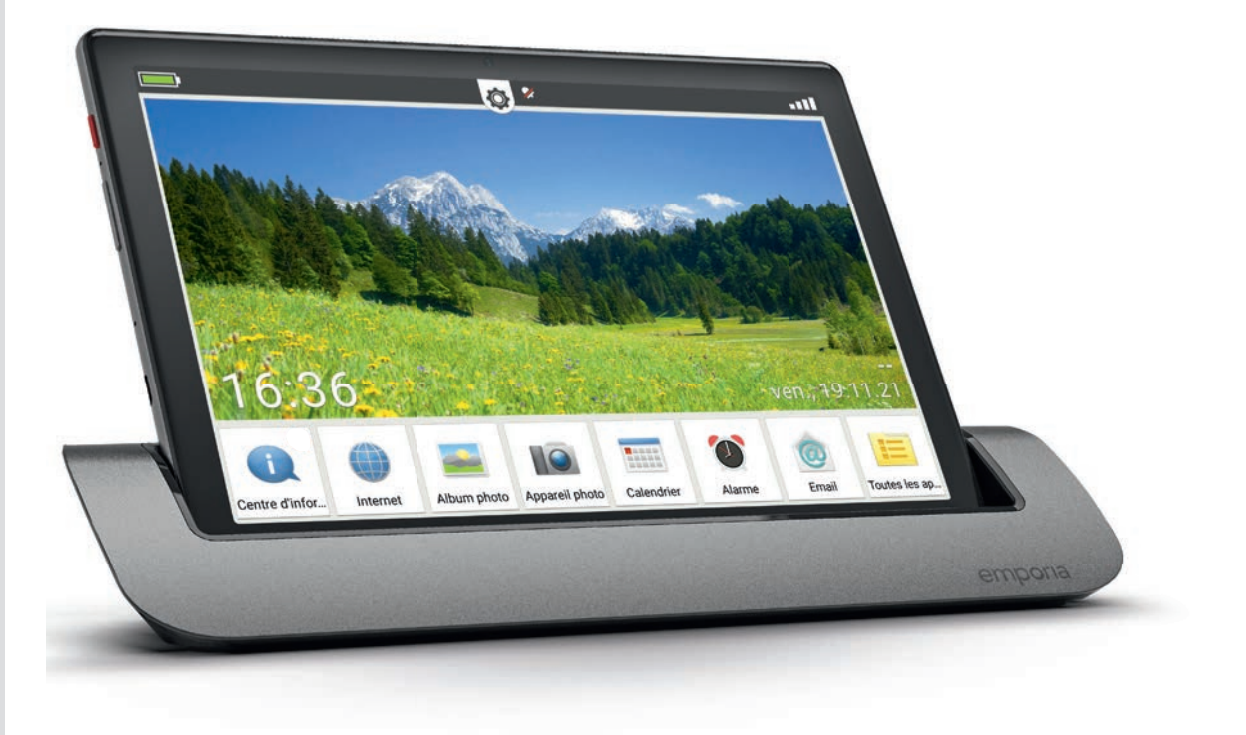

Numéro d'article: TL-TAB1 | EAN: 9005613164577

۲

YOUTUBE

# Streaming avec YouTube & Co.

De plus en plus d'utilisateurs utilisent les services de streaming comme YouTube, Netflix ou Spotify sur une tablette plutôt que sur le navigateur de leur ordinateur. La raison est simple : la mobilité est le maître-mot et la quantité inouïe de contenus gratuits offre un passe-temps très apprécié. Dans ce cadre, les tablettes présentent un avantage indéniable par rapport aux smartphones : grâce à leur écran de plus grande taille, les vidéos sont bien plus agréables à regarder. De plus, les applications sont déjà installées sur de nombreux terminaux mobiles. Tout est déjà prêt !

Dans ce chapitre, nous vous expliquons, sur la base des applications YouTube et Spotify, comment fonctionne le streaming de musique et de vidéo sur votre tablette. Nous aborderons également le thème des podcasts et des e-books.

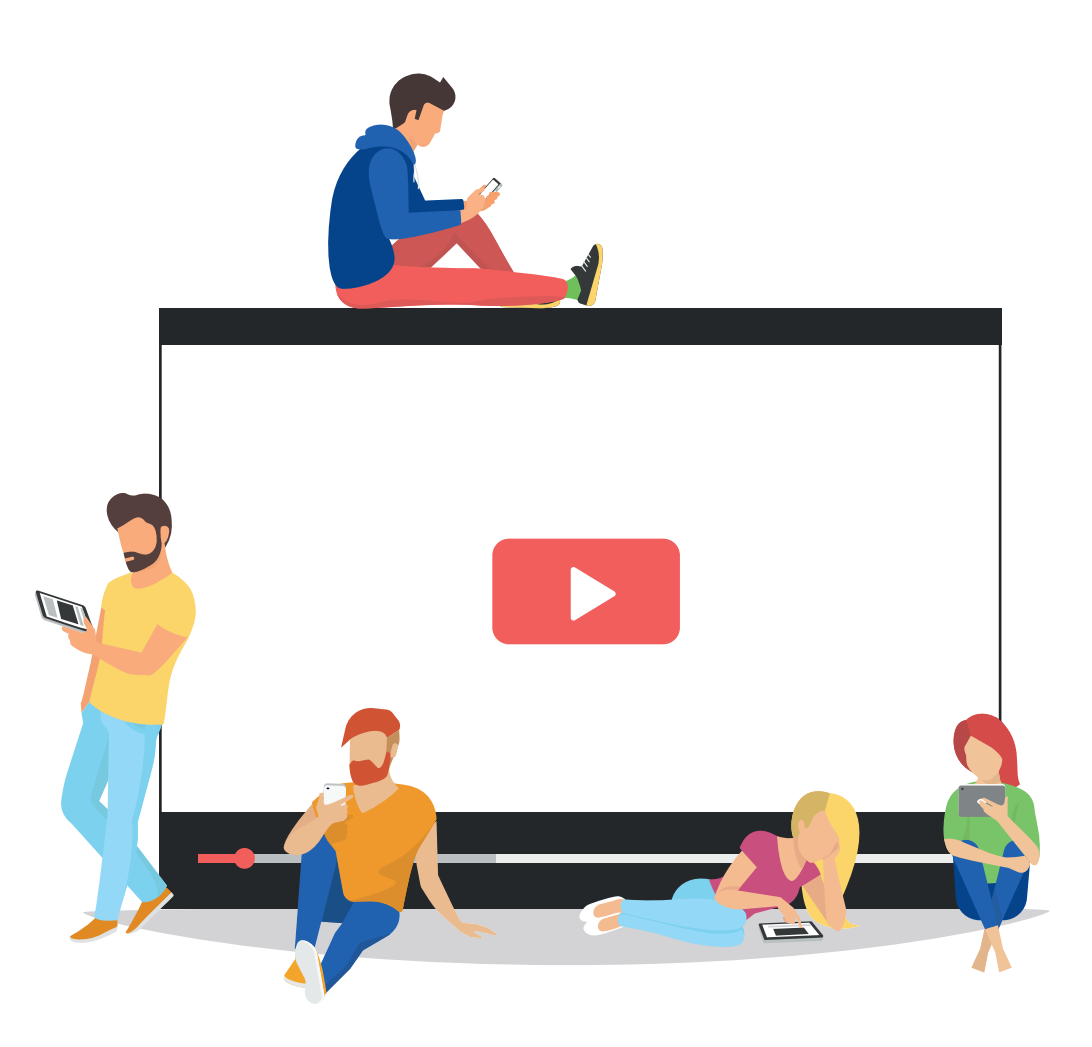

YOUTUBE

# YouTube

YouTube compte parmi les services de vidéo les plus appréciés. Nous vous expliquons ici quelques fonctions en détail.

# Ouvrir l'application

Sur l'écran de démarrage, en bas à droite, appuyez sur « Toutes les applications » a, afin de consulter les applications qui se trouvent sur votre tablette. Faites défiler jusqu'à « YouTube » et appuyez pour sélectionner.

# **1** Lire des vidéos

۲

Pour rechercher une vidéo après le lancement de l'application, appuyez sur la loupe ), à gauche de l'icône de profil. Dans la barre de recherche qui s'affiche, saisissez votre recherche et lancez-la en appuyant sur « Rechercher ». La lecture est lancée en appuyant sur la vidéo correspondante dans la liste des résultats ). Pour mettre en pause, appuyez sur la vidéo puis sur le symbole pause ).

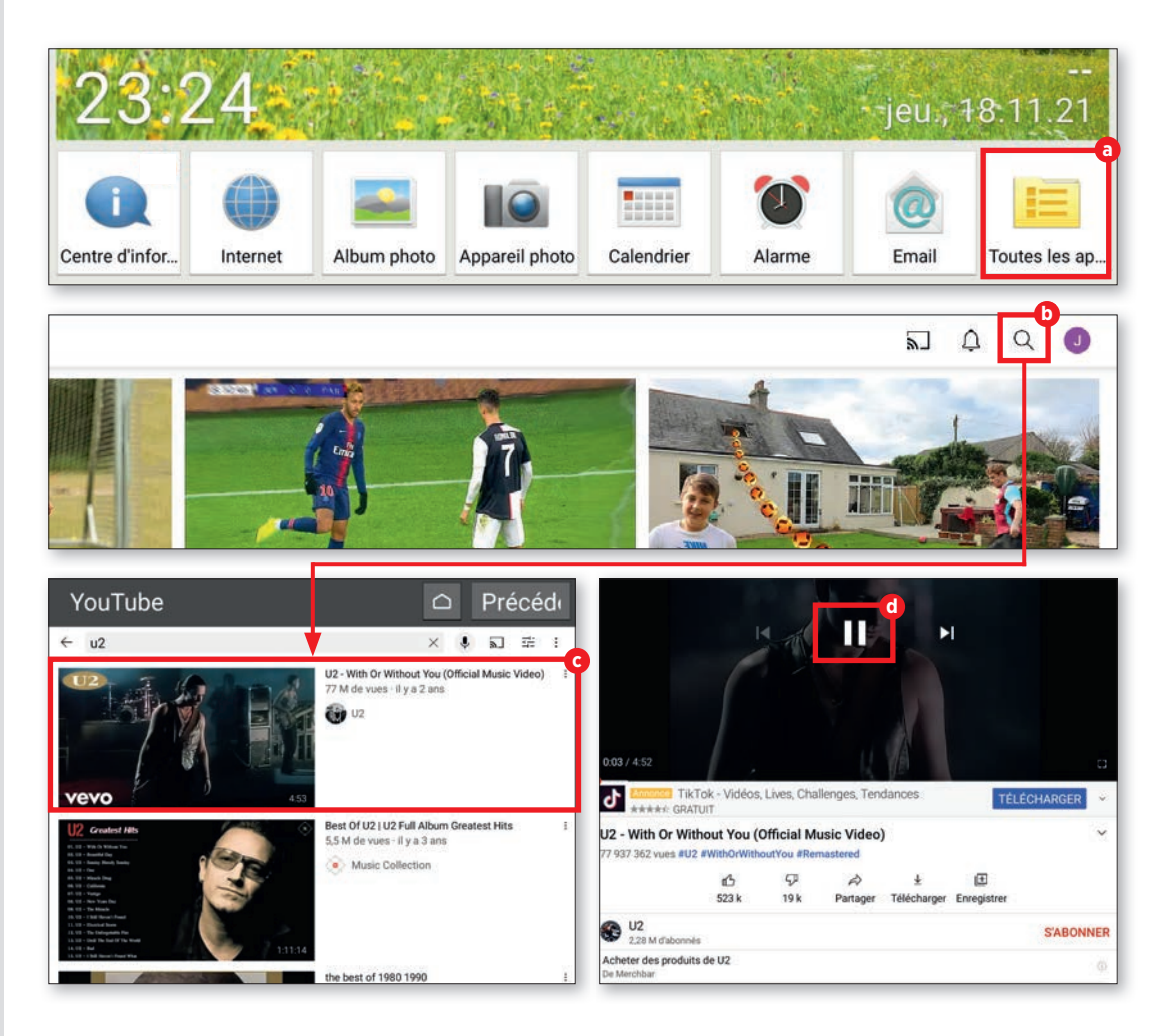

۲

# YOUTUBE

# **D** Liker et commenter

Si vous souhaitez montrer à la communauté YouTube qu'une vidéo vous a plu, appuyez sur le pouce vers le haut <sup>(e)</sup> sous le nom de la vidéo. Pour laisser un commentaire, faites défiler jusqu'à la section « Commentaires ». Appuyez sur « Ajouter un commentaire public... » <sup>(f)</sup>.

Dans la ligne de saisie (3), saisissez votre commentaire et appuyez ensuite sur la flèche (h) à droite de l'écran.

# Ajouter dans une playlist

Appuyez sur « Enregistrer » 1 dans la fenêtre de lecture. Sélectionnez ensuite la playlist souhaitée puis « OK ». Les vidéos enregistrées se trouvent dans l'onglet « Bibliothèque » de l'écran d'accueil de l'application. Dans « Playlists » 1, vous pouvez consulter le contenu de celle que vous sélectionnez.

**Info :** pour pouvoir se connecter à YouTube, un compte Google est requis. Puisque vous devez vous connecter avec ce type de compte lors de la première configuration de votre tablette emporia, vous êtes automatiquement connecté à YouTube avec votre compte.

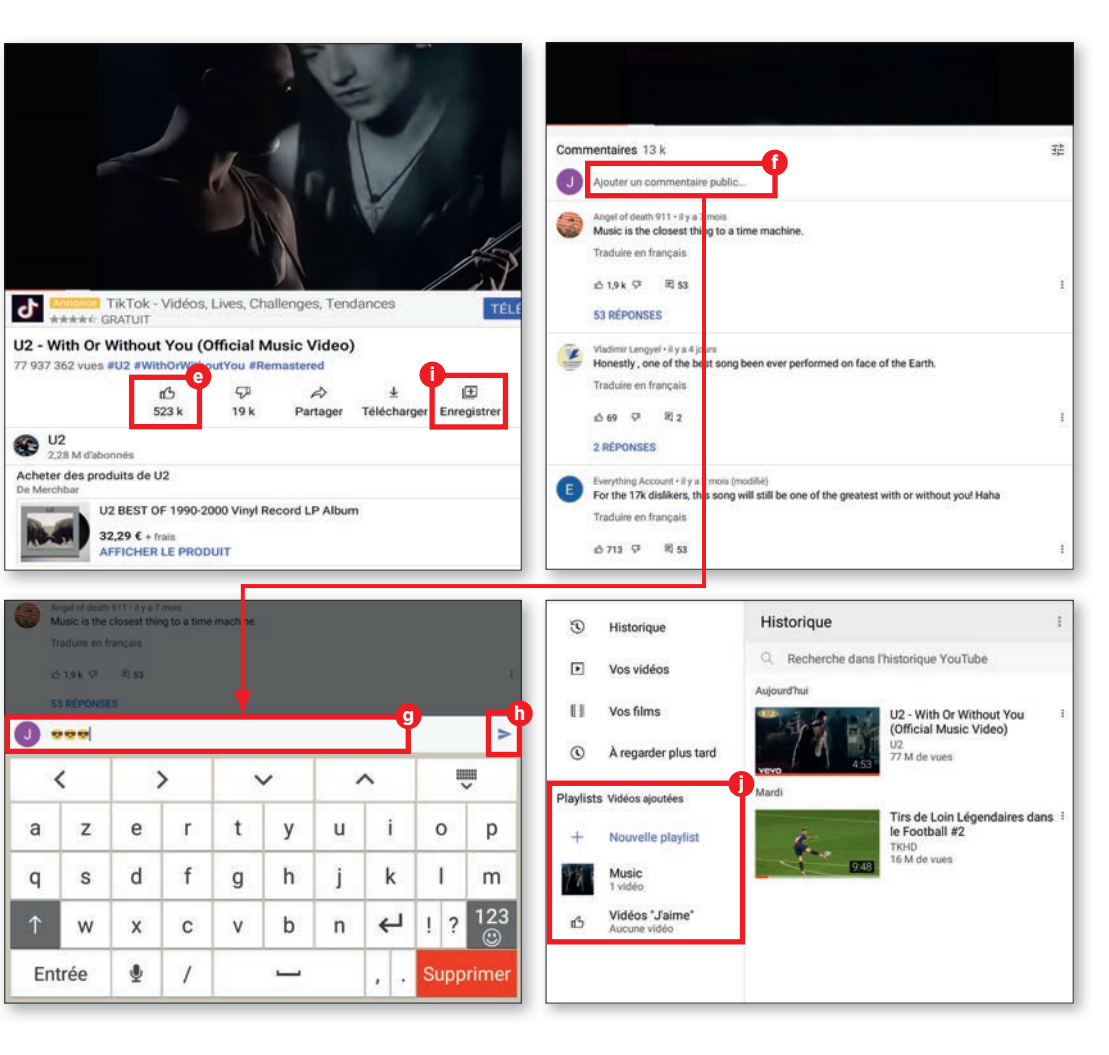

( )

80

#### **AUTRES SERVICES DE VIDÉOS**

# Autres services de vidéos

Outre YouTube, de nombreux services de streaming vidéo sont disponibles sur Internet. Nous vous présentons ici trois des plus connus.

# NETFLIX

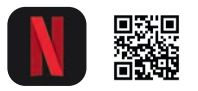

 $(\mathbf{0})$ 

**Netflix** Achats via l'application | Français bit.ly/emp-netflix

Netflix compte sans aucun doute parmi les services de streaming les plus connus. Pour un abonnement mensuel, à partir de 7,99 €, vous disposez de l'offre complète de Netflix. Celui qui souhaite un contenu en qualité HD doit débourser 12,99 € et peut regarder Netflix sur deux appareils simultanément. Celui qui souhaite obtenir les offres en 4K doit souscrire un abonnement Premium. Le prix passe à 17,99 € par mois, mais il est possible d'utiliser quatre appareils simultanément. Ce service est particulièrement apprécié pour son offre complète.

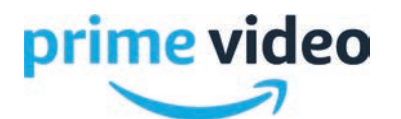

۲

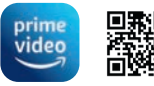

Amazon Prime Video Achats via l'application | Français bit ly/emp\_prime

Pour 7,99 €/mois ou 69 €/an, vous pouvez vous abonner au service vidéo de ce géant du numérique. Les clients Prime peuvent utiliser Prime Video sans frais. Amazon Prime Video propose de nombreux films et blockbusters. Les saisons complètes des séries sont disponibles et il n'y a rien à redire sur la qualité ou la disponibilité sur tous les appareils courants comme les smart TV, les tablettes ou les smartphones. Un bémol néanmoins, de nombreux films doivent être payés ou loués en supplément.

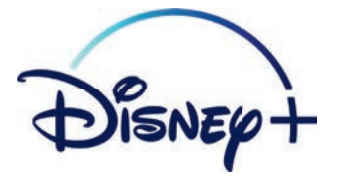

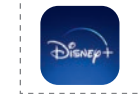

Disney+
Achats via l'application | Français
bit.ly/emp\_disneyplus

Le service de streaming de Disney comprend, outre les dessins animés classiques de Disney, la série Star Wars, les films Marvel et de nombreuses séries bien connues.

L'abonnement coûte 8,99 €/mois ou 89,99 €/ an. Ce service peut être utilisé sur smartphone, tablette, smart TV ou navigateur. Avec un abonnement, le streaming est possible sur quatre appareils simultanément. Tous les films et séries peuvent être téléchargés sur la plateforme. Ils peuvent ensuite être regardés plus tard, même sans connexion Internet. ( )

# Spotify

Celui qui s'intéresse aux services de streaming de musique ne peut pas être passé à côté de Spotify. Petit aperçu de son fonctionnement.

# Connexion

Une fois que vous avez installé (voir « Télécharger des applications », page 26) et démarré Spotify pour la première fois, la fenêtre de connexion apparaît. Vous pouvez essayer Spotify gratuitement ou vous connecter a si vous disposez déjà d'un compte. Dans ce cas, appuyez sur « Connexion » et suivez les instructions.

# **7** Rechercher des titres

Pour trouver un titre en particulier, appuyez sur la loupe **b**, sur le côté gauche de l'écran. Saisissez l'artiste ou le titre dans la barre de recherche **c** et appuyez sur « Rechercher ». Les résultats **d** de votre recherche s'affichent alors.

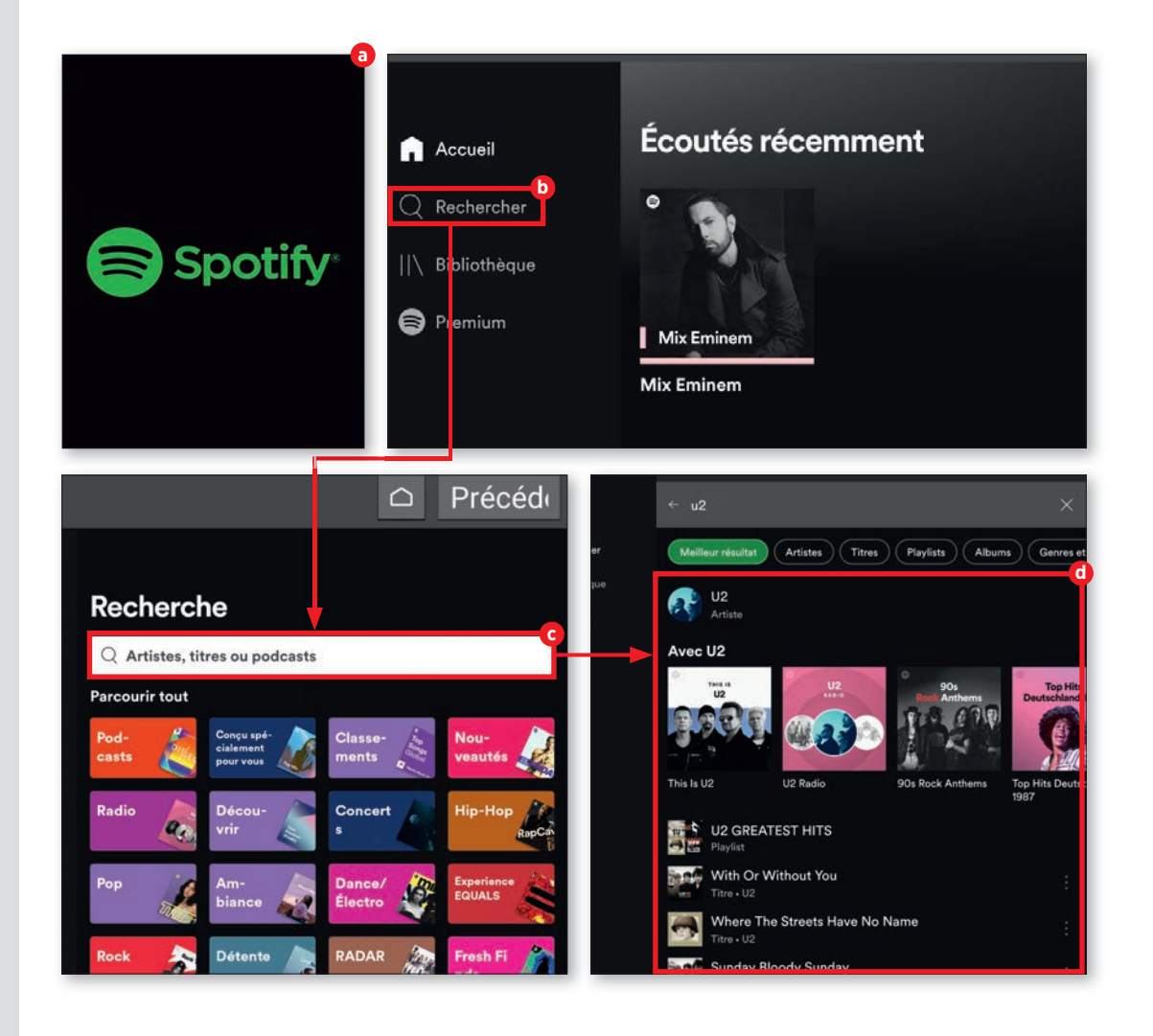

۲

SPOTIFY

# 2 Écouter de la musique

Sélectionnez la musique que vous souhaitez écouter. La lecture démarre automatiquement. Le titre correspondant s'affiche dans une fenêtre sur l'écran d'accueil de l'application.

4 Ouvrir la fenêtre de lecture Appuyez sur la miniature <sup>(2)</sup> pour ouvrir la fenêtre de lecture. Mettez en pause et reprenez la lecture avec le grand bouton rond <sup>(1)</sup> et changez de titre en utilisant les flèches vers la droite ou la gauche <sup>(2)</sup>. Le symbole de flèches qui se croisent, à gauche, <sup>(h)</sup> indique la lecture aléatoire (non chronologique). La touche de répétition <sup>(1)</sup> du titre en cours se trouve sur le côté opposé.

# **5** Consulter la fenêtre d'information

۲

Appuyez sur les trois points en bas à droite de la fenêtre de lecture. Une fenêtre d'information () s'ouvre alors. Vous pouvez consulter les informations sur le titre et l'album correspondant, mais aussi le partager.

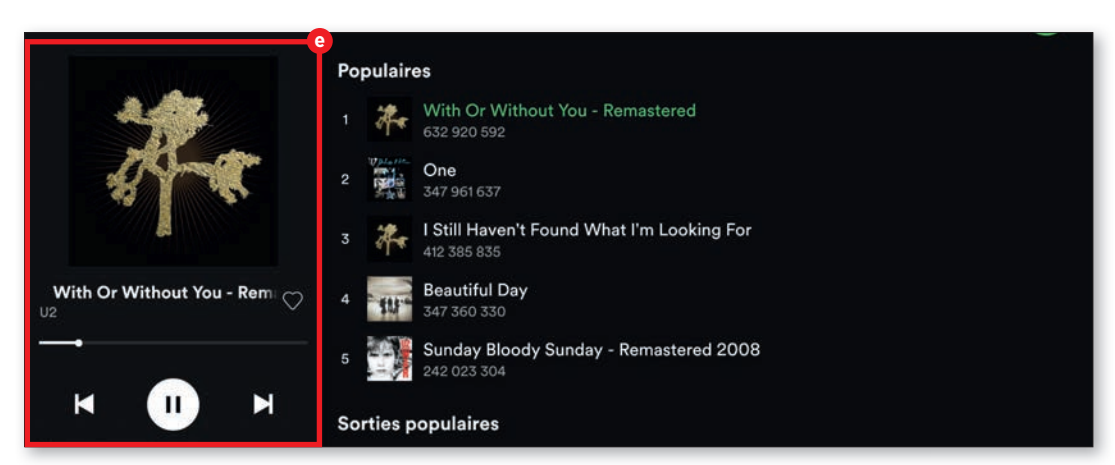

۲

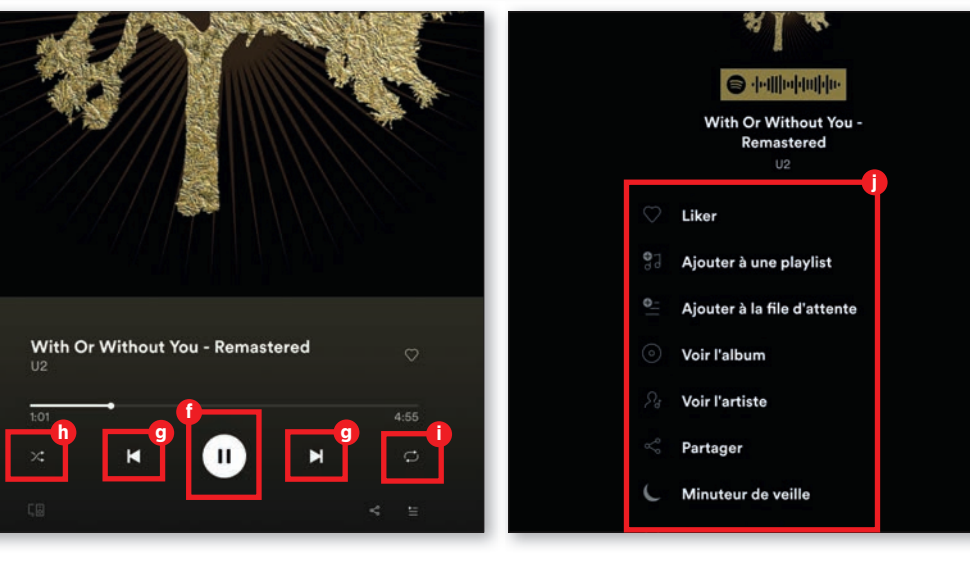

 $( \bullet )$ 

۲

6 Créer une playlist

Spotify devient encore plus pratique lorsque vous créez vos propres listes de lecture. Vous n'écoutez alors que ce que vous souhaitez. Pour créer une playlist, allez tout d'abord sur l'onglet « Bibliothèque » puis appuyez sur le Plus & en haut à droite. Saisissez ensuite le nom de la playlist et appuyez sur « Créer » m.

# **7** Ajouter des titres

Si vous souhaitez ajouter un titre à votre playlist, appuyez tout d'abord sur les trois points situés à côté du titre. Si le titre est en cours de lecture, ouvrez la fenêtre d'information (voir le point 5) et sélectionnez « Ajouter à une playlist ». Appuyez ensuite sur la playlist n à laquelle vous souhaitez ajouter le titre.

# **Q** Gérer les playlists

Ouvrez tout d'abord la playlist correspondante dans « Bibliothèque ». Vous pouvez ajouter d'autres titres avec « Ajouter des titres » O. Si vous souhaitez supprimer un titre, appuyez sur les trois points D à côté du titre puis sur « Supprimer de cette playlist ».

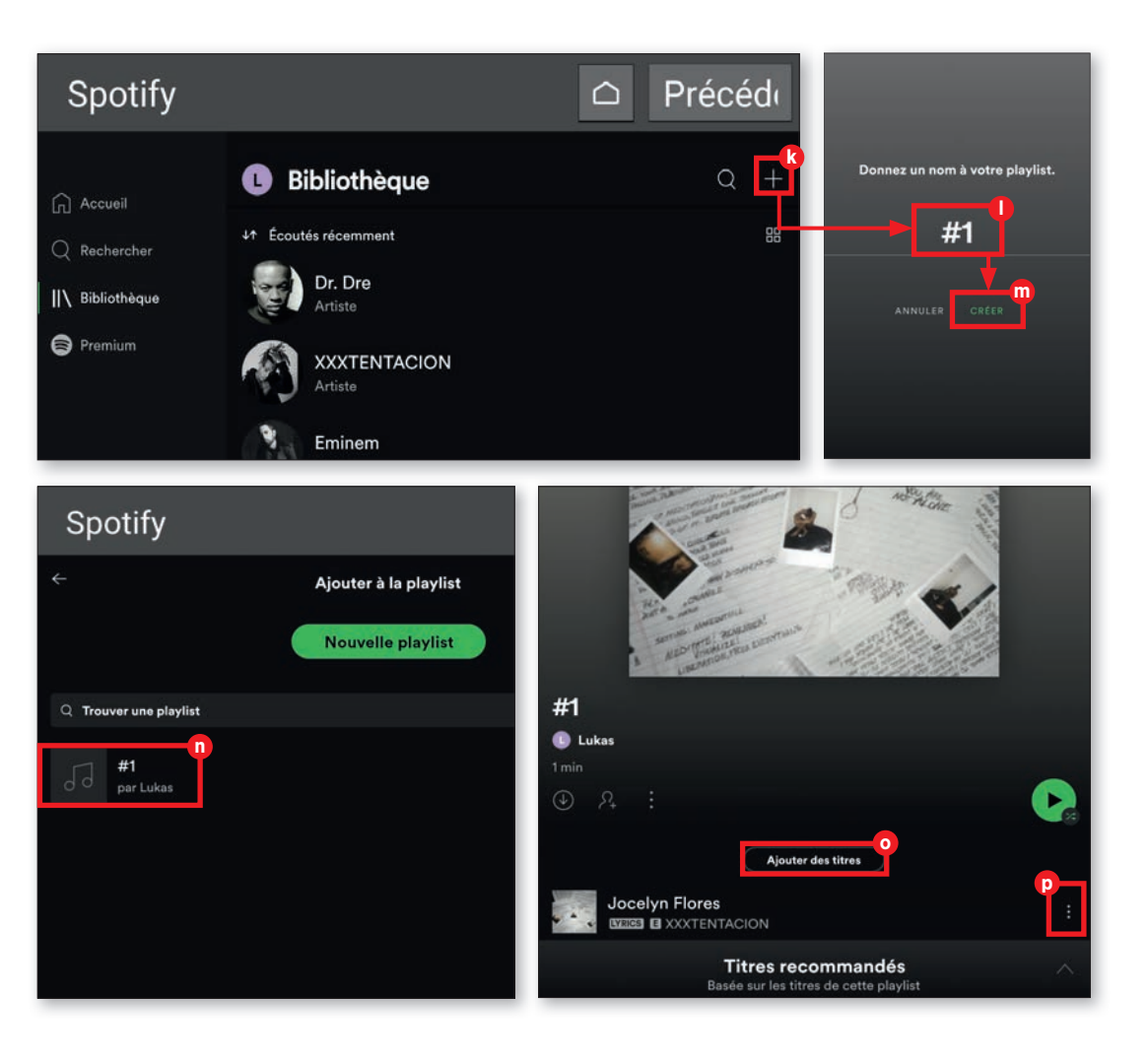

۲

# Autres services de musique

De nombreux autres services de streaming audio existent. Nous vous en présentons quelques uns ici.

# 🔁 YouTube Music

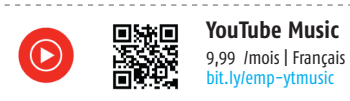

۲

Mais YouTube est gratuit, non ? Vous n'avez pas tort. Cependant, si la quantité accrue de publicités avant un clip vous ennuie, YouTube Premium pourrait être une option pour vous.

Pour 9,99 €/mois, vous êtes débarrassé de la publicité et obtenez avec YouTube Music un service de streaming de grande qualité. De plus, vous pouvez laisser tourner les vidéos en arrière-plan, même si vous quittez l'application, et vous pouvez enregistrer des vidéos hors ligne.

# music unlimited

۲

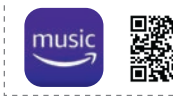

Amazon Music Unlimited 9,99 /mois | Français bit lu/emp-amazonmusic

Amazon est également de la partie pour le streaming de musique. Les clients Prime peuvent s'abonner au service de musique pour 7,99 €/ mois et profiter de plus de 60 millions de titres et de podcasts. Le prix s'élève à 9,99 €/mois sans l'abonnement Prime. Contrairement à Spotify, Amazon Music Unlimited ne procède pas à des recommandations individuelles. Il propose à l'utilisateur les nouveautés et les meilleures ventes. Avec l'application correspondante pour smartphones et tablettes, les contenus peuvent également être téléchargés et écoutés sans connexion Internet.

# \*\*\* TIDAL

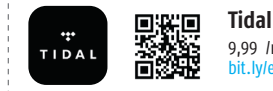

9,99 /mois | Français bit.ly/emp-tidal

Fondée en 2014, Tidal propose à ses clients une base de données de plus de 70 millions de titres, ainsi que des livres audio et des podcasts. L'entreprise met de plus à disposition de ses utilisateurs un grand nombre de playlists présélectionnées. Tous les contenus et les fonctions telles que la lecture hors ligne, la sélection musicale personnalisée, les clips vidéos haute définition et les livres peuvent être testés gratuitement pendant 30 jours.

Ensuite, l'abonnement Premium coûte 9,99 €/ mois. Un autre abonnement à 19,99 €/mois est disponible pour une obtenir une qualité HiFi.

# PODCASTS

# **Podcasts**

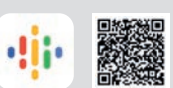

Outre le streaming de musique, les podcasts sont particulièrement appréciés. Sur l'exemple de Google Podcasts (disponible gratuitement dans le Play Store), nous vous expliquons comment les écouter.

# Rechercher des podcasts

Après l'installation de l'application, ouvrez « Toutes les applications » et sélectionnez « Podcasts » a. Sur l'écran d'accueil de Google Podcasts, appuyez sur la barre de recherche b en haut de l'écran et saisissez un mot-clé. Appuyez ensuite sur « Rechercher ».

# **1** Lire des podcasts

Pour lire un podcast, appuyez sur le symbole de lecture c sous la description succincte du contenu. Il est possible de mettre en pause à tout moment en appuyant sur ce même symbole. Vous pouvez télécharger le fichier audio en appuyant sur le symbole de téléchargement d, afin de l'écouter hors ligne.

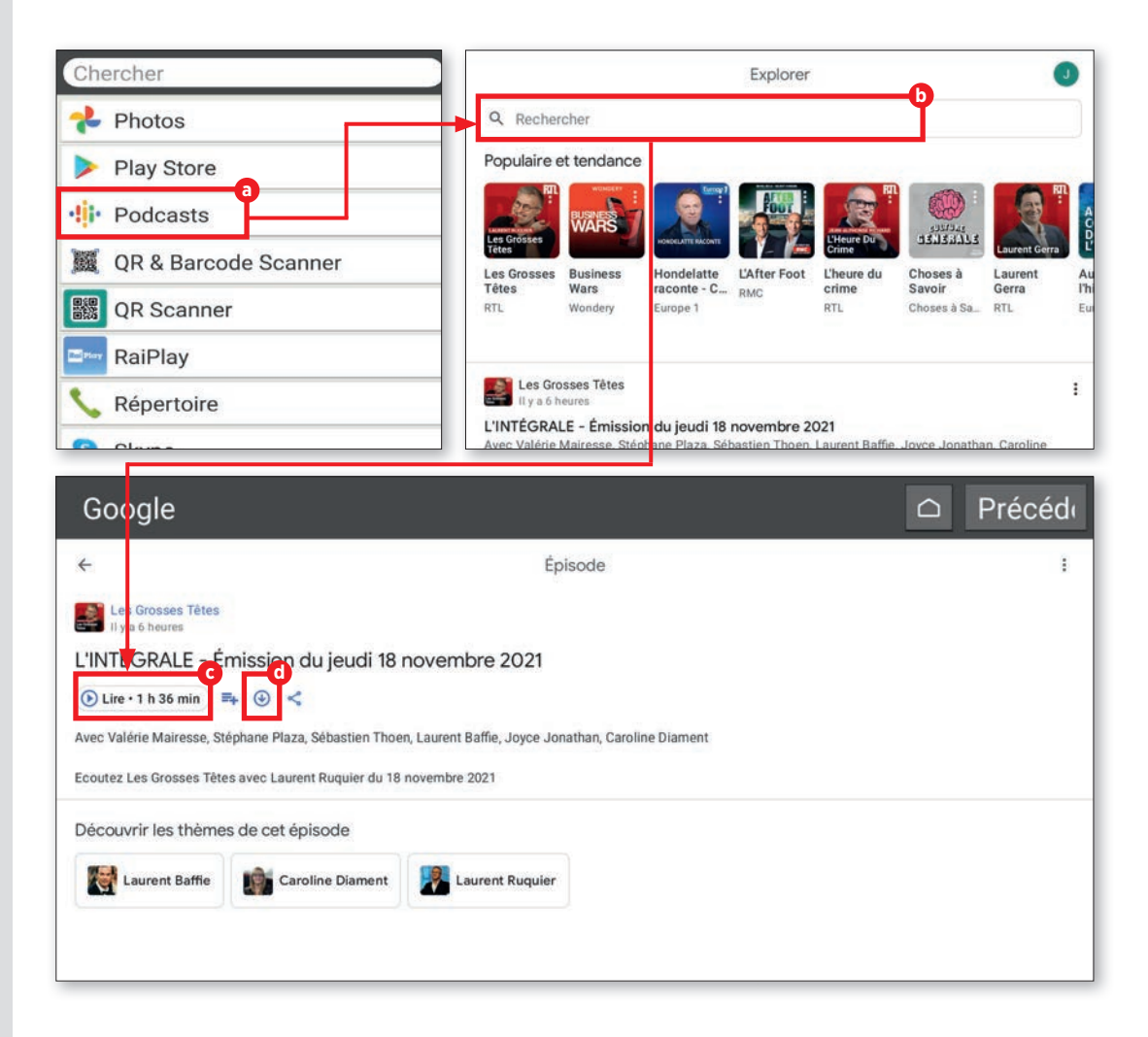

E-BOOKS

# **E-books**

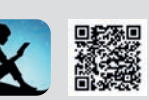

Les livres électroniques ne sont plus des produits de niche. Avec l'application Kindle d'Amazon (disponible dans le Play Store), vous pouvez utiliser votre tablette comme une liseuse.

# Rechercher un e-book

Sur l'écran d'accueil de l'application, appuyez sur « Rechercher dans Kindle » a puis indiquez le titre du livre souhaité.

# **7** Lire un e-book

۲

Sélectionnez le livre souhaité dans la liste des résultats. Appuyez ensuite sur « Acheter maintenant à ...€ » ) (certains livres sont disponibles gratuitement). Le téléchargement du livre électronique démarre immédiatement et vous pouvez le retrouver dans l'onglet « Bibliothèque ». Appuyez sur la couverture du livre c pour l'ouvrir. Vous pouvez tourner les pages en effectuant un mouvement de balayage vers la gauche ou la droite. Utilisez votre pouce et votre index en les écartant l'un de l'autre pour zoomer ou en les rapprochant pour dézoomer.

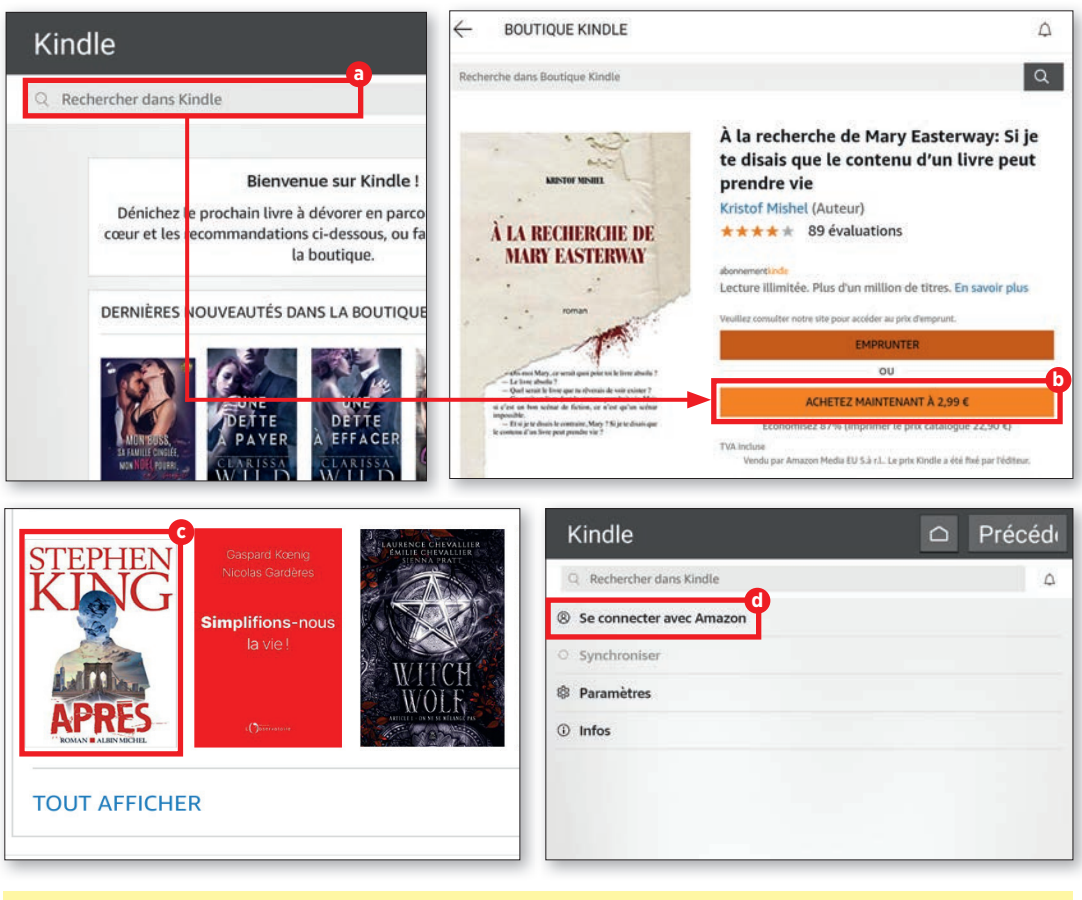

**Info :** pour utiliser Kindle, vous devez vous connecter avec votre compte Amazon. Pour cela, appuyez sur « Plus » en bas de l'écran, puis sur « Se connecter avec Amazon » d dans la fenêtre suivante. Suivez ensuite les instructions.

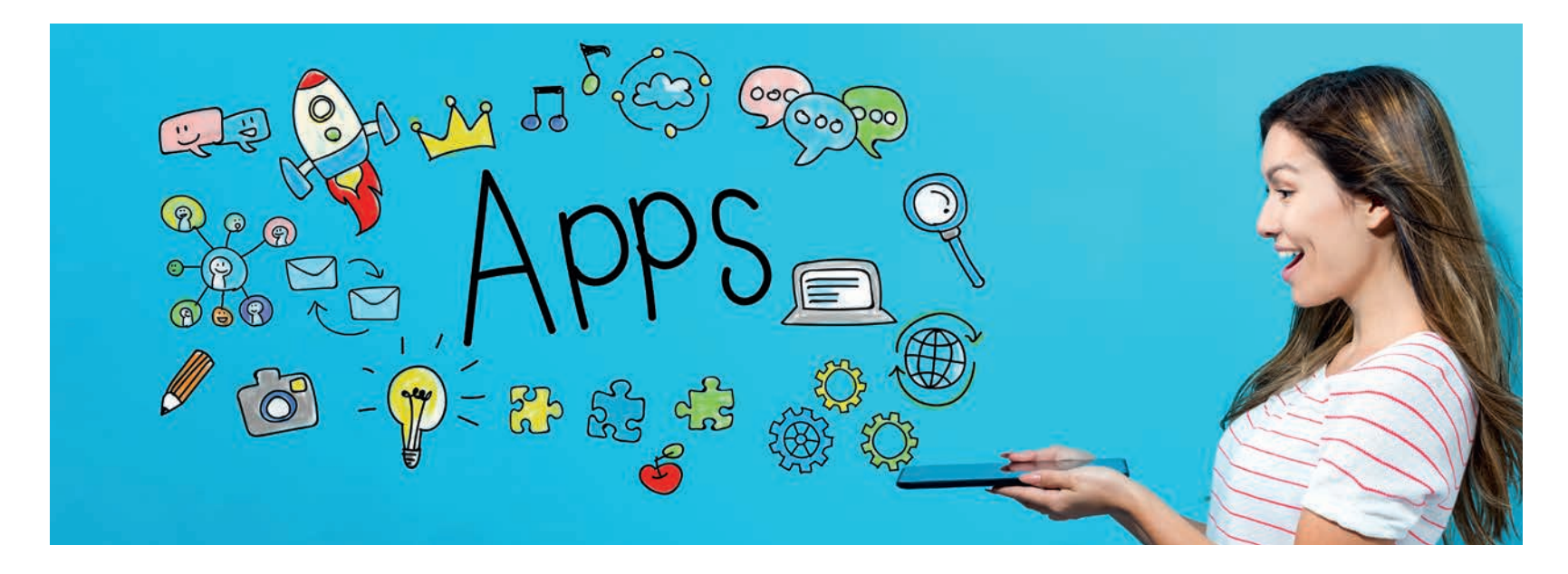

# **Toutes les applications qu'il vous faut !**

otre nouvelle tablette est prête à être utilisée. Très bien ! Mais que faire maintenant ? Pas d'inquiétude, nous allons vous aider !

Le Play Store de Google propose toutes sortes d'applications. Bien sûr, il y a de tout,

gratuit ou non, mais certaines en valent vraiment la peine. Nous avons fait le tri pour vous et vous présentons ici les applications incontournables.

# **INDEX**

- 89 OUTILS
- 90 MUSIQUE ET DIVERTISSEMENT

- 91 ACTUALITÉS ET MAGAZINES
- 92 VOYAGES ET INFOS LOCALES
- 93 SPORT ET REMISE EN FORME
- 94 SHOPPING
- 95 **JEUX**

# OUTILS

۲

Les appareils Android ne manquent pas d'outils pratiques pour tous les aspects du quotidien. Nous vous en présentons quelques uns.

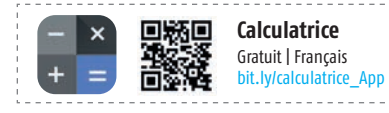

Avec la calculatrice, calculez des fonctions mathématiques simples et avancées dans une application ergonomique.

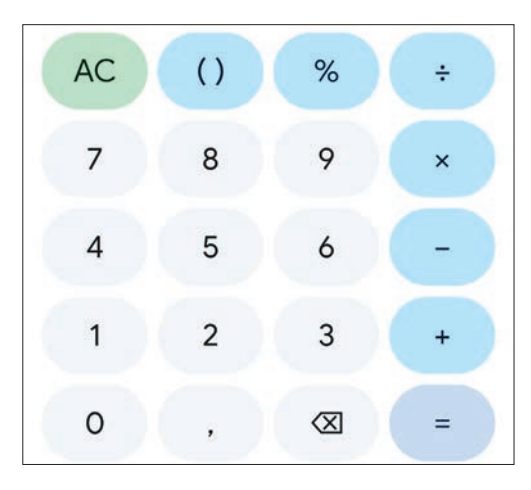

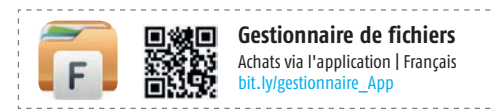

۲

Gestionnaire de fichiers + est un explorateur de fichiers facile et puissant pour les appareils Android. Il est gratuit, rapide et complet. En raison de son interface utilisateur simple, il est extrêmement facile à utiliser.En raison de son interface utilisateur simple, il est extrêmement facile à utiliser. Avec Gestionnaire de fichiers +, vous pouvez facilement gérer vos fichiers et dossiers de votre appareil, NAS (serveur de stockage en réseau) et stockage en cloud comme Dropbox et Google Drive.

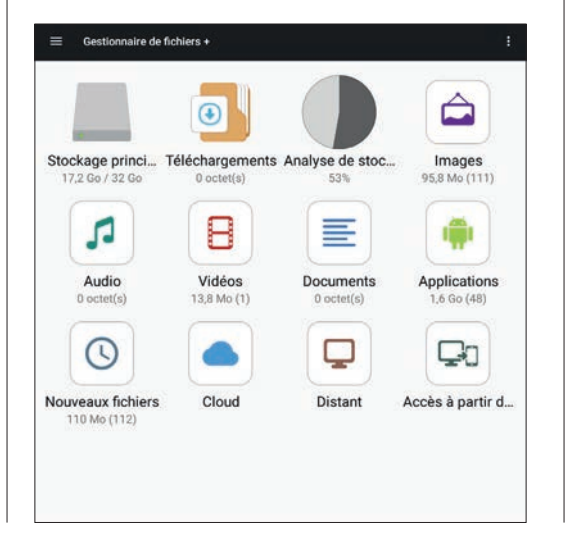

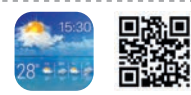

Météo Achats via l'application | Français bit.ly/meteo\_App

Retrouvez la qualité des prévisions de METEO FRANCE sur votre application, pour toutes les communes de métropole, d'outre-mer et dans le monde. Des prévisions en direct avec géolocalisation, pluie dans l'heure, ainsi que les notifications Vigilance.

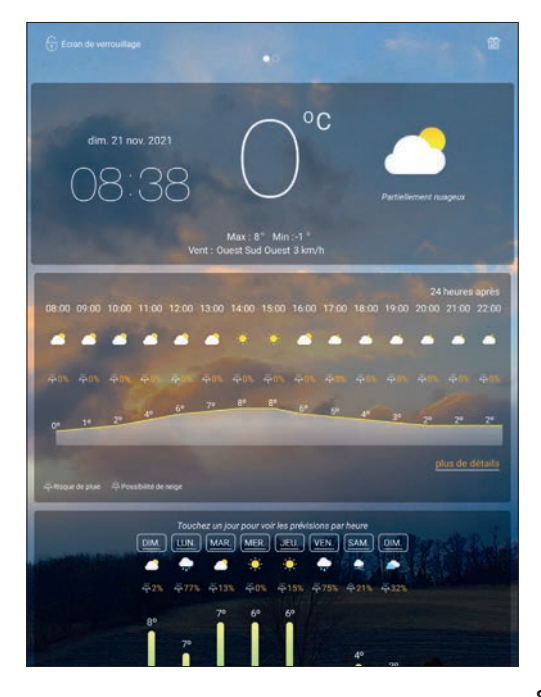

# MUSIQUE ET DIVERTISSEMENT

Les terminaux mobiles sont parfaits pour écouter de la musique ou regarder des vidéos de différentes sources. Voici les applications parfaites pour le multimédia.

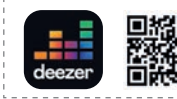

Deezer – Musique & Podcasts Achats via l'application | Français bit.ly/deezer\_App

Votre musique en toute simplicité. Avec 73 millions de musiques gratuites, des playlists et podcasts inédits ainsi que des recommandations personnalisées, retrouvez les chansons et podcasts que vous aimez et faites de belles découvertes. Vous pouvez commencer à explorer, on vous accompagne dans tous vos moments.Vous pouvez commencer à explorer, on vous accompagne dans tous vos moments.

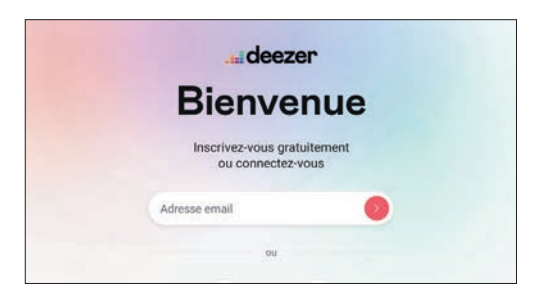

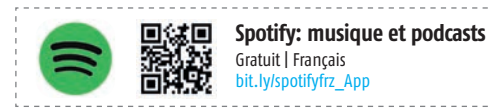

Nouvelle musique, podcasts, playlists et recommandations personnalisées: Spotify réunit tout ce qu'il vous faut, en stream et en un seul endroit. Découvrir de la musique avant tout le monde, des podcasts musicaux ou informatifs, créer une playlist pour tous les moments de votre vie...tout est à portée de main.. Et même sans pub, si vous choisissez de passer à Spotify Premium!

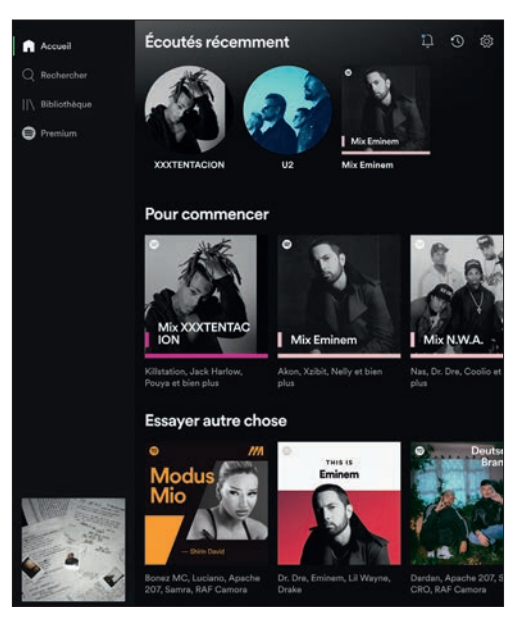

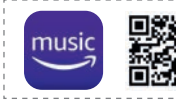

Amazon Music Gratuit | Français bit.ly/amazonmusic\_App

Amazon Music offre une nouvelle façon de rechercher et d'écouter vos musiques et podcasts préférés. Votre abonnement Amazon Prime vous permet d'écouter de la musique ou des podcasts. Si vous voulez aller au-delà, passez à Amazon Music Unlimited.

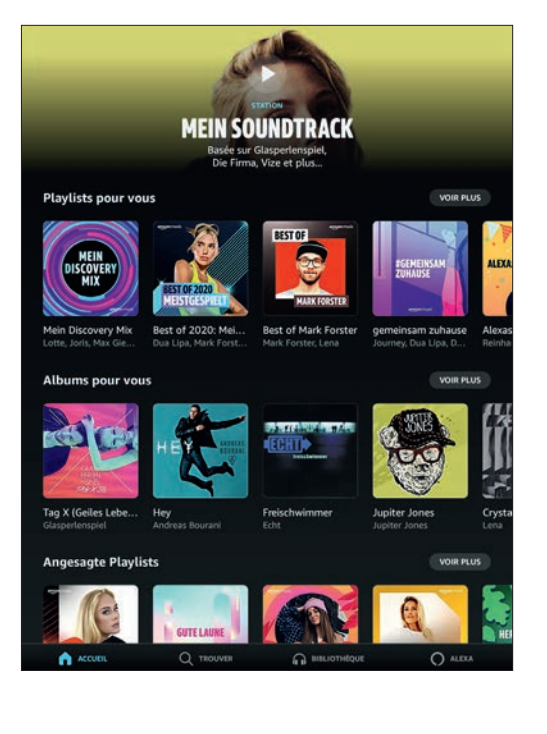

# **ACTUALITÉS ET MAGAZINES**

Vous souhaitez être tenu au courant des dernières actualités ? Aucun problème : avec les applications suivantes, vous serez bien informé.

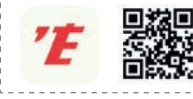

(

L'équipe Achats via l'application | Français bit.ly/lequipe\_App

Retrouvez toute l'actu sport en direct sur votre smartphone ou tablette avec la nouvelle application L'Équipe. Suivez les grands championnats européens, la ligues des champions, le top 14, la finale de la coupe Davis et bien plus encore.

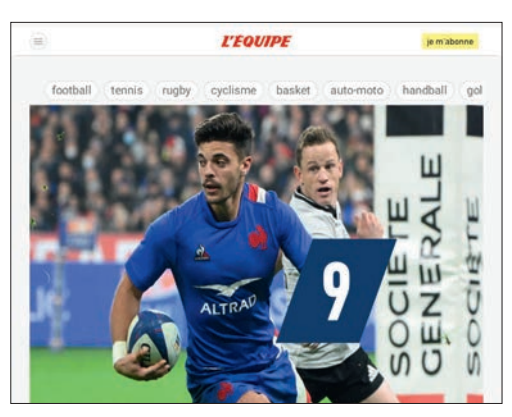

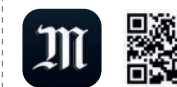

Achats via l'application | Français bit.ly/lemonde\_App

Avec la nouvelle application du "Monde", restez au plus près de l'actualité française et internationale. Cette application a grandement évolué et nous sommes heureux de vous permettre d'y retrouver encore plus facilement l'ensemble de notre offre éditoriale.

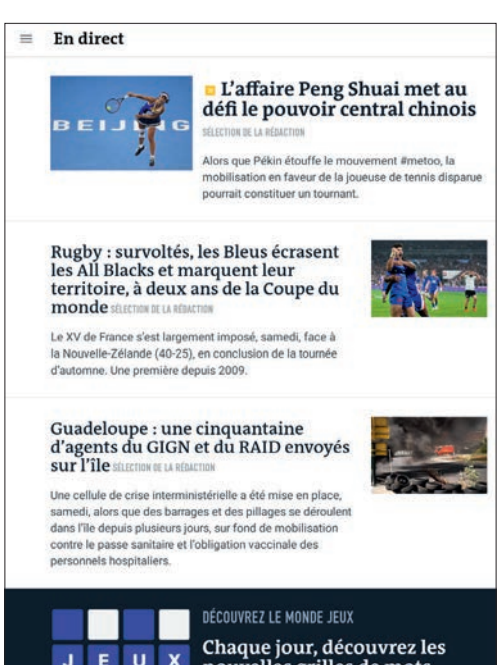

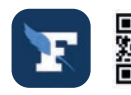

Le Figaro Achats via l'application | Français bit.ly/lefigaro\_App

Téléchargez gratuitement la nouvelle application Le Figaro et accédez à une lecture de l'actu en continu, et un univers rédactionnel riche de plus de 30 thématiques (politique, économie, société, bourse, sport, people, tv, santé, culture...).

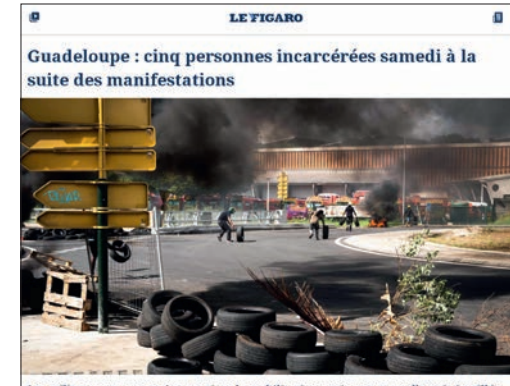

Les militants ont annoncé poursuivre la mobilisation après une nouvelle nuit émaillée de pillages et d'incendies. Le gouvernement a annoncé l'envoi du GIGN et du Raid. *Publé ly s Dismines.* 

Violences en Guadeloupe : une cinquantaine d'agents du GIGN et du RAID envoyés en renfort

Les notes des Bleus : Ntamack éblouissant, Jaminet infaillible Après la victoire ébouriffante des Bleus sur les All Blacks (40-25), découvrez les notes attribuées par nos spécialistes rugby.

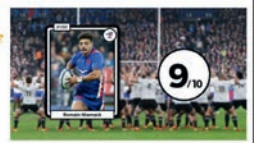

De grand soir du XV de France

XV de France : en vidéo, la folle relance de Ntamack qui fait basculer le match

## **APPLICATIONS INCONTOURNABLES**

# **VOYAGE ET INFOS LOCALES**

En voyage, les tablettes et les smartphones peuvent être d'une grande aide....si les applications concernées sont installées ! En voici quelques unes bien pratiques.

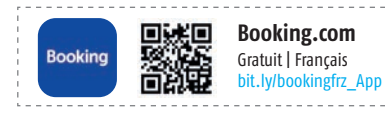

Téléchargez l'appli de voyage la mieux notée et rejoignez des milliers de personnes qui, comme vous, recherchent des offres pour séjourner dans un hôtel, un appartement ou une maison de vacances. Trouvez l'hébergement idéal pour vos vacances, votre week-end ou votre séjour d'affaires, n'importe où dans le monde!

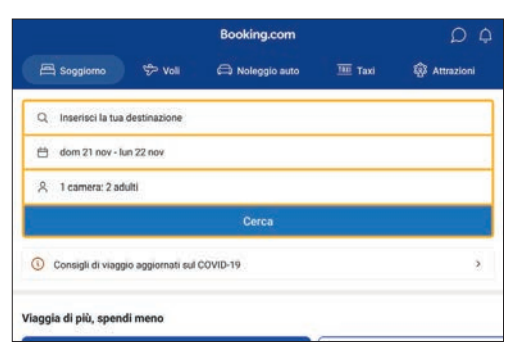

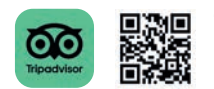

Tripadvisor Gratuit | Français bit.ly/tripadvisor App

Tripadvisor a pour mission de connecter des gens, des passions et des lieux pour créer des voyages uniques. Notre objectif est de vous aider à voyager mieux, de la préparation à la réservation, jusqu'au voyage en lui-même.

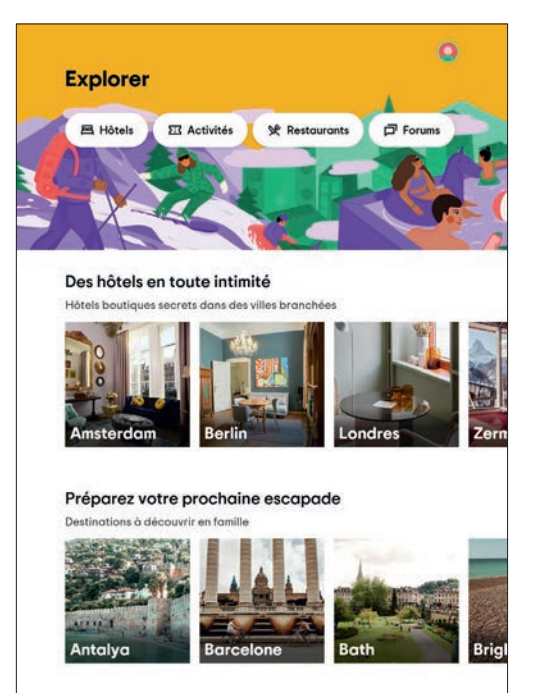

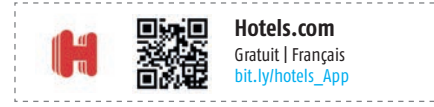

Notre appli est plus avantageuse pour les membres Hotels.com<sup>®</sup> Rewards! Obtenez votre nuit bonus<sup>\*</sup> plus vite grâce aux offres exclusives sur l'appli et activez les notifications pour ne rien manquer!

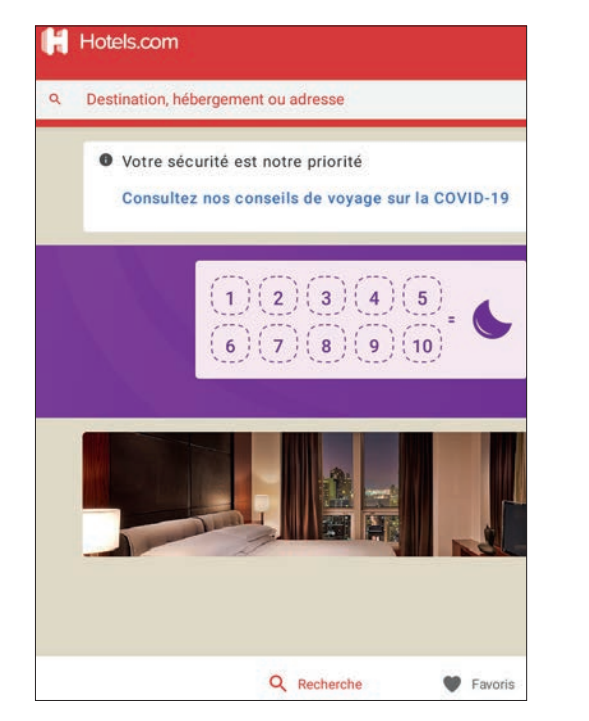

# **SPORT ET REMISE EN FORME**

La santé ne doit pas non plus être mise de côté. Nous vous avons donc fait ici une sélection d'applications.

Google Fit Gratuit | Français bit.ly/googlefit\_App

(

Il est souvent difficile de savoir de quel type et de quel volume d'activité vous avez besoin pour rester en bonne condition physique. C'est pour cette raison que Google Fit a conçu les points cardio en collaboration avec l'Organisation mondiale de la Santé (OMS) et l'American Heart Association (AHA). Il s'agit d'un système d'objectifs d'activité qui vous aide à vous maintenir en forme.

|                                                                      | O<br>Cal   | 0<br>km    | O<br>Move Min    |       |        |      |     |     |    |   |
|----------------------------------------------------------------------|------------|------------|------------------|-------|--------|------|-----|-----|----|---|
| Vos objectifs quotidiens<br>7 derniers journ                         |            |            |                  |       |        |      |     |     |    | 3 |
| 0/7                                                                  |            |            |                  | (4)   | 1      | 1    | (B) | (4) | Ŧ, |   |
| atteint(s)                                                           |            |            |                  | L     | м      | м    | J   | V.  | 5  | D |
| Votre cible hebdomadaire<br>15-21 nov.                               |            |            |                  |       |        |      |     |     |    | 2 |
| 0 sur 150                                                            |            |            |                  |       |        |      |     |     |    |   |
| Obtenir 150 Points cardio par se<br>dormir et être de meilleure hume | maine peut | vous aider | à vivre plus lor | gtemp | idi, m | nieu | ×   | 1   | 1  | ) |

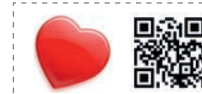

Santé Calculator Pro Gratuit | Français bit.ly/santecalc\_App

Si vous voulez savoir quel est votre poids idéal ou combien de calories vous brûlez par jour, cette application est pour vous.

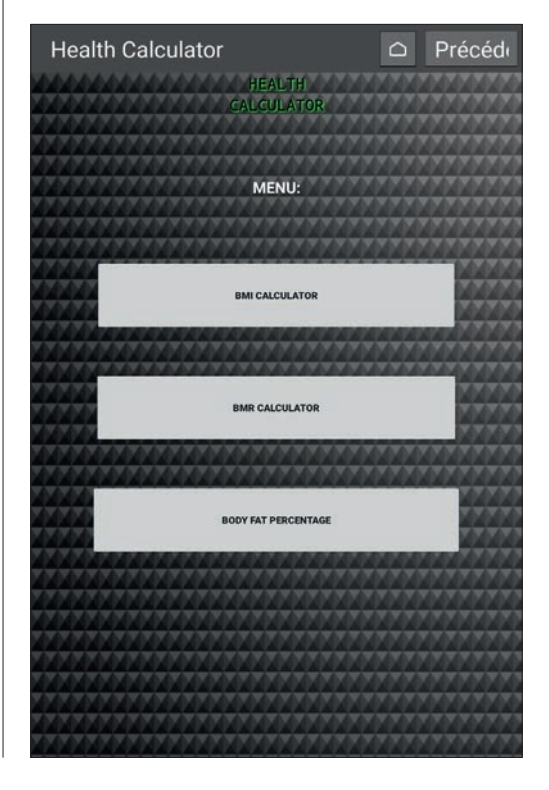

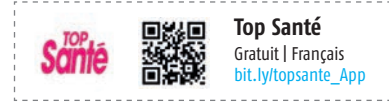

Conseils pratiques, explications, auto-médication, recettes minceur, réponses à vos questions...une aide au quotidien pour être au top de sa forme et de sa santé.

Découvrez les rubriques : santé, nutrition, minceur, beauté, bien-être, grossesse, sexualité, zen, bio, sénior, maman...

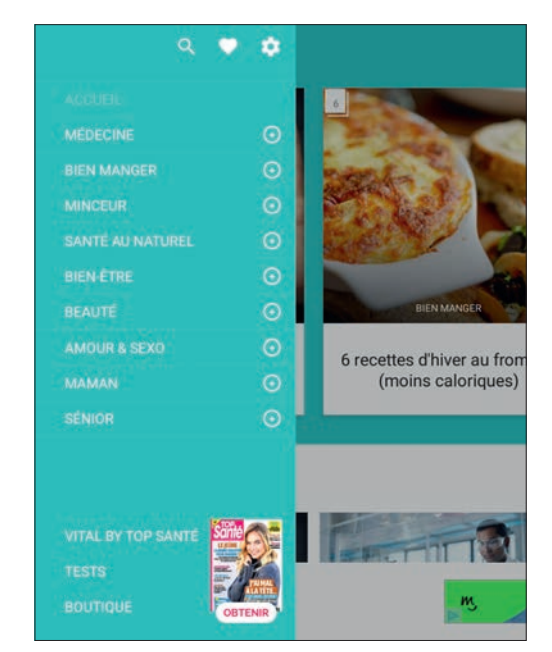

## **APPLICATIONS INCONTOURNABLES**

# SHOPPING

Aujourd'hui, les achats se font de plus en plus en numérique. Plus d'attente à la caisse et une aide précieuse en cas de mobilité réduite.

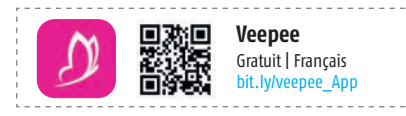

Votre quotidien : des surprises à 7H et 19h!Les plus belles ventes, des grandes marques jusqu'à -70% défient vos envies Mode, Maison, Sport, Beauté, Voyage....

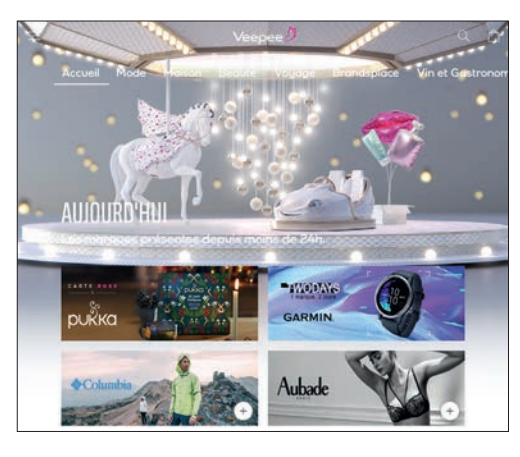

|         |                      | Sarenza                                  |
|---------|----------------------|------------------------------------------|
| SORENZO |                      | Gratuit   Français<br>bit.ly/sarenza_App |
|         | PERSONAL PROPERTY IN |                                          |

Parce qu'une envie mode n'attend pas, shoppez vos prochains coups de cœur parmi des milliers de modèles et de marques, n'importe où, n'importe quand, en quelques clics!

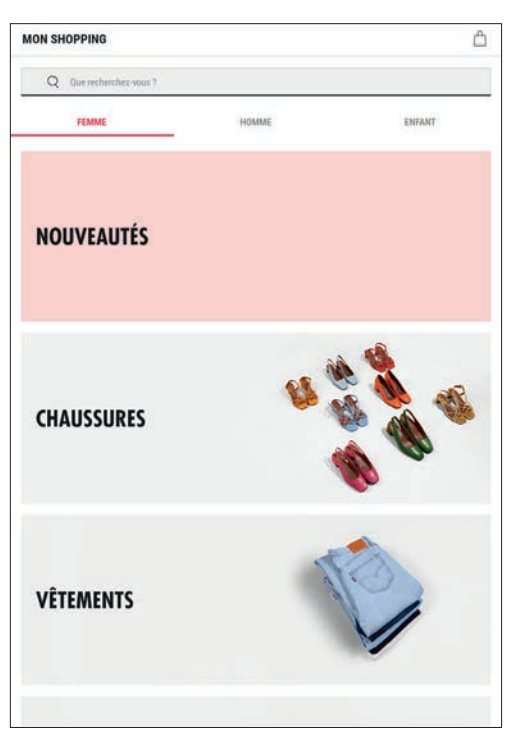

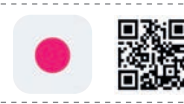

Showroomprivé Gratuit | Français bit.ly/showroom\_App

Pourquoi chercher sans fin les dernières tendances mode, beauté, voyage, déco ou high tech, quand ce sont elles qui viennent à vous? Vos envies changent, votre shopping routine se met alors au diapason. Grâce à Showroomprivé, profitez de remises jusqu'à -70 % sur plus de 1600 grandes marques.

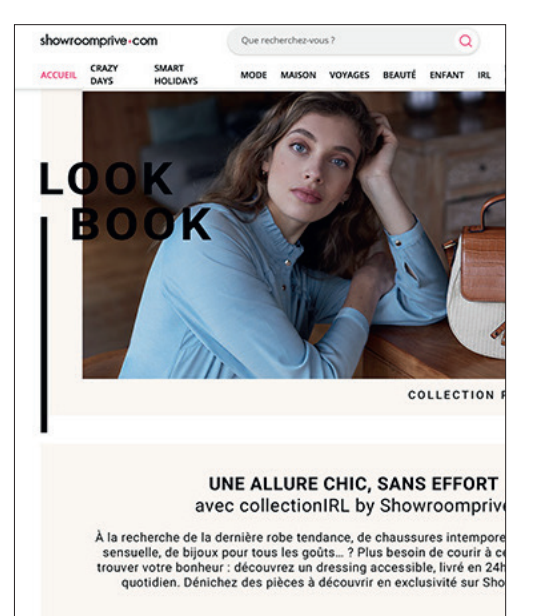

( )

# JEUX

Vous n'aurez rien contre un peu d'amusement ? Voici quelques jeux divertissants pour vos moments de détente.

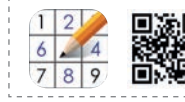

۲

**Sudoku** Achats via l'application | Français bit.ly/sudokufrz\_App

Sudoku Puzzle Game est un jeu de puzzle de cerveau Sudoku bienvenu et addictif sur Google Play. Vous pouvez télécharger l'application Sudoku pour votre téléphone et tablette Android. Chaque jour, plus de 5 000 casse-têtes de sudoku stimulants entraînent votre cerveau, et nous ajoutons 100 nouveaux casse-tête de sudoku chaque semaine.

| 4 | 5 |   |   |   | 9 |   |   |
|---|---|---|---|---|---|---|---|
|   | 8 | 5 |   |   | 1 | 9 | 6 |
|   |   |   |   |   |   | 7 |   |
|   |   |   | 6 | 7 |   |   |   |
|   |   | , | 6 | 7 |   | ວ |   |

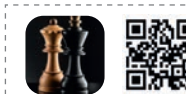

Échecs Achats via l'application | Français bit.ly/echecs\_App

Comme vous le savez, les échecs sont l'un des plus vieux jeu de stratégie au monde. Les échecs sont un excellent jeu de logique qui développe des habilités telles que la tactique, la stratégie et la mémoire visuelle.

۲

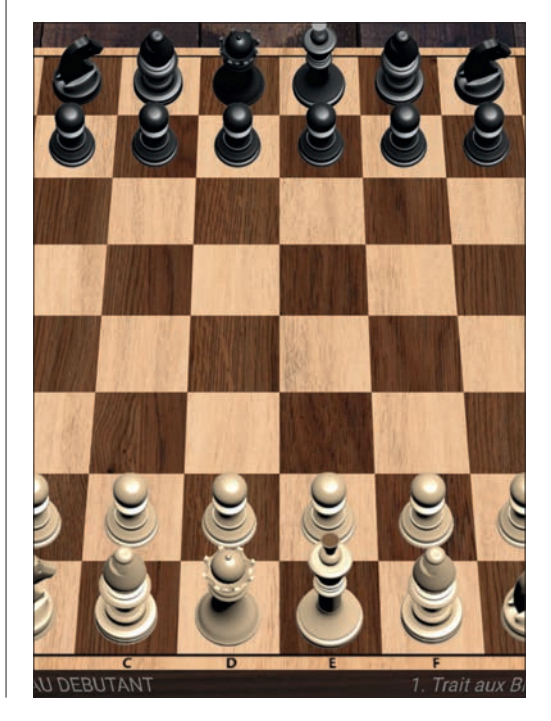

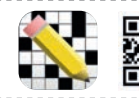

Mots Croisés en Français Gratuit | Français bit.ly/motscroises App

Vous aimez jouer et vérifier vos connaissances? Alors, ce jeu est pour vous! Mots Croisés en Français est un jeu de puzzle simple et addictif, auquel vous n'arrêterez pas de jouer! Les jeux Classiques, des valeurs sûres qui traversent le temps. Profitez de nombreuses heures d'un gameplay amusant et améliorer vos facultés mentales ainsi que votre orthographe!

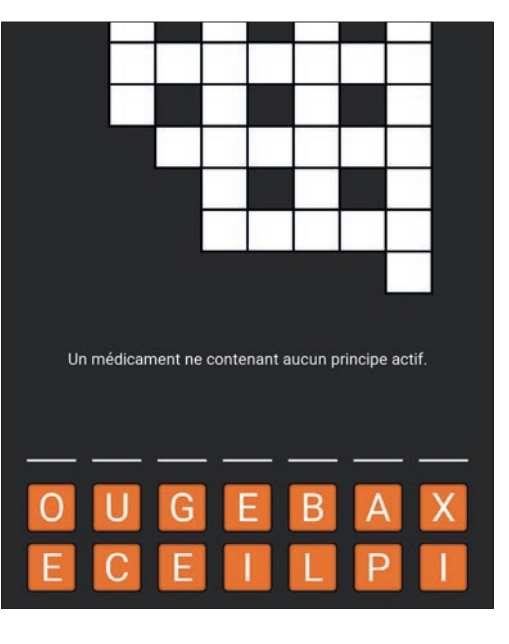

#### **GLOSSAIRE TECHNIQUE**

# **Glossaire** technique

La liste des données techniques de tablettes, smartphones et autres a le même effet sur bien des personnes que le livre aux sept sceaux. Nous souhaitons donc vous expliquer ici les principaux termes techniques.

Nous recevons constamment des demandes de personnes arrivées aux limites de leurs connaissances techniques en ce qui concerne les appareil de ce genre, et qui demandent de l'aide. Ces personnes ne sont pas des cas isolés : avec la jungle technologique de plus en plus dense, même ceux qui s'y connaissent ont de plus en plus de mal à ne pas perdre le fil et à garder une bonne vue d'ensemble.

Nous avons donc décidé de créer un glossaire reprenant de nombreux termes standards. Tablette, smartphone ou réseau mobile, nous avions à cœur de proposer un bon aperçu des termes les plus courants.

Nous sommes bien conscients qu'à la vitesse où vont les choses, notre glossaire ne peut être exhaustif, mais il se veut un bon point de départ pour s'y retrouver dans les méandres du monde numérique.

# 2G / 3G / 4G / 5G

Ces termes désignent différentes normes de réseaux mobiles. La 2G était le premier réseau mobile numérique, la 3G a permis une utilisation plus rapide de l'Internet mobile et la 4G/LTE est aujourd'hui la norme pour les réseaux mobiles. La 5G est déjà dans les starting-blocks, mais l'infrastructure des réseaux doit encore être adaptée.

# Mémoire vive / RAM

La mémoire vive désigne le support de stockage à court terme de votre tablette. Également appelée RAM (Random Access Memory), elle assure un accès rapide aux applications et permet d'exécuter les instructions communiquées par contact sur l'écran tactile.

# **Résolution / PPI**

La résolution d'un écran indique combien de pixels différents sont contenus dans une représentation graphique. Plus la densité de pixels est grande, plus la valeur PPI est élevée. Cette abréviation signifie « pixels per inch », c'est-à-dire « pixel par pouce ».

# Bande passante

Généralement, le mot « bande passante » désigne la vitesse de transmission pour l'envoi et la réception de données. D'un point de vue purement technique, ce n'est pas tout à fait

correct mais vous pouvez partir du principe qu'une bande passante élevée assure un transfert de données plus rapide.

# Pixel

En termes très techniques, on peut dire que les pixels désignent la valeur de couleur individuelle de l'image matricielle d'un écran. Expliqué plus simplement, un écran se compose de plein de pixels différents qui forment l'image globale.

# Cloud

Le mot « cloud » est couramment utilisé pour désigner un espace de stockage en ligne où l'utilisateur dépose des fichiers. Il peut y accéder de n'importe où, sous réserve d'avoir une connexion Internet.

# CPU

Vous connaissez peut-être le CPU (Central Processing Unit) sous le nom de processeur. Ce dernier est chargé de piloter les différents processus de votre tablette et de communiquer les instructions aux différents composants, comme la prise jack ou les boutons du haut-parleur.

# Forfait

Il s'agit d'un tarif forfaitaire qui inclut en général les appels, les messages et l'Internet mobile. Moyennant le paiement

( )

d'une somme mensuelle, les services convenus sont mis à la disposition de l'utilisateur sans frais supplémentaires.

# Mode avion

Vous pouvez mettre votre smartphone, votre tablette ou votre montre connectée en mode avion. Toutes les possibilités de connexion sont alors désactivées (téléphonie, Internet mobile, etc.), mais l'appareil reste allumé.

# GPS

Le GPS aide à déterminer l'emplacement précis de votre tablette. Pour ce faire, l'appareil établit une connexion avec plusieurs satellites, le « Global Positioning System ».

# GPU

Le GPU (Graphics Processing Unit) désigne le processeur graphique de la tablette. Son fonctionnement est semblable à celui du CPU, mais ici, tous les processus ont pour but d'exécuter les instructions graphiques.

# Point d'accès / « hotspot »

De nombreux utilisateurs de tablettes ou de smartphones ont déjà rencontré le terme de « hotspot » dans les aéroports, les gares ou les hôtels. Un accès Internet sans fil est mis à disposition dans une zone, et l'utilisateur peut l'utiliser gratuitement ou moyennant finance. Des points d'accès peuvent aussi être établis entre tablettes. Par exemple, si un utilisateur a épuisé son volume de données, il peut utiliser celles de son voisin s'il accepte de partager temporairement sa connexion.

# Achats dans l'application

Les fabricants d'applications choisissent de plus en plus souvent de proposer les fonctions de base de l'application gratuitement et de faire payer le déblocage du reste des fonctionnalités. Dans ce cas, il est indiqué que des achats sont proposées dans l'application.

# Prise jack

Le port pour écouteurs des tablettes est couramment désigné par le terme de « prise jack ». Ce n'est pas tout à fait correct. Strictement parlant, cette prise peut avoir différentes tailles, celle des tablettes affichant généralement un diamètre de 3,5 mm.

# mAh

Cette abréviation (milliampères/heure) sert d'unité pour la charge électrique des batteries. Plus simplement, cette valeur désigne la capacité de la batterie de votre tablette.

# Micro SD

SD signifie Secure Digital. Il s'agit d'un format très compact de carte mémoire flash. Mesurant tout juste 1,1 x 1,5 cm, cette carte mémoire est idéale pour les tablettes.

# SIM Lock

Si un terminal mobile présente un SIM lock, on ne peut l'utiliser qu'avec la carte SIM d'un fournisseur en particulier. Ce verrouillage est parfois utilisé lorsque vous obtenez un nouvel appareil après avoir conclu un contrat.

# Chargement/téléchargement

Dans le traitement de données électroniques, le téléchargement désigne la réception de données à partir d'Internet. Par conséquent, le chargement désigne l'envoi de données au réseau susmentionné.

# Wi-Fi

Même si tout le monde ou presque connaît ce mot, il a toute sa place dans notre glossaire. Il provient de l'anglais « Wireless Fidelity ». Et c'est bien là tout son intérêt : un réseau sans fil (wireless) pour la maison, le bureau ou les espaces publics. ( )

# INFORMATIONS ET URGENCES

| Information | ons importa | ntes |
|-------------|-------------|------|
| M           | on numéro : |      |
|             | Pin :       |      |
|             | PUK :       |      |
| (           |             |      |

# Contacts en cas d'urgence -

| Appel d'urgence (SAMU, pompiers, police) : 112 |
|------------------------------------------------|
|------------------------------------------------|

| Médecin traitant :       |  |
|--------------------------|--|
| Pharmacie :              |  |
| Personne à contacter 1 : |  |
| Personne à contacter 2 : |  |
| Notes :                  |  |
|                          |  |
|                          |  |
|                          |  |

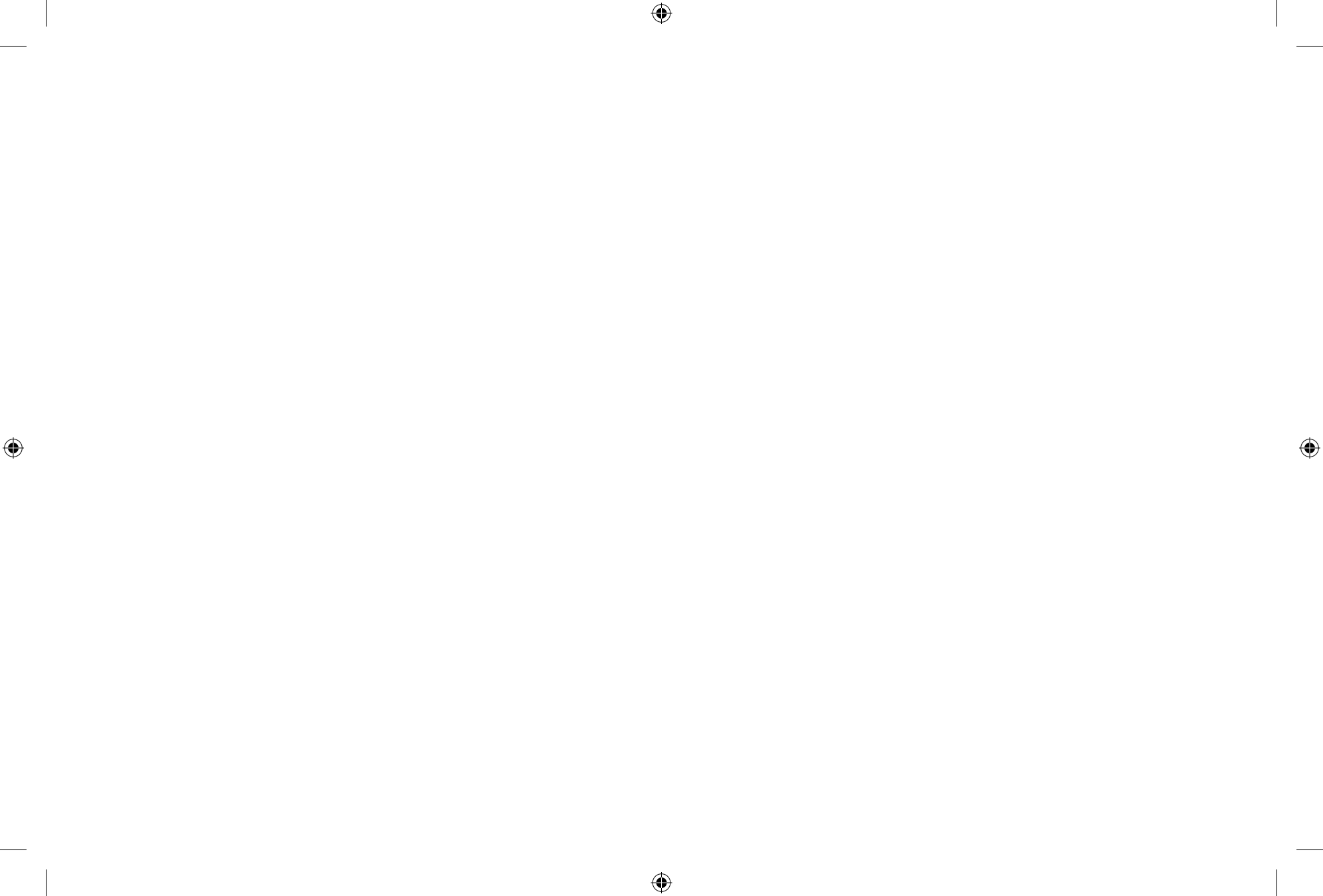

# 10930-FRA

# emporia